Štefanova ulica 5, 1000 Ljubljana

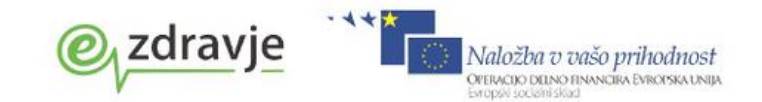

# MZ\_eRecept NAVODILA ZA UPORABNIKE ISOZ21

# Verzija 8.0

| Naročnik:          | MZ                                                                 |
|--------------------|--------------------------------------------------------------------|
| Oznaka dok.:       | MZ_eRecept_Navodila za<br>uporabnike<br>ISOZ_v8.0_20151130.doc     |
| Status:            | Delovna verzija                                                    |
| Datum verzije:     | 30.11.2015                                                         |
| Avtor:             | Lado Modic, Simon<br>Torkar, Nataša Planinc                        |
| Stopnja zaupnosti: | Javno                                                              |
| Vidnost            | Izvajalci zdravstvene<br>dejavnosti (naročniki<br>produkta ISOZ21) |

.....

REPUBLIKA SLOVENIJA MINISTRSTVO ZA ZDRAVJE

Štefanova ulica 5, 1000 Ljubljana

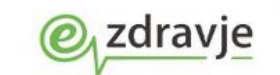

**ZGODOVINA DOKUMENTA** 

| Datum      | Verzija | Opis                                                                | Avtor          |
|------------|---------|---------------------------------------------------------------------|----------------|
| 19.04.2013 | 1.0     | Delovna verzija                                                     | Lado Modic     |
| 24.4.2013  | 1.1     | Dodana navodila pacientu in ekranske slike.                         | Nataša Planinc |
| 30.5.2013  | 1.2     | Dopolnjena verzija glede na spremembe v<br>aplikaciji               | Nataša Planinc |
| 11.9.2013  | 2.0     | Dodane dopolnitve 2. In 3. Faze                                     | Nataša Planinc |
| 08.11.2013 | 3.0     | Spremembe podatkov glede namestitve rešitve                         | Lado Modic     |
| 18.11.2013 | 3.1.    | Vsebinske dopolnitve (predpis iz Terapije)                          | Lado Modic     |
| 20.11.2013 | 3.2     | Vsebinske dopolnitve                                                | Simon Torkar   |
| 5.12.2013  | 3.3.    | Dopolnitve glede aktivacije KDP na PK                               | Lado Modic     |
| 20.5.2014  | 4.0     | Dopolnitve glede obvestil in osebnih<br>nastavitev                  | Lado Modic     |
| 20.10.2014 | 5.0     | Manjše dopolnitve glede izbire certifikata in<br>ostalih nastavitev | Lado Modic     |
| 10.11.2014 | 6.0     | Dopolnitev glede rizičnih skupin                                    | Lado Modic     |
| 23.6.2015  | 7.0     | Kontraindikacije                                                    | Nataša Planinc |
| 30.11.2015 | 8.0     | Dopolnitve iz naročila MZ                                           | Nataša Planinc |

# **VSEBINA**

1

| 1. | UVOD                                                                           | 5  |
|----|--------------------------------------------------------------------------------|----|
| 2. | NAVODILA ZA UPORABO                                                            | 5  |
|    | 2.1 Predpis zdravila z izborom preko CB2 (naziv oz.šifra zdravila)             | 5  |
|    | 2.2 Predpis zdravila iz stalne terapije (Pacientova zdravila):                 | 5  |
|    | 2.2.1 Predpis zdravila na obravnavi (Posegi/Izvidi):                           | 10 |
|    | 2.3 Predpis magistralnih pripravkov                                            | 12 |
|    | 2.4 Predpis po učinkovini (INN)                                                | 13 |
|    | 2.5 Predpis narkotikov                                                         | 14 |
|    | 2.6 Paket eRecept                                                              | 17 |
|    | 2.7 Preverjanje interakcij                                                     | 17 |
|    | 2.8 Preverjanje kontraindikacij                                                | 21 |
|    | 2.9 Pošiljanje v EER za pregled ustreznosti podatkov in podpisovanje paketa    | 23 |
|    | 2.9.1 Preverjanje ustreznosti podatkov paketa                                  | 23 |
|    | 2.9.2 Pošiljanje podpisanega paketa v EER                                      | 27 |
|    | 2.10 Tiskanje recepta na papirni obrazec (s številko recepta iz EER)           | 29 |
|    | 2.11 Tiskanje seznama predpisanih zdravil                                      | 30 |
|    | 2.12 Konzultacije med farmacevtom in zdravnikom                                | 32 |
|    | 2.13 Tiskanje obrazca za privolitev pacienta                                   | 33 |
| 3. | OSTALE INFORMACIJE                                                             | 35 |
|    | 3.1 Koraki za vzpostavitev eRecepta                                            | 35 |
|    | 3.1.1 Aktivacija kvalificiranega digitalnega potrdila na profesionalni kartici | 35 |

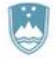

Štefanova ulica 5, 1000 Ljubljana

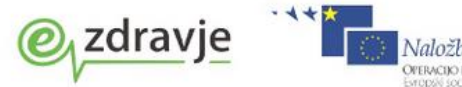

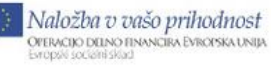

|     | 3.1.2 | Vklop parametra eRecept                            | 35 |
|-----|-------|----------------------------------------------------|----|
| 3.2 | Oseb  | ne nastavitve uporabnika v povezavi z eReceptom    | 36 |
|     | 3.2.1 | Začasni vklop/izklop eRecept funkcionalnosti       | 36 |
|     | 3.2.2 | Določitev certifikata za uporabo v rešitvi eRecept | 37 |
| 3.3 | Obve  | estila nadzornika sistema                          | 38 |
|     | 3.3.1 | Obvestila, ki ne zahtevajo podpisa                 | 38 |
|     | 3.3.2 | Obvestila, ki zahtevajo podpis                     | 40 |

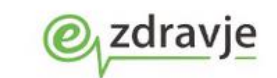

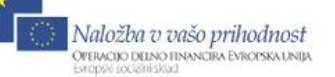

# 1. UVOD

V nadaljevanju se nahajajo navodila za delo z aplikacijo ISOZ21, in sicer za segment predpisovanja zdravil v eRecept. Navodila prikazujejo postopek izbire zdravila, preverjanja interakcij za izbrana zdravila, pošiljanje pripravljenega paketa zdravil v EER, tiskanje obstoječih obrazcev in seznama predpisanih zdravil s črtno kodo.

# 2. NAVODILA ZA UPORABO

# 2.1 PREDPIS ZDRAVILA Z IZBOROM PREKO CB2 (NAZIV OZ.ŠIFRA ZDRAVILA)

Predpis zdravila za eRecept poteka v prvih korakih na enak način kot ste predpisovali zdravila do sedaj, le da je sklop podatkov, ki jih vnesete o zdravilih nekoliko razširjen.

# **2.2 P**REDPIS ZDRAVILA IZ STALNE TERAPIJE (PACIENTOVA ZDRAVILA):

| Pacientova zdravila - 1215 BIZAJ JOŽICA 57 let                     |                                                                  |                                   |                      |                     |      |    |
|--------------------------------------------------------------------|------------------------------------------------------------------|-----------------------------------|----------------------|---------------------|------|----|
| 🛛 🌆 🕈 📲 🔹 🖉 au                                                     | LIT 🖗 (TLF3 🖗 CTLF2 🏽 🍪 📧 🌾 rec. 🌾 nap. 🌾 stal. 🕫 <sub>ESC</sub> | 🜈 🗐 💣 nap. 4                      | ?≈ 🖂 🚟               | Ē                   |      |    |
| Drevo oken x<br>Pacienti danes<br>Seznam pacientov                 | V QK<br>Terabija 7dravila v K77 7dravila v eRecent Daket eRecent |                                   |                      |                     |      |    |
| BIZAJ JOŽICA<br><u>R</u> Pacientova zdravila<br>Katalogi in orodja | Image: Stalina     Akutna                                        | lovo na podlagi obstoječega       | Predpiši Izpis stalr | ie terapije eRecept |      |    |
|                                                                    | Ime zdravila Št. enot mere Repetatur                             | Ponovni predpis                   | Datum začetka        | Datum zaključka     | eRec | -  |
|                                                                    | Ulzol 20 mg trde gastrorezist.ł 4 orig. pak. (škatla             | 11.02.2014                        | 14.11.2013           |                     | s    | Da |
|                                                                    | Marevan 3 mg tbl. 100× 1 orig. pak. (škatla                      | 20.01.2014                        | 23.10.2013           |                     | S    | Da |
|                                                                    | Aspirin protect 300 mg gastroi 1 orig, pak, (škatla              | 19.01.2014                        | 22.10.2013           |                     | S    | Da |
|                                                                    | Urotecin 5 mg film.obl.tbl. 30x 1 orig. pak. (škatla             | 08.12.2013                        | 10.09.2013           |                     | A    | Da |
|                                                                    | Urotecin 10 mg film.obl.tbl. 30 1 orig. pak. (škatla             | 08.12.2013                        | 10.09.2013           |                     | A    | Da |
|                                                                    | VERSATIS 5 % zdravilni obliž 52 orig. pak. (škatla               | 08.12.2013                        | 10.09.2013           |                     | A    | 4  |
|                                                                    | MAG: Hladilno mazilo:, Olivno (1) orig. pak. (škatla             | 30.11.2013                        | 02.09.2013           |                     | S    |    |
|                                                                    | MAG: Diprosone unguentum (; 1 orig, pak, (škatla 1X              |                                   | 02.09.2013           |                     | S    | _  |
|                                                                    | INN: acetilsalicilna kislina 500 r 10 dni                        | 11.09.2013                        | 02.09.2013           |                     | A    |    |
|                                                                    | Firazyr 30 mg razt.za inj.brizg 2 orig. pak. (škatla 1X          |                                   | 02.09.2013           |                     | A    | 4  |
|                                                                    | MAG: Mag - 20% Olivno olje v 1 orig, pak, (škatla                |                                   | 02.09.2013           |                     | A    |    |
|                                                                    | MAG: ZINCI OXIDUM (5g), Aqua 1 orig, pak. (skatia                |                                   | 02.09.2013           |                     | 5    |    |
|                                                                    | Detajli terapije Navodila/SMPC                                   |                                   |                      |                     |      |    |
|                                                                    | Legenda:                                                         |                                   |                      |                     |      |    |
|                                                                    | Obdobie, za katerega ste zdravilo že predpisali, se je izt       | eklo.                             |                      |                     |      |    |
|                                                                    | Obdobie, za katerega ste zdravilo že predpisali, se bo iz        | teklo v mani kot 14 dneh.         |                      |                     |      |    |
| <                                                                  | Do izteka obdobja, za katerega ste zdravilo že predpisa          | ıli, je še več kot 14 dni.        |                      |                     |      |    |
| Seznam nrazeni                                                     | Predpisovanje na zeleni recept ni dovoljeno (zdravilo ne         | erazvrščeno ali zdravilo ni več v | prometu)             |                     |      |    |

#### VARIANTA 1: Izbor zdravila iz obstoječe terapije

V kolikor za izbranega pacienta vodite stalno terapijo, lahko le to zdravilo v primeru ponovnega predpisa izberete iz pregleda Terapija (star naziv pregleda »Stalna terapija«). Postavite se na želeno zdravilo in v kolikor podatkov o predpisu ni potrebno spreminjati, izberete gumb »eRecept« in zdravilo se prenese v pregled »Paket eRecept«. Pri izbiri zdravil iz pregleda je omogočena izbira večih zdravil t.i. multiselect (kombinacija tipke Ctrl in leva tipka miške), s katerim lahko hkrati izberete in pripravite v paket eRecept več zdravil sočasno.

Opomba: Zapisi v stalni terapiji obstajajo že pred uvedbo eRecepta, vendar so podatki o predpisu v nestrukturirani obliki. V kolikor boste izbrali stari zapis, vam bo program odprl pogovorno okno »Zdravilo v terapiji«, kjer boste lahko dopolnili manjkajoče podatke.

Novost: v pregledu Pacientova zdravila\_zavihek Terapija vnašate tudi zdravila, ki jih predpisujete v okviru akutne terapije.

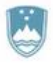

Štefanova ulica 5, 1000 Ljubljana

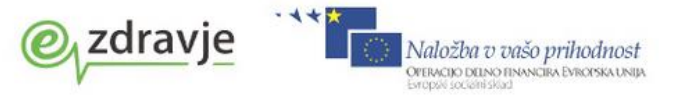

#### VARIANTA 2: Dodajanje novega zdravila v terapijo

V kolikor zdravila, ki ga želite prepisati še nimate v pregledu Terapija, izberete gumb »Dodaj«.

| Die jes oken 🗙       |                                                          |                                                                                                    |           |                 |               |                 |       |    |  |
|----------------------|----------------------------------------------------------|----------------------------------------------------------------------------------------------------|-----------|-----------------|---------------|-----------------|-------|----|--|
| 🙀 Pacienti danes     |                                                          |                                                                                                    |           |                 |               |                 |       |    |  |
| 👰 Seznam pacientov   | Terapija Zdravila v KZZ Zdravila v eRecept Paket eRecept |                                                                                                    |           |                 |               |                 |       |    |  |
| BIZAJ JOŽICA         | Dodaj 😫 Popravi                                          | 😰 Dodaj 📓 Popravij 🛛 Zaključi 🔍 🗴 Briši 🔸 Novo na podlagi obstoječega) 🛛 Predpiši 🛛 [Izpis stalne terapije) 🖉 eRecept |           |                 |               |                 |       |    |  |
| 🏹 Katalogi in orodja | Veljavna 🔽 🗌 Stalna 🗌 Al                                 | Veljavna 🔽 🗔 Stalna 🔲 Akutna                                                                                          |           |                 |               |                 |       |    |  |
|                      | Ime zdravila                                             | śt. enot mere                                                                                                    | Repetatur | Ponovni predpis | Datum začetka | Datum zaključka | eRec. |    |  |
|                      | Ulzol 20 mg trde gastrorezist. I 4                       | 🕴 orig. pak. (škatla                                                                                                  |           | 11.02.2014      | 14.11.2013    |                 | s r   | D. |  |
|                      | Marevan 3 mg tbl. 100x 1                                 | orig. pak. (škatla                                                                                                    |           | 20.01.2014      | 23.10.2013    |                 | S [   | b. |  |
|                      | Aspirin protect 300 mg gastroi 1                         | orig. pak. (škatla                                                                                                    |           | 19.01.2014      | 22.10.2013    |                 | S [   | b. |  |
|                      | Urotecin 5 mg film.obl.tbl. 30× 1                        | orig. pak. (škatla                                                                                                    |           | 08.12.2013      | 10.09.2013    |                 | A [   | b. |  |
|                      |                                                          |                                                                                                    |           |                 |               |                 |       |    |  |

Uporabniku se odpre pogovorno okno »Zdravilo v terapiji«.

| Zdravilo v terapiji             |                                                                  |
|---------------------------------|------------------------------------------------------------------|
|                                 |                                                                  |
|                                 |                                                                  |
| Zdravilo:                       |                                                                  |
| Št. osn. enot:                  | orig. pak. (škatla, tuba, stekl.) Tip količine: 1 💌 Po pakiranju |
| Navodilo farmacevtu:            | 01 💌 Da scat. orig.                                              |
| Frekv. jemanja:                 | D 💌 krat na dan X                                                |
| Način aplikacije:               | 1  PER OS Glede na hrano:                                        |
| Navodilo pacientu:              |                                                                  |
| Št. ponovitev (brez prve):      |                                                                  |
| eRecept:                        | Vrsta listine: 🗨                                                 |
| Razlog obravnave:               | 1                                                                |
| Opozorila:                      | Nujno Ne zamenjuj 🔲 V roku zdravniku 💭 Prekoračitev odmerka      |
|                                 |                                                                  |
| Omejitev predpisovanja          |                                                                  |
|                                 |                                                                  |
|                                 |                                                                  |
|                                 |                                                                  |
|                                 |                                                                  |
|                                 |                                                                  |
| Akutna/stalna                   | S 💌 Stalna                                                       |
| Dan začetka terapije:           | 19.11.2013 📮                                                     |
| Opomba:                         |                                                                  |
| Datum zadnjega recenta:         | 19.11.2013                                                       |
| Za obdobio (broz ronot ):       |                                                                  |
| za obdobje (brez repet.):       |                                                                  |
| Ponovni predpis:                | 16.02.2014 🗐                                                     |
| Datum zaključka:                | 🛛                                                                |
| Razlog zaključka:               | Predvideno trajanje: dni 💌                                       |
| ✓ <u>O</u> K × <u>P</u> rekliči | Navodila/SMPC                                                    |

#### Postopek izpolnjevanja predpisa

V sklopu vnosa medicinskih podatkov vpišete zdravilo, ki ga želite predpisati. To lahko storite z vnosom kode (nacionalna šifra zdravila) ali naziva zdravila. V kolikor vnos ni popoln, lahko z izbiro tipke ENTER ali s klikom na gumb ob vnosnem polju kode zdravila sprožite prikaz pogovornega okna za izbiro zdravila iz baze zdravil ali drugih naborov zdravil (pogosta zdravila, pacientova zdravila, stalna terapija, pacientova zdravila na KZZ, pacientova zdravila v EER).

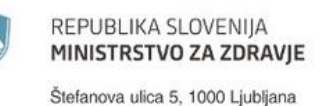

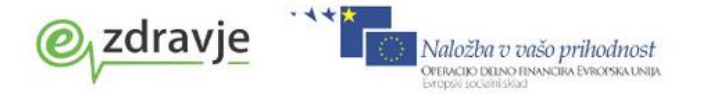

NOVOST: Izbor zdravila je enak dosedanjemu načinu dela. Dodali smo nove vsebine:

- 1. zavihek »Pacientova zdravila v EER« (možnost izbora že predpisanih zdravil)
- 2. checkbox (kljukica), ki vam aktivira prikaz samo aktivnih zdravil v CBZ2 bazi.
- 3. Terapevtske skupine

Za zdravila, ki spadajo v posamezno terapevtsko skupino, v osrednjem delu pogovornega okna zdravniku prikažemo tudi ta podatek. S klikom na gumb »TZSNpv« (terapevstka skupina zdravil najvišja priznana vrednost) lahko zdravnik pregleda vsa zdravila iz posamezne terapevtske skupine in jih po potrebi zamenja.

| lskanje: Zdravilo                                                                  |                                      |             |                  |                                                                        |                   | CAV        |     |
|------------------------------------------------------------------------------------|--------------------------------------|-------------|------------------|------------------------------------------------------------------------|-------------------|------------|-----|
| Vsa zdravila Najbolj pogosta Pacientova zo                                         | dravila Stalna terapija Pacientova : | zdravila na | KZZ Nep          | rimerna zdravila Pacientova zdr                                        | avila v EER 📘     |            |     |
| Znaki za iskanje: ULZOL<br>Iskanje po: Opis 🗸                                      | Samo zdravila, ki so na listi        | 2           | 🗹 Samo ał        | tivna zdravila                                                         |                   |            |     |
| Najbolj pogosta zdravn                                                             | nikova zdravila                      |             |                  | Celoten katalog z                                                      | dravil            |            |     |
| Šifra Opis                                                                         | Lista Cena                           | Šif         | a                | Opis                                                                   | Lista             | Cena       |     |
| 060364 Abstral 100 mcg podjezične tbl. 1<br>016039 Palance 15 ma/ml dukoze 1.25    | 10x P100* 54,60                      | 04          | 3844             | Ulzol 10 mg trde gastrorezist                                          | .kaps. 28 VC      | 4,89       |     |
| 022454 Ciprobav 500 film.obl.tbl. 10x                                              | PC70* 5,99                           | 04          | 3879             | Ulzol 20 mg trde gastrorezist                                          | .kaps. 14 VC      | 3,31       |     |
| 017930 FERRIPROX 500 mg film.obl.tbl.                                              | 100x n/a                             | SS 104      |                  |                                                                        |                   |            |     |
| 097144 LEKADOL 120 mg/5 ml sirup 120                                               | 0 ml P70 1,48                        | 04          | 8917             | Ulzol 40 mg trde gastrorezist                                          | .kaps. 14 VC      | 3,1        |     |
| 059765 Nakloten duo 75 mg kaps. 20x<br>061069 OSPEN 1000 sirup 150ml (1 000        | V 2,45<br>000 je N 1324              | >> 04       | 3925             | Ulzol 40 mg trde gastrorezist                                          | .kaps. 28 VC      | 6,44       |     |
| ATC: A028C01 omeprazol<br>PAKIRANJE: škatla z 28 kapsulami (4 x 7 k                | apsul v pretisnem omotu)             | 3           | TERAPE<br>DOPLAC | VTSKA SKUPINA: Zaviralci p<br>iILO: 2,66 EUR<br>ila e podobnimi užinka | orotonske črpalke |            |     |
| Ime učinkovine lakost                                                              | Freupisovanje                        |             | Sifra            |                                                                        | Lista             | Cena       |     |
| omeorazol 20 mg ( 1 kaosi                                                          |                                      | <u> </u>    | 055204           | Gasec 20 mg kans, 14x                                                  | N                 | 3          | 6   |
| a mg/1 haps                                                                        | -                                    |             | 055182           | Gasec 20 mg kaps, 28x                                                  | VC                | 5.7        | 4   |
|                                                                                    |                                      |             | 129836           | Omeprazol Aurobindo 20 mg tr                                           | de gas            | n/a        | ÷   |
|                                                                                    | -                                    |             | 129844           | Omeprazol Aurobindo 20 mg tr                                           | de gas            | n/a        | -   |
|                                                                                    | 9                                    | ~           | 129852           | Omeprazol Aurobindo 20 mg tr                                           | de gas            | n/a        |     |
| [Enter] - Iskanje / potrdi [Insert] - Šifra /<br>[ESC] - Izhod [4] [4] [4] - Pomil | / opis / Učinkovina<br>k po tabeli   |             |                  | 3                                                                      |                   |            |     |
| ✓ QK × Prekliči                                                                    |                                      |             |                  | 0                                                                      | TSZNpv            | Navodila/S | MPC |

Ob izbiri zdravila, ki ga uporabnik predpisuje, se prikažejo zdravila, ki ustrezalo iskalnim pogojem, ki so barvno označena z ikonami o dosegljivosti na trgu (gre za podatek iz CBZ). Barvne oznake glede na podatke o dosegljivosti na trgu so:

- Zelena: zdravila, ki so na trgu
- Rumena: motnja v preskrbi ali ni podatka o dostopnosti na trgu
- Rdeča: prenehanje dostopnosti na trgu
- Križec: neaktivno zdravilo

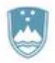

Štefanova ulica 5, 1000 Ljubljana

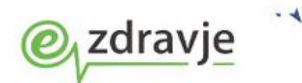

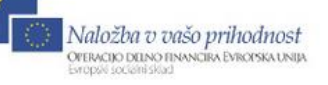

| TO at Oat and the ser                                                                                                    | Sam Sand 17 6 0 0 10 10 0 0                                                                                                    | 💼 🖓 💷 🖉 🖉                                                                                                    | 🗎 🚳 🗱 το Σ μα                                                                                                    |                                                                                                    |                                                                                                    |                                                                                                    |                                                                                                    |
|----------------------------------------------------------------------------------------------------|----------------------------------------------------------------------------------------------------|----------------------------------------------------------------------------------------------------|----------------------------------------------------------------------------------------------------|----------------------------------------------------------------------------------------------------|----------------------------------------------------------------------------------------------------|----------------------------------------------------------------------------------------------------|----------------------------------------------------------------------------------------------------|
| V CK                                                                                                    |                                                                                                    |                                                                                                    |                                                                                                    |                                                                                                    |                                                                                                    |                                                                                                    |                                                                                                    |
| Teratria Johnsia (\$77 Johnsia) - Press                                                                                                    | Date to arent                                                                                                    |                                                                                                    |                                                                                                    |                                                                                                    |                                                                                                    |                                                                                                    |                                                                                                    |
| A Doubal A Provinsi Zaita A                                                                                                    | x Roli + Neve na nordan obstrate/ena                                                                                                    | efferent Konzaissena straud                                                                                                    |                                                                                                    |                                                                                                    |                                                                                                    |                                                                                                    |                                                                                                    |
| Velavna - Stains Akuma                                                                                                    |                                                                                                    |                                                                                                    |                                                                                                    |                                                                                                    |                                                                                                    |                                                                                                    |                                                                                                    |
| Ine zdravla                                                                                                    | Št. enst mere                                                                                                    | Št. en. X os.en. (Dodranie) Na                                                                                                    | vodio padentu Repetatur                                                                                                    | Ponovni predpis                                                                                                    | Datum zadniega F                                                                                                    | lo Datum začetka                                                                                                    | Datum zakitudi Tip Pos. eRec.                                                                                                    |
| LEXADOL 120 mg/5 ml snup 120 ml                                                                                                    | 1 orig. pak. (Bratia, tuba, stell.)                                                                                                    | 1 × 1                                                                                                    | 111                                                                                                    | 27.05.2016                                                                                                    | 30.11.2015                                                                                                    | 27.11.2012                                                                                                    | A N                                                                                                    |
| Applies and the sape. 30x<br>Applies protect 300 mg gestrorestst.tbl. 30x                                                                                                    | 1 org. pet. (Skela, tube, stell.)<br>1 priz. pek. (Skela, tube, stell.)                                                                                                    | 1 1 1                                                                                                    | 035 IX                                                                                                    | 21.05.2016                                                                                                    | 24.11.2015                                                                                                    | 27.11.2015                                                                                                    | A N De                                                                                                    |
| Bepanthen 50 mg/g krema 30 g                                                                                                    | 1 orig. pak. (8 Zdravild v terapiji                                                                                                    |                                                                                                    |                                                                                                    | × 2016                                                                                                    | 30.11.2015                                                                                                    | 20.10.2015                                                                                                    | S N Da                                                                                                    |
| Abstral 100 mcg podjezične tbl. 10x                                                                                                    | 9 orig. pak. (8                                                                                                    |                                                                                                    |                                                                                                    | 2016                                                                                                    | 30.11.2015                                                                                                    | 27.10.2015                                                                                                    | S D Da                                                                                                    |
| VENTOLIN 2 mg/5 ml sirup 150 ml                                                                                                    | 1 org. pak. (B                                                                                                    |                                                                                                    |                                                                                                    | 2016                                                                                                    | 24.11.2015                                                                                                    | 19.11.2015                                                                                                    | A N                                                                                                    |
| Naklofen duo 75 mg kaps. 20x                                                                                                    | 1 orig. paik. (8 Zdravilo: A                                                                                                    |                                                                                                    |                                                                                                    | 2013                                                                                                    | 27.11.2012                                                                                                    | 27.11.2012                                                                                                    | A                                                                                                    |
| Paluxon 20 mg film.obi. tbi. 30x<br>Hiconcil 250 mg/5 ml prašek za peroral.susp. 100                                                                                                    | net hkanje Zdravila                                                                                                    |                                                                                                    |                                                                                                    | × 2012<br>2012                                                                                                    | 27.11.2012<br>30.11.2015                                                                                                    | 27.11.2012                                                                                                    | A N Do                                                                                                    |
| Sumarred S 500 mg film.obl.tbl. 2x                                                                                                    | Vsa zdravla Najboli pogosta Pacientova zdravila Stalna terapija Pacien                                                                                                    | tova zdravila na KZZ Neprimerna zdravila Paci                                                                                                    | ientova zdravila v EER                                                                                                    |                                                                                                    | 30.11.2015                                                                                                    | 30.11.2015                                                                                                    | S N Da                                                                                                    |
|                                                                                                    | Znaki za iskanje: OSP Samo zdravla, ki so na                                                                                                    | ist Sano aktivna zdravila                                                                                                    |                                                                                                    |                                                                                                    |                                                                                                    |                                                                                                    |                                                                                                    |
|                                                                                                    | Iskarje po: Opis 🗸                                                                                                    |                                                                                                    |                                                                                                    |                                                                                                    |                                                                                                    |                                                                                                    |                                                                                                    |
|                                                                                                    | Šifra Opis                                                                                                    |                                                                                                    | Lista Cena                                                                                                    | ~                                                                                                    |                                                                                                    |                                                                                                    |                                                                                                    |
|                                                                                                    | Martin Contract Contract Section 201                                                                                                    |                                                                                                    | P20 3.04                                                                                                    |                                                                                                    |                                                                                                    |                                                                                                    |                                                                                                    |
|                                                                                                    | 041366 Ospanox 500 ng deperz.tbi. t/x                                                                                                    |                                                                                                    | P70 2,55                                                                                                    |                                                                                                    |                                                                                                    |                                                                                                    |                                                                                                    |
|                                                                                                    | 061018 Ospen 1 000 000 i.e. film.obi.tbi. 30x                                                                                                    |                                                                                                    | P70 8,89                                                                                                    |                                                                                                    |                                                                                                    |                                                                                                    |                                                                                                    |
|                                                                                                    | 061034 Ospen 1 500 000 i.e. film.obi.tbi. 30s                                                                                                    |                                                                                                    | 970 11,48                                                                                                    |                                                                                                    |                                                                                                    |                                                                                                    |                                                                                                    |
|                                                                                                    | 144245 Ospen 1500 film.obl.tbl. 30x                                                                                                    |                                                                                                    | P70 11,48                                                                                                    |                                                                                                    |                                                                                                    |                                                                                                    |                                                                                                    |
|                                                                                                    | Ospen 750 000 i.e./5 ml peroral.susp. 60 ml                                                                                                    |                                                                                                    | P70 5,48                                                                                                    |                                                                                                    |                                                                                                    |                                                                                                    |                                                                                                    |
|                                                                                                    |                                                                                                    |                                                                                                    |                                                                                                    |                                                                                                    |                                                                                                    |                                                                                                    |                                                                                                    |
|                                                                                                    |                                                                                                    |                                                                                                    |                                                                                                    |                                                                                                    |                                                                                                    |                                                                                                    |                                                                                                    |
|                                                                                                    |                                                                                                    |                                                                                                    |                                                                                                    |                                                                                                    |                                                                                                    |                                                                                                    |                                                                                                    |
|                                                                                                    |                                                                                                    |                                                                                                    |                                                                                                    | ~                                                                                                    |                                                                                                    |                                                                                                    |                                                                                                    |
|                                                                                                    |                                                                                                    |                                                                                                    |                                                                                                    |                                                                                                    |                                                                                                    |                                                                                                    |                                                                                                    |
|                                                                                                    | ATC: J01CA04 anoksicilin                                                                                                    | TERAPEVTSKA SKUPINA:                                                                                                    | n/a                                                                                                    |                                                                                                    |                                                                                                    |                                                                                                    |                                                                                                    |
|                                                                                                    | PAUMANUE: IXATE II TO GOVERNM (2 X II TADET V DETOTION ONORU)                                                                                                    |                                                                                                    |                                                                                                    |                                                                                                    |                                                                                                    |                                                                                                    |                                                                                                    |
|                                                                                                    | Učinkovine Predpisovanje                                                                                                    | Zdravila s podobnim                                                                                                    | i učinkovinami                                                                                                    | 1                                                                                                    |                                                                                                    |                                                                                                    |                                                                                                    |
|                                                                                                    | ameksicilin 1000 mp / 1 tel                                                                                                    | <ul> <li>Sites Oper</li> </ul>                                                                                                    | Lista Cena                                                                                                    | -                                                                                                    |                                                                                                    |                                                                                                    |                                                                                                    |
|                                                                                                    |                                                                                                    |                                                                                                    |                                                                                                    |                                                                                                    |                                                                                                    |                                                                                                    |                                                                                                    |
|                                                                                                    |                                                                                                    |                                                                                                    |                                                                                                    | P                                                                                                    |                                                                                                    |                                                                                                    |                                                                                                    |
|                                                                                                    | < · · · · · · · · · · · · · · · · · · ·                                                                                                    | U                                                                                                    |                                                                                                    |                                                                                                    |                                                                                                    |                                                                                                    |                                                                                                    |
|                                                                                                    | [Enker] - Iskanje / potrdi [Inset] - Šilsa / opis / Učinkovina                                                                                                    |                                                                                                    |                                                                                                    |                                                                                                    |                                                                                                    |                                                                                                    |                                                                                                    |
|                                                                                                    | [ESC] - Lehod [4] [ 9] - Pamik po tabeli                                                                                                    |                                                                                                    |                                                                                                    |                                                                                                    |                                                                                                    |                                                                                                    |                                                                                                    |
|                                                                                                    | ✓ QK × Breka0                                                                                                    |                                                                                                    | Tilliter Navodi                                                                                                    | s/SMPC                                                                                                    |                                                                                                    |                                                                                                    |                                                                                                    |
| Detail terapte Neuodia 5349C                                                                                                    |                                                                                                    |                                                                                                    |                                                                                                    |                                                                                                    |                                                                                                    |                                                                                                    |                                                                                                    |
| And a state of the state of the                                                                                                    |                                                                                                    |                                                                                                    |                                                                                                    |                                                                                                    |                                                                                                    |                                                                                                    |                                                                                                    |
| Obdolje, za katerega ste zdovilo že p<br>Obdolje, za katerega ste zdovilo že p<br>Do statka obdolja, za katerega in to<br>Po statka obdolja, za katerega in to<br>Predpisovanje na zeleni incept ni dovo                                                                                                    | negalaski, pe po izleniko v naviji kol 14 dineli.<br>anklo je ponitipisak, pi ja veči kal 14 dini.<br>Ajeno (zdavnilo neszemičleno ali zdavilo ni več v pronebu)                                                                                                    | KZZ On-                                                                                                    | Line NOVAKJANEZ, AMBULANTA                                                                                                    | SPLOŠNE MEDICI                                                                                                    | IE, SA108 AMBULAN                                                                                                    | ITA SPLOŠNE MEDICINE                                                                                                    | Simon Torkar 261/1023/1023                                                                                                    |
| Dodde, za karenga te davidi te p<br>Dodde, za karenga te davidi te p<br>Do dreka obdelja, za karenga ne zd<br>Predpisovanje na zdeni incept ni dovo                                                                                                    | nestenia ero bio statulta ve navet kat f da dan.<br>Navet da se possibili na ero da f da se<br>Jeno (bitanio nenzeničeno ali obtanio ni več v prometni)                                                                                                    | KZZ On-                                                                                                    | Line NOVAKJANEZ, AMBULANTA                                                                                                    | SPLOŠNE MEDICIP                                                                                                    | IE, SA108 AMBULAN                                                                                                    | ITA SPLOŠNE MEDICINE                                                                                                    | Simon Terkar 📕 261/1023/1023                                                                                                    |
| Oddar, za kateroja in zdovio že po<br>Dodar, za kateroja in zdovio že po<br>Do uteka obdaka, za kateroja in za<br>Podpizovane na zderv recedi ni dovo<br>Strome in analista, i kratogo Orodja. Pi interna<br>BODIČANE MADLA 20 Interna                                                                                                    | network in the second second s                                                                                                    | KZZ On-                                                                                                    | Line NOVAKJANEZ, AMBULANTA                                                                                                    | I SPLOŠNE MEDICIP                                                                                                    | IE, SA108 AMBULAP                                                                                                    | ITA SPLOŠNE MEDICINE                                                                                                    | Simon Terkar 🔳 261/1023/1023                                                                                                    |
| Didder, za karnega in dokoć je<br>Didder, za karnega in dokoć je<br>Didder, za karnega in dokoć je<br>Didder in dokočen in zden mogel in dok<br>Predstovane na zden mogel in dok<br>Semen in zaden. Katolog Orodje ili<br>Semen in zaden. Katolog Orodje ili<br>Semen in zaden. Katolog Orodje ili<br>Semen in zaden. Katolog Orodje ili<br>Semen in zaden. Katolog Orodje ili<br>Semen in zaden. Katolog Orodje ili<br>Semen in zaden. Katolog Orodje ili Semen ili Semen                                                                                                    | nenced an analysis of the first sector of the first sector of the                                                                                                    | KZZ On-                                                                                                    | Line NOVAKJANEZ, AMBULANTA                                                                                                    | I SPLOŠNE MEDICI                                                                                                    | IE, SA108 AMBULAP                                                                                                    | ITA SPLOŠNE MEDICINE                                                                                                    | Simon Terkar 🔲 261/1023/1023                                                                                                    |
| Ordelas za karrenja ne zakola je po<br>Ordelas za karrenja ne zakola je po<br>Ordela za zakola je po<br>Ordela zakola je po<br>Preplavanja na doleni mogra o dole<br>Preplavanja na doleni mogra o dole<br>Ordel MENCAE<br>Somori a na doleni - Sonologi - Ordela ili<br>BoropičAre CAE MARIJA 76 tel<br>To dola je doleni doleni doleni - Sonologi - Tel<br>To doleni doleni doleni doleni - Sonologi - Tel<br>To doleni doleni doleni doleni doleni - Sonologi - Tel<br>To doleni doleni doleni doleni doleni doleni - Sonologi - Tel<br>To doleni doleni doleni doleni doleni doleni - Sonologi - Sonologi - Sono                                                                                                    | nender eine Sonale (1994)<br>Hender eine Sonale (1994)<br>Hender bestehen eine Verlah (1995)<br>Hender bestehen eine Verlah (1995)<br>Hender bestehen eine Verlah (1995)<br>Hender bestehen (1995)<br>Hender Bestehen (1995)<br>Hender Beste                                                         | ¥22 0+<br><b>8-</b> 14 - 2014 - 2014 - 2014                                                                                                    | Live NOVAEJANEZ AMEULANTZ                                                                                                    | SPLOŠNE MEDICIP                                                                                                    | IE, SA108 AMBULAP                                                                                                    | ITA SPLOŠNE MEDICINE                                                                                                    | Simon Totkar 🔳 281/1023/1023                                                                                                    |
| Obdate, za kempa ne zakoli šip           Obdate, za kempa ne zakoli šip           Obdate, za kempa ne zakoli šip           Obdate, zakoli šip           Predsovane na zakoli stroji čelovali stroji na dobil stroji na dobila stroji na dobil stroji na dobil stroji na dobil                                                                                                    | netacular in policy in the family in the family in the family interest of the family interest of the family inter                                                                                                    | K22 Ori-                                                                                                    | Long INOVAKJANEZ AMBULANTJ                                                                                                    | I SPLOŠNE MEDICP                                                                                                    | IE, SA108 AMBULAP                                                                                                    | ITA SPLOŠKE MEDICINE                                                                                                    | Smon Todar 🗮 281/1023/1023                                                                                                    |
| Ordete, za karmoja na zakola šija<br>Ordete, za karmoja na zakola šija<br>Ordete, za karmoja na zakola karmoja<br>Predsouven na odkola stalova ordet na dovi<br>Predsouven na odkola stalova ordet na dovi<br>Predsouven na dovina stalova ordet na dovi<br>Predsouven na dovina stalova ordet na dovina stalova ordet na dovina stal                                                                                                    | Tablecki, an bolinin.<br>Tablecki, an bolinin.<br>Second Second Secon                                                                                                    | tZZ On-<br>Marine ⊕ar an Marine Marine                                                                                                    | Lee NOVAKJANEZ AMBULANTZ                                                                                                    | A SPLOŠNE MEDICP                                                                                                    | IE, SA108 AMBULAP                                                                                                    | ITA SPLOŠNE MEDICINE                                                                                                    | Simon Toekar 🔳 261/1823/1823                                                                                                    |
| Decker, za kerneg are davide ing<br>Decker, za kerneg are davide ing<br>Decker, za kerneg are davide ing<br>Decker, za kerneg are davide ing<br>Predeciman re addres receff in door<br>Predeciman re addres receff in door<br>Predeciman re addres receff in door<br>Predeciman re address receff in door<br>Predeciman re address receff in door<br>Predeciman re address receff in door<br>Predeciman re address receff in door<br>Predeciman receff in door<br>Predeciman recef                                                                                                    | Interest in Section 2014 19 40 Min.<br>Section 2014 19 All All All All All All All All All Al                                                                                                    | SZO+                                                                                                    | Leve NOVACJANEZ AMBULANTZ                                                                                                    | SPLOŠNE MEDICIP                                                                                                    | IE, SA108 AMBULAN                                                                                                    | ITA SPLOŠKE MEDICINE                                                                                                    | Smon Tesker 201/1023/1023                                                                                                    |
| Dobales, sa Auremo an a solve la pro     Dobales, sa Auremo an a solve la pro     Dobales, sa Auremo an a solve la pro     Dobales, sa Auremo an a solve la pro     Predecourse na solve model na dobales and an anna anna anna anna anna anna a                                                                                                    | Telefong in politic and in the second of 16 dem.<br>Second in presents in the visit 16 dem.<br>Second in presents in the visit 16 dem.<br>Second in the second interval in the second interval<br>Second interval in the second interval<br>Second interval interval<br>Second interval<br>Second in | 522 On-                                                                                                    | Live NOVAE JANEZ AMBULANTA                                                                                                    | A SPLOŽNE MEDICP<br>Porovi predpa<br>27.05.2016                                                                                                    | E SA108 AMBULAP<br>Datum zadnjega 1<br>30. 11. 2013                                                                                                    | ITA SPLOŠKE MEDICINE<br>Igo Datum začetka<br>27.11.2012                                                                                                    | Simon Testar 201/1023/1023                                                                                                    |
| Decker, sa kerney are shorte far<br>Decker, sa kerney are shorte far<br>Decker, sa kerney are shorte far<br>Decker, sa kerney<br>Pergeovare ra solver recept in door<br>Pergeovare ra solver recept in door<br>Be GONEANEC MARIAL AT BIT<br>are Official Standard Control (1996)<br>Be GONEANEC MARIAL AT BIT<br>are Official Standard Control (1996)<br>Decker (1996)<br>Decker | Produce in order.     Produce in order 14 16 Anti-     second provide in a construct 14 16 Anti-     second provide in a construct 14 16 Anti-     second provide in a construct 14 Anti-     provide in a construct 14 Anti-     provide in a co                                                                                                    | SZO+                                                                                                    | сни, МОЧИК МАКС, МАФОСАНТ?<br>(м) 1920 година Ханана<br>(м) 1920 година Ханана<br>(м) 1920 година<br>(м) 1920 годи | SPLOŠNE MEDICH<br>Panovis predpis<br>27.05.2016<br>21.05.2016<br>21.05.2016                                                                                                    | E, SATOR AMBULAP<br>Colum zadrjega<br>30.11.2015<br>24.11.2015<br>24.11.2015                                                                                                    | 174 SPLOŠKE MEDICINE<br>19 Costur taložila<br>22.11.2012<br>19.11.2012                                                                                                    | Semon Toolar 201/1023/1023                                                                                                    |
| Dotade, za kempu en zakole Sp<br>Dotade, za kempu en zakole Sp<br>Dotade, za kempu en zakole Sp<br>Dotade, za kempu en zakole Sp<br>Pedeoursen ra zakole Socialitation<br>Pedeoursen ra zakole Socialitatione<br>Socialitatione<br>Socialitatione<br>Socialitatione<br>Totalitatione<br>Totalitat                                                                                                    | The set of the set of the set of                                                                                                    | SZZ On-                                                                                                    | Leve NOVAK MARZ, AMBULANTA                                                                                                    | .spicSie меріся<br>Ролон рефа<br>27.05.2016<br>22.05.2016<br>22.02.2016<br>22.02.2016                                                                                                    | E_54108 AMEULAP<br>Colum 160/9094<br>30.11.2015<br>30.11.2015                                                                                                    | ПА 591,055-е МЕЛІСІНЕ<br>10<br>10<br>10<br>10<br>10<br>10<br>10<br>10<br>10<br>10<br>10<br>10<br>10                                                                                                    | Smon Traker 201/122/1223                                                                                                    |
| Deckser, sa A sempla na bacha la pr     Deckser, sa A sempla na bacha la p     Deckser, sa A sempla na bacha la p     Deckser, sa A sempla na bacha la p     Pedigourage na solen negati na bach     Pedigourage na solen negati na bach     Pedigourage na solen negati na bach     Pedigourage na solen negati na bach     Pedigourage na solen negati na bacha     Pedigourage na solen negati na bacha     Pedigourage na solen negati na bacha     Pedigourage na solen negati na bacha     Pedigourage na solen negati na bacha     Pedigourage na solen negati na bacha     Pedigourage na solen negati na bacha     Pedigourage na solen negati na bacha     Pedigourage na solen negati na bacha     Pedigourage na solen negati na bacha     Pedigourage na solen negati     Pedigourage na solen negati na bacha     Pedigourage na solen negati na bacha     Pedigourage na solen negati na solen negati na bacha     Pedigourage na solen negati na bacha     Pedigourage na solen negati na bacha     Pedigourage na solen negati na solen negati na solen                                                                                                    | Production for status     Production for status     Production     Production     Productio                                                                                                    | SZO+                                                                                                    | Lees INDUKEANEZ AMBULANTA                                                                                                    | - SPLOŠNE МЕДІСН<br>Ролоні рефа<br>2705.2016<br>27.05.2016<br>27.05.2016<br>27.05.2016<br>27.05.2016<br>27.05.2016                                                                                                    | E, SA108 AMEULAN<br>Colum sadrupas<br>20112 2012<br>2411 2015<br>2411 2015<br>2411 2015<br>2412 2015<br>2511 2015                                                                                                    | 17a SPLOŠKE MEDICINE<br>10 Cestum začelka<br>22.11.2012<br>19.11.2012<br>22.13.2012<br>22.13.2012<br>22.13.2012<br>22.13.2012<br>23.23.2014                                                                                                    | Seven Trake 24/1/32/1623                                                                                                    |
| Dodate, za karmoja na zakoli biji<br>Dodate, za karmoja na zakoli biji<br>Dodate, za karmoja na zakoli biji<br>Dodate, za karmoja na zakoli svoja<br>Peskovana na zakoli svoja (zakoli svoja<br>Peskovana na zakoli svoja (zakoli svoja<br>Peskovana na zakoli svoja (zakoli svoja<br>Peskovana na zakoli svoja (zakoli svoja<br>Peskovana na zakoli svoja (zakoli svoja<br>Peskovana na zakoli svoja (zakoli svoja<br>Peskovana na zakoli svoja (zakoli svoja<br>Peskovana na zakoli svoja (zakoli svoja<br>Peskovana na zakoli svoja (zakoli svoja<br>Peskovana na zakoli svoja (zakoli svoja)<br>Peskovana na zakoli svoja (zakoli svoja)<br>Peskova                                                                                                    | relative in protein.<br>relative in protein (i and the first in terms of a protein (i and the first integration of a standard in and a protein (i and the first integration of a standard in and a protein (i and the first integration of a standard in and a protein (i and the first integration of a standard in and a protein (i and the first integration of a standard in and a protein (i and the first integration of a standard in and a standard in and a protein (i and the first integration of a standard in a standard in a standard integration of a standard integration of a standard integra                                                                                                    | SZZ On-<br>See OPP B B B E<br>shoot Koppy Inne alkel<br>8. on taan panya) Inn<br>1. 1. 1. M<br>3. s. 1. M                                                                                                    | Leve INDVAK MARZ ANDRAWITA                                                                                                    | SPLOSHE MEDICIP<br>Protoini gredga<br>27.05.208<br>21.05.208<br>21.0                                                                                                    | E_SA102 AMERICAN<br>Desarrowski (1990)<br>2011-2015<br>2011-2015<br>2011-2015<br>2011-2015<br>2011-2015<br>2011-2015<br>2011-2015<br>2011-2015<br>2011-2015                                                                                                    | <ul> <li>Tra sep oblet intercent</li> <li>Costum radella</li> <li>22:11.2012</li> <li>14:12.0015</li> <li>27:13.2013</li> <li>26:10.2013</li> <li>26:10.2013</li> <li>26:10.2015</li> <li>26:10.2015</li> <li>27:10.2015</li> <li>26:10.2015</li> <li>26:10.2015</li> <li>27:10.2015</li> <li>26:10.2015</li> <li>26:10.2015</li> <li></li></ul>                                                                                                    | Smon Tasker                                                                                                    |
| Deckser, sa A sempla ne staden is pr<br>Deckser, sa A sempla ne staden is pr<br>Deckser, sa A sempla ne staden is pr<br>Deckser, sa A sempla ne staden i sempla ne<br>Pergeovarge na selen recept n deck<br>Bergeovarge na selen recept n deck<br>Bergeovarge n deck n deck n deck<br>Bergeovarge n deck n deck n deck<br>Bergeovarge n deck n deck n deck n deck n deck<br>Bergeovarge n deck n deck n                                                                                                    | Production provides     Production provides     Production     Production     Productin     Production     Production     Production     Production                                                                                                    | SZO+                                                                                                    | Lens INDOVAS ANNEZ, ANNOLANTZ<br>Markowski stranovski stranovski stranovski stranov<br>vodla pasavniu<br>stranovski stranovski stranovski stranovski stranovski stranovski stranovski stranovski stranovski stranovski stranov<br>stranovski stranovski stranovski stranovski stranovski stranovski stranovski stranovski stranovski stranovski stranov<br>stranovski stranovski stranovski stranovski stranovski stranovski stranovski stranovski stranovski stranovski stranovski stranovski stranov<br>stranovski stranovski stranov<br>stranovski stranovski stranov<br>stranovski stranovski stranov<br>stranovski stranovski stranovski stranovski stranovski stranovski stranovski stranovski stranovski stranovski stranovski stranovski stranovski stranovski stranovski stranovski stranovski stranovski stranovski stranovski stranovski stranovski stranovski stranovski s                                                                                                    | Ролонті разфія<br>2005.2016<br>22.05.2016<br>22.05.2016<br>22.05.2016<br>22.05.2016<br>2016<br>2016<br>2016<br>2016<br>2016<br>2016<br>2016                                                                                                    | Estato AMBULAP<br>Colum 304/pg4<br>30 LL2013<br>30 LL2013<br>30 LL2013<br>30 LL2015<br>30 LL2015<br>31 L2015<br>32 LL2015<br>31 L2015<br>31 L2015                                                                                                    | ID Colum Johnson<br>27.11.2012<br>19.11.2012<br>19.11.2012<br>19.11.2012<br>19.11.2012<br>19.11.2012<br>19.11.2013<br>19.11.2015<br>19.11.2015                                                                                                    | Seven Treke 24/1/32/1623                                                                                                    |
| Dodate, za karmoja na zakoli biji<br>Dodate, za karmoja na zakoli biji<br>Dodate, za karmoja na zakoli biji<br>Dodate, za karmoja na zakoli svoja<br>Pedpovana na zakoli svoja karmoja<br>Pedpovana na zakoli svoja karmoja<br>Pedpovana na zakoli svoja karmoja<br>Pedpovana na zakoli svoja karmoja<br>Pedpovana na zakoli svoja karmoja<br>Pedpovana na zakoli svoja karmoja<br>Pedpovana na zakoli svoja karmoja<br>Pedpovana na zakoli svoja karmoja<br>Pedpovana na zakoli svoja karmoja<br>Pedpovana na zakoli svoja karmoja<br>Pedpovana na zakoli svoja karmoja<br>Pedpovana na zakoli svoja karmoja karmoja<br>Pedpovana na zakoli svoja karmoja<br>Pedpovana na zakoli svoja karmoja karmoja<br>Pedpovana na zakoli svoja karmoja karmoja<br>Pedpovana na zakoli svoja karmoja karmoja<br>Pedpovana na zakoli svoja karmoja karmoja karmoja<br>Pedpovana na zakoli svoja karmoja karmoja kar                                                                                                    | Ender an ender and the 14 de de la conservation de la de la conservation de la de la conservation de la de la de la conservation de la de la conservation de la de la conservation de la conservation                                                                                                    | SZZ On-<br>See OFF B B C<br>shoot Kapag Inter a Steel<br>See to Lan Damping Inte<br>L 1 I                                                                                                    | Leve INDVAK MARZ ANDRAWIZ<br>(1995) (1995) (19                                                                                                    | ярьодне меріся<br>22053-2265<br>22053-2265<br>22053-2265<br>22053-2265<br>22053-2265<br>22053-2265<br>22053-2265<br>22053<br>22053<br>20053<br>22053<br>20053<br>20055<br>20055<br>200     | E, SATOR AMBULAR<br>Caller Jahruppa<br>2011 2015<br>2011 2015<br>2015<br>2015<br>2015<br>2015<br>2015<br>2015<br>2015                                                                                                    | 114 SPLOBE MEDICINE<br>() Castan adoles<br>271.10012<br>31.12013<br>20.13013<br>20.130                                                                                                    | Seven Taker                                                                                                    |
| Decide at length of backs by     Decide at length of backs by     Decide at length of backs by     Decide at length of backs by     Decide at length of backs     Decide at length of backs     Decide at length     Decide at length     D                                                                                                    | Honore in periodic and in the set of 1.6 min.     Honore in periodic in the set of 1.6 min.     Honore in periodic in the set of 1.6 min.     Honore in periodic in the set of 1.6 min.     Honore in periodic in the set of 1.6 min.     Honore in periodic intervent     Honore in periodic intervent     Honore intervent     Honore intervent                                                                                                    | SZO:                                                                                                    | Lees INDUKE ANDEZ ANDELANTZ                                                                                                    | Paneurs predas<br>27.05.205<br>27.05.205<br>22.05.205<br>22.05.205<br>25.5<br>205<br>205<br>205<br>205<br>205<br>205<br>205<br>205<br>205<br>20                                                                                                    | E, SATOR AMBULAY<br>Colum 320/1929 A<br>30.11.2015<br>30.11.2015<br>30.11.2015<br>32.11.2015<br>32.11.2015<br>32.11.2015<br>32.11.2015<br>32.11.2015<br>30.11.2015                                                                                                    | 14. 51/054 MDC/HE<br>2015 2016 MDC/HE<br>2011 2017<br>15. 12017<br>2013 2017<br>2013 2017<br>2014 2017<br>2014 2017<br>2014<br>2014 2017<br>2014 2017<br>2014 2017<br>2014 2017<br>2014 2017<br>2                                                                                                    | Seven Trake 24/423/423<br>Deter sallydfip Port, effer<br>4 N Deter<br>5 N Deter<br>4 N Deter<br>4 N Deter<br>4 N Deter<br>4 N Deter<br>5 N Deter<br>5 N Deter<br>6 N Deter<br>6                                                                                                    |
| Dodate, za kermoja ne zakoli bij<br>Dodate, za kermoja ne zakoli bij<br>Dodate, za koli bij<br>Dodate, za koli si cela koli bij<br>Pedeovane na zakoli since (za koli bij<br>Pedeovane na zakoli since (za koli bij<br>Pedeovane na zakoli since (za koli bij<br>Dodate) zakoli bij<br>Dodate (za koli bij<br>Dodate) zakoli bij<br>Dodate (za koli bij<br>Dodate) zakoli bij<br>Dodate (za koli bij<br>Dodate) zakoli bij<br>Dodate (za koli bij<br>Dodate) zakoli bij<br>Dodate) zakoli bij<br>Dodate (za koli bij<br>Dodate) zakoli bij<br>Dodate (za koli bij<br>Dodate (za koli bij<br>Dodate) zakoli bij<br>Dodate (za koli bij<br>Dodate (za koli bij<br>Dodate) zakoli bij<br>Dodate (za koli bij<br>Dodate) zakoli bij<br>Dodate (za koli bij<br>Dodate) zakoli bij<br>Dodate (za koli bij<br>Dodate) zakoli bij<br>Dodate (za koli bij<br>Dodate) zakoli bij<br>Dodate (za koli bij<br>Dodate) zakoli bij<br>Dodate (za koli bij<br>Dodate) zakoli bij<br>Dodate (za koli bij<br>Dodate) zakoli bij<br>Dodate                                                                                                    | Ender an ender and the second second se                                                                                                    | SZZ On-                                                                                                    | Leve INDVAK MARZ ANDRAMTZ MODU ANTAL MARZ ANDRAMTZ  Mode paramtu Mode paramtu Marguetatu Marguetatu                                                                                                    | - SPLOGHE MEDIC#<br>Ритонт ракова<br>21.05.205<br>22.05.205<br>25.05<br>25.05<br>25                                                                                                    | E, SATOR AMBULAR<br>Datam 384 (1994)<br>30.11.2015<br>30.11.2015<br>30.11.2015<br>30.11.2015<br>30.11.2015<br>30.11.2015<br>30.11.2015<br>30.11.2015                                                                                                    | 11.4.91/094 MID::NM           9         Dolon subfile           27.1.2011         H           18.1.2015         H           27.1.2011         H           18.1.2015         H           27.1.2012         H           18.1.2015         H           27.1.2012         H           29.1.2012         H           29.1.2012         H           29.1.2013         H                                                                                                    | Seven Tarker 2017/1023/1023<br>Dates adjustify Para<br>A N<br>A N<br>A N<br>B A<br>A N<br>B A<br>A N<br>B A<br>A N<br>B A<br>A N<br>B A<br>A A<br>A A<br>B A<br>A A<br>A A<br>B A<br>B A<br>A A<br>B A<br>A A<br>B A<br>A A<br>B A<br>A A<br>B A<br>A<br>B A<br>A<br>B A<br>A<br>B A<br>B                                                                                                    |
| Deckards and kernings are backed by     Deckards and kernings are backed by     Deckards and kernings are backed by     Deckards and kernings are backed by     Perspectives are address are provided by     Perspectives are address are provided by     Deckards and are address are provided by     Deckards and are address are address are provided by     Deckards and are address are address are address     Deckards and are address are address     Deckards and are address are address     Deckards and are address are address     Deckards and are address     Deckards and are address     Deckards and are address     Deckards and are address     Deckards and are address     Deckards and are address     Deckards and are address     Deckards and address are address     Deckards and address     Deckards and address     Deckards and address     Deckards and address     Deckards     Deckards     Dec                                                                                                    | Handle and setting in 1990.     Handle and setting in 1990.     Handle and setting in 199                                                                                                    | SZ Ori                                                                                                    | Lene INDOVACIANEZ AMBOLANEZ<br>Marcine Indovación - El Indove<br>meterna advante y ELI                                                                                                    | ринон рифа<br>2705.2786<br>2205.2786<br>2205.2786<br>2205.2786<br>2205.2786<br>2205.2786<br>2205.2786<br>2205.2786<br>2205.2786<br>2205.2786<br>2205.2786<br>2205.2786<br>2205.2786<br>2205.2786<br>2012<br>2012<br>2013<br>2013<br>2013<br>2013<br>2013<br>2013                                                                                                    | E 54/101 AMBULAD<br>Collar 140/1024<br>20112015<br>20112015<br>20112015<br>20112015<br>20112015<br>20112015<br>20112015<br>20112015<br>20112015<br>20112015<br>20112015<br>20112015                                                                                                    | 11A 51/054 MDC/HE<br>(Cate adds)<br>27.1.2012<br>18.1.2013<br>27.1.2012<br>28.1.2013<br>27.1.2012<br>27.1.2013<br>27.1.2013<br>27.1.2013<br>27.1.2013<br>27.1.2013<br>27.1.2013<br>27.1.2013<br>27.1.2013<br>27.1.2012<br>27.1.2012<br>2                                                                                                    | Seven Trate 21/12/24/23<br>Deter sallydfip Por. effer:<br>A N Da<br>A N Da<br>A N Da<br>A N Da<br>A N Da<br>A N Da                                                                                                    |
| Dodate, za kermoja ne zakoli bij<br>Dodate, za kermoja ne zakoli bij<br>Dodate, za kermoja ne zakoli bij<br>Pedpovane na zakoli svej<br>Pedpovane na zakoli svej<br>Pedpovane na zakoli svej<br>Pedpovane na zakoli svej<br>Podate Lata Colega i<br>Podate Lata Colega i<br>Podate Colega i<br>Podate Colega i<br>Poda                                                                                                    | reduce as note:         reduce as note:         reduce as note::         reduce as note::         reduce as note::::::::::::::::::::::::::::::::::::                                                                                                    | SZZ On-                                                                                                    | Leve NOVAX MARZ AMBILANTZ MODE phoneta  odile phoneta  odile phoneta  reteres adaptive CER  antideg observe  tatadag observe                                                                                                    | Process predes<br>27.05.2016<br>21.05.2016<br>21.05.2016<br>20.05<br>2015<br>2015                                                                                                    | E, SAYOR AMREULAN<br>Colum tadrupan<br>St. 1300<br>St. 1300<br>St. 13 | <ul> <li>Parlo Millione Millione</li> <li>Datas substa</li> <li>271.2021</li> <li>271.2021</li> </ul>                                                                                                    | Seven Tarker 2017/1023/1023<br>Cotes adjustity Pro- effect<br>A N<br>A N<br>A N<br>B N<br>B N<br>B N<br>B N<br>B N<br>B N<br>B N<br>B                                                                                                    |
| Deckards and services the service for the service of the service of the serv                                                                                                    | Product an orbit:     Product and setting 16 data.     Product and setting 16 data.     Product and setting 16 data.      Product and setting 16 data.      Product and set                                                                                                    | SZ O+                                                                                                    | Lee NOVALANEZ AMBULANTZ MOL AND CONTACTANTZ MOL AND CONTACTANTZ MOL AND CONTACTANTZ MOL AND CONTACTANTZ MOL AND CONTACTANTZ                                                                                                    | Ролон рефи<br>2265.206<br>2265.206<br>2265.206<br>2265.206<br>206<br>206<br>206<br>206<br>206<br>206<br>206<br>206<br>206                                                                                                    | E, 54/108 AMRULAD<br>Dutan 304/pg34<br>30 11.0015<br>30 11.0015<br>30 11.0015<br>32 11.0015<br>32 11.0015<br>32 11.0015<br>32 11.0015<br>33 11.0015                                                                                                    | 10 Cate abfs<br>70 Cate abfs<br>72 (1000<br>2012)<br>72 (1000<br>72 (1000<br>72 (100                                                                                                    | Seven Trate 21/12/24/22<br>Deter sallyoff p Par. effect<br>A N Da<br>A N Da<br>S N Da<br>A N Da<br>A N Da<br>A N Da<br>A N Da                                                                                                    |
| Dodate, za karmoja na zakoli bij<br>Dodate, za karmoja na zakoli bij<br>Dodate, za karmoja na zakoli bij<br>Dodate, za karmoja na zakoli bij<br>Pedpovana na zakoli sveji karmoj<br>Pedpovana na zakoli sveji karmoj sveji sveji karmoj sveji sveji karmoj sveji sveji                                                                                                    | Ender an ender statut in 5 dans.     Section 2010     Section 2010                                                                                                    | SZ O+<br>See OF ■ S<br>See tan tan tan<br>See tan tan<br>See tan tan<br>See tan tan<br>See tan<br>See t                                                                                                    | Lee: 10/04/4042 AMBELANT2                                                                                                    | яльофия мериси<br>2006 мериси<br>2008 2008<br>2208 2008<br>2308 2008<br>2308 2008<br>2008 2008<br>2008                                                                                                    | E. SAVE AMERICAN<br>Color address<br>34 11 2015<br>34 11 2015<br>34                                                                                                    | 114. 91/094 MID:rsg<br>2010 ableb<br>2013/0912<br>211.0912<br>211.0912<br>211.0912<br>211.0912<br>211.0912<br>211.0912<br>211.0912<br>211.0912<br>211.0912<br>211.0912<br>211.0912<br>211.0912                                                                                                    | Smon Treler 2017/1023/1023<br>Date: saliju/Tip: Pre: sflet:<br>4 N<br>4 N<br>5 N<br>5 N<br>5 N<br>6 N<br>5 N<br>6 N<br>5 N<br>6 N<br>6 N<br>6 N<br>6 N<br>6 N<br>6 N<br>6 N<br>6                                                                                                    |
| Deckar, a lampa or backs by     Deckar, a lampa or backs by     Deckar, a lampa or backs by     Deckar, a lampa or backs     Deckar, a lampa or backs     De                                                                                                    | Hondow a normal<br>Hondow a normal<br>Hondow a normal with the 14 min.<br>Hondow a normal with the 14 min.<br>Hondow a normal with th                                                                                                    | SZ O+                                                                                                    | Lees INDUAL ADAIZ, AMBULANTZ<br>Mole pacerto<br>anticipation of the second second s                                                                                                    | Persons preden<br>22/05/2016<br>21/05/2016<br>21/05/2016<br>21/05/2016<br>21/05/2016<br>21/05/2016<br>21/05/2016<br>21/05/2016<br>21/05/2016<br>21/05/2016<br>21/05/2016<br>21/05/2016<br>21/05/2016<br>21/05/2016<br>21/05/2016<br>2016<br>2016<br>2016<br>2016<br>2016<br>2016<br>2016                                                                                                    | E, 54108 AMBULAN<br>Datar Jadrigupa<br>30.11.2025<br>74.11.2025<br>75.11.2025<br>75.11.2025<br>75.11.2025<br>75.11.2025<br>75.11.2025<br>75.11.2025<br>75.11.2025<br>75.11.2025                                                                                                    | 10 Osto abfis<br>271004 MDCrag<br>2711000<br>2711000<br>271200<br>2712000<br>271200<br>271200<br>271200<br>271200<br>271200<br>271200<br>271200<br>271200<br>271200<br>271200<br>271200<br>271200<br>271200<br>271200<br>271200<br>27100<br>2710000000000                                                                                                    | Seven Trate 21/12/24/22<br>Deter salpdTp Pec. effect<br>A N Da<br>5 N Da<br>5 N DA<br>5 N DA<br>5 |
| Deckser, 24 kerneys are back-bits<br>Deckser, 24 kerneys are back-bits<br>Deckser, 24 k                                                                                                    | Hanne in ontil.<br>Hanne in ontil.<br>Hanne in ontil in ontil 14 dan.<br>Hanne in ontil 14 dan.<br>Hanne in o                                                      | SZ Or-<br>Same OF ■ N ■ M<br>sharper Trans sharp<br>to a sharper Trans parage to<br>1 × 1 = 1 = 0<br>1 × 1 = 1 = 0<br>to a sharper SZ. Septement addres. For<br>the tabletion SZ. Septement addres.<br>Starper Caldware SU = 0<br>Septement SU = 0<br>Septement SU = 0<br>S                                                                                                    | Les INDIVALIANZ ANDREANTZ ANDREANTS CONTRACTOR NOT CONTRACTOR CONTRACTOR CONT                                                                                                    | руков мерсон<br>2005 рефя<br>2205 208<br>205 208<br>205 208<br>205 208<br>205 208<br>205 208<br>205 208<br>205 208<br>205 208<br>205 208<br>205 208<br>205 208<br>205 208<br>208 208<br>208<br>208<br>208<br>208<br>208<br>208<br>208<br>208<br>208                                                                                                    | E, SAYO AMERICAN<br>Catar Jabryoga<br>2011 2015<br>2011 2015<br>2011 2015<br>2011 2015<br>2011 2015<br>2011 2015<br>2011 2015<br>2011 2015                                                                                                    | <ul> <li>Partice and the construction</li> <li>Partice and the construction</li> <li>Partice and the c</li></ul>                                                                                                    | Seven Table 201/1023/1023                                                                                                    |
| Decker, a lampa or a bank is p     Decker, a lampa or a bank is p     Decker, a l                                                                                                    |                                                                                                    | SZ O+                                                                                                    | Lee INDUAL ADREZ AMBULANTZ                                                                                                    | Proving predies<br>2705 2016<br>2 2005 2016<br>2 2005 2016<br>2 2005 2016<br>2 2005 2016<br>2 2005 2016<br>2 2016<br>2 2016                                                                                                    | E, SA108 AMBULAP<br>Colum Jadorgua<br>30:112-0218<br>20:112-0218<br>20:112-0218<br>20:112-0218<br>20:112-0218<br>20:112-0218<br>20:112-0218<br>20:112-0218<br>20:112-0218<br>20:112-0218<br>20:112-0218                                                                                                    | 10 Osta abta<br>2711000<br>2711000<br>2711000<br>271200<br>2712000<br>271200<br>271200<br>2710000000000                                                                                                    | Smon Trake 21/1/22/1023                                                                                                    |
| Deckar, a standard and a standard and a standa                                                                                                    |                                                                                                    | SZ Ori-<br>Same Office States States<br>Same SZ Nepresentates<br>Same SZ Nepresentates<br>SZ Nepresentates<br>SZ Nepresentates                                                                                                    | Les NOVALIMAZ ANDELANTZ ANDELANTZ AN                                                                                                    | Ранон рифа<br>2265.2016<br>2265.2016<br>2265.2016<br>2016<br>2016<br>2016<br>2016<br>2016<br>2016<br>2016                                                                                                    | Colum 149/1992 AMBULAP<br>Column 149/1992 I<br>30 11 2013<br>30 11 2013<br>30 11 2013<br>30 11 2015<br>30 11 2015<br>30 11 2015<br>30 11 2015<br>30 11 2015                                                                                                    | <ul> <li>Participal Mittoche</li> <li>Participal Mittoche</li> <li>Participal Mittoche&lt;</li></ul>                                                                                                    | Smon Trefer                                                                                                    |
| Decker, a lampa or a bank is p     Decker, a lampa or a bank is p     Decker, a lampa or a bank is p     Decker, a lampa or a bank is p     Decker, a lampa or a bank is p     Decker, a lampa or a bank     Decker, a lampa or a bank     Decker                                                                                                    |                                                                                                    | SZ O+                                                                                                    | Lee INDUAL ADREZ AMBULANTZ                                                                                                    | Person predes<br>2263-2364<br>2263-2364<br>2263-2364<br>2263-2364<br>2263-2364<br>2365<br>2365<br>2365<br>2365<br>2365<br>2365<br>2365<br>2365                                                                                                    | Content androgram                                                                                                    | па 91,094 МЮСка<br>10 Окта адоба<br>21,100<br>22,1100<br>23,1300<br>23,1300<br>23,1300<br>23,1300<br>23,1300<br>23,1300<br>23,1300<br>23,1300<br>23,1300<br>23,1300<br>23,1300<br>24,1300<br>24,13000<br>24,13000<br>24,13000<br>24,1                                                                                                    | Smon Trake  All/N22/4223 Deam tallyoffs Pac. effect A N A N A N A N A N A N A N A N A N A N                                                                                                    |
| Deckase, as a terming an er about is pro- Deckase, as a terming an er about is pro- Deckase, as a terming an er about is pro- Deckase, as a terming an er about is pro- Deckase, as a terming an er about is pro- Perspective and the second second secon                                                                                                    | Balance and another         Balance Strong and another         Balance Strong and another         Balance Strong and another           Balance Strong and another         Balance Strong and another         Balance Strong and another         Balance Strong and another           Balance Strong and another         Balance Strong and another         Balance Strong and another         Balance Strong and another           Balance Strong and another Strong and another         Balance Strong and another         Balance Strong and another         Balance Strong and another           Balance Strong and another Strong another         Balance Strong and another         Balance Strong and another         Balance Strong and another           Balance Strong and another         Balance Strong and another         Balance Strong another         Balance Strong another         Balance Strong another         Balance Strong another         Balance Strong another         Balance Strong another         Balance Strong another         Balance Strong another         <                                                                                                    | SZ Ori<br>Same Prove Billion Billion<br>Same Company Billion<br>Same Company Billion<br>Same Billion<br>Same Bil                                                                                                    | Les: NOVALIMAZ ANDELANTZ ANDELANTZ A                                                                                                    | Panen probe MDDCR<br>2265.2265<br>2265.2265<br>2265.205<br>205.205<br>205.205                                                                                                    | Colum 249/1923 AMERICAN<br>30 LL 2013<br>30 LL 2013<br>31 LL 2015<br>32 LL 2015<br>32 LL 2015<br>32 LL 2015<br>33 LL 2015                                                                                                    | <ul> <li>Participal Mittochag</li> <li>Caster advita</li> <li>27.1.2012</li> <li>11.2012</li> <li>11.2012</li></ul>                                                                                                    | Smon Table 201/1023/023                                                                                                    |
| Contract, call semigline in schedule (p.<br>Contract, call semigline in schedule (p.<br>Contract, call semig                                                                                                    |                                                                                                    | SZ O+                                                                                                    | Lee:         NOVAC ADVIZ:         AMPLICATION           Mail:         Mail:         X         Novac           Mail:         X         Novac         Novac           Mail:         X         Novac         Novac           Mail:         X         Novac         Novac           Mail:         X         Novac         Novac           Mail:         X         Novac         Novac           Mail:         X         Novac         Novac           Mail:         X         Novac         Novac           Mail:         X         Novac         Novac           Mail:         X         Novac         Novac           Mail:         X         Novac         Novac           Mail:         X         Novac         Novac           Mail:         X         Novac         Novac           Mail:         X         Novac         Novac           Mail:         Novac         Novac         Novac           Mail:         Novac         Novac         Novac           Mail:         Novac         Novac         Novac           Mail:         Novac         Novac         Novac                                                                                                    | Prevent product<br>2005 2005<br>2005 2005<br>2005                                                                                                    | Content 264/1921 AMBULAN<br>Content 264/1923<br>351 112025<br>351 112025<br>351 112025<br>351 112025<br>351 112025<br>351 112025<br>351 112025<br>351 112025<br>351 112025                                                                                                    | па 91,054 МОСКА<br>10 Сони дола<br>2010 2017<br>2010 2017<br>2010<br>2010 2017<br>2010 2017<br>2010 2017<br>2010 2017<br>2010 2                                                                                                    | Smon Table 201/322/3223                                                                                                    |
| Deckase, a la temps de table à pr<br>Deckase, a la temps de table à pr<br>Deckase, a la temps de table à pr<br>Perspectives en actives encoded and<br>Perspectives en actives encoded and<br>Perspectives en actives encoded and<br>Perspectives encoded and<br>Perspectives encoded and<br>Persp                                                                                                 | Hondows a normal<br>Hondows a normal<br>Hondows and the list of lists<br>Hondows and the lists<br>Hondows and the lists<br>Hondows and lists<br>Hondows and lists<br>Ho                                                                                                    | SZ O+                                                                                                    | Lees NOVAE JANES, AMBULANTZ<br>AMBU AND AND AND AND AND AND AND AND AND AND                                                                                                    | Person predet                                                                                                    | Cutum 360 yaga<br>30 11 2025<br>30 11 2025<br>30 11 2025<br>30 11 2025<br>30 11 2025<br>30 11 2025<br>30 11 2025<br>30 11 2025<br>30 11 2025<br>30 11 2025<br>30 11 2025                                                                                                    | 112 91/094 MDC/84<br>10 Catin ab/64<br>27.11.001<br>29.13.001<br>29.13.001<br>29.13.001<br>20.13.001<br>20.13.001                                                                                                    | Seven Trate 24//323/423                                                                                                    |
| Contrasting of the started by the process of the started by the process of the started by the process of the started by the started by t                                                                                                    | Produce and setting in the setting in the setting in the set of a first interval in the set of a first interval interval int                                                                                                    | LEXACVISA SUBJECT                                                                                                    | Loss         NOVAC ADVIZ         AND RELATION           Image: Source Source Sourc                                                                                                    | Prevent predet<br>72/65/2016<br>22/65/2016<br>22/65/2016<br>22/65/2016<br>22/65/2016<br>22/65/2016<br>2016<br>2016<br>2016<br>2016<br>2016<br>2016<br>2016                                                                                                    | Cutum 240-yapa<br>30 11-2025<br>30 11-2025<br>30 11-2025<br>30 11-2025<br>30 11-2025<br>30 11-2025<br>30 11-2025<br>30 11-2025<br>30 11-2025<br>30 11-2025<br>30 11-2025                                                                                                    | 10 Cate abfs MDCrag                                                                                                    | Seven Trate  AV/N23/4523  Deter satisfy/17  A  A  A  A  A  A  A  A  A  A  A  A  A                                                                                                    |
| Contract of the served in a served in a served in                                                                                                    | Produce and and a second second                                                                                                    | SZ O+                                                                                                    | Loss         NOVAK JANEZ         AMBURLANTZ           Mail         Mail         X         Para           Mail         Mail         X         Para           Mail         X         Para         Para           Mail         X         Para         Para           Mail         X         Para         Para           Mail         X         Para         Para           Mail         X         Para         Para           Mail         X         Para         Para           Mail         X         Para         Para           Mail         X         Para         Para           Mail         X         Para         Para           Mail         X         Para         Para           Mail         X         Para         Para           Mail         X         Para         Para           Mail         X         Para         Para           Mail         X         Para         Para           Mail         Para         Para         Para           Mail         Para         Para         Para           Mail         Para         Par                                                                                                    | Percent product MDICE<br>2265/2016<br>2265/2016                                                                                                    | Contant 364 (1923)<br>30 11 2025<br>30 11 2025<br>30 11 2025<br>30 11 2025<br>30 11 2025<br>30 11 2025<br>30 11 2025<br>30 11 2025<br>30 11 2025<br>30 11 2025<br>30 11 2025<br>30 11 2025<br>30 11 2025                                                                                                    | 112 91094 MDC48                                                                                                    | Seven Treke 24/1923/1923                                                                                                    |
| Contract, calibration of the schedule of the contract of the contract of                                                                                                    | The second second                                                                                                    | SZ Ori<br>All and a set of the set of the set                                                                                                    | Les: NOVALIMAZ ANDELANTZ ANDELANTZ A                                                                                                    | Panon prefer<br>2768.296<br>2268.296<br>2268.296<br>2268.296<br>2010<br>2010<br>2010<br>2010<br>2010<br>2010<br>2010<br>201                                                                                                    | E, SATOR AMBULAP<br>College Jack (1997)<br>30 (120)<br>30 (120)<br>30 | <ul> <li>Participal Mittochag</li> <li>Cathe advita</li> <li>27.1.2012</li> <li>21.1.2012</li> <li>21.1.2012</li> </ul>                                                                                                    | Smon Trade                                                                                                    |
| Section Learning on Section Section     Decision and Section Section     Decision and Section Section     Decision and Section     Decision and Section     Decision     Decision                                                                                                    |                                                                                                    | Lizzon<br>Lizzon<br>Lizzon                                                                           | Lee INDUAL ADATZ AMBULANTZ AMBULANTZ                                                                                                    | Persona predes                                                                                                    | E, SATOR AMBULAN<br>Datas Jadopaga<br>30, 11, 2023<br>30, 11, 2025<br>30, 11, 2025<br>30, 11, 2025<br>30, 11, 2025<br>30, 11, 2025<br>30, 11, 2025<br>30, 11, 2025                                                                                                    | 10 Osta abfa<br>21100<br>21100<br>2100<br>2100<br>2100<br>2100<br>2100<br>2100<br>2100<br>2100<br>2100<br>2100<br>2100<br>2100<br>2100<br>2100<br>2100<br>2100<br>2100<br>2100<br>2100<br>2100<br>2100<br>2100<br>2100<br>2100<br>2100<br>2100<br>21000<br>2100<br>21000<br>21000<br>21000<br>21000<br>21000<br>21000<br>21000 | Seven Teke 21/122/1223                                                                                                    |
| Control of the second second sec                                                                                                    | Indexes and and the set of 1 dam.     Indexes and and the set of 1 dam.     Indexes and the set of 1 dam.     Indexes and the set of 1 dam.     Index and the set of 1 dam.     Index a                                                                                                    | SZ O+<br>SZ O+<br>SZ | Lees: NOVAX ANAZ, ANROLANIZ<br>NOVA ANAZ, ANROLANIZ<br>NOVA ANAZ<br>NOVAX ANAZ, ANROLANIZ<br>NOVAX ANAZ, ANROLANIZ<br>NOVAX ANROLANIZ<br>NOVAX ANAZ, ANROLANIZ<br>NOVAX ANAZ,                                                          | Process product<br>2205.2305<br>2205.2305<br>2015.2015<br>2015.2015<br>2015.                                                                                                    | E, SATOR AMBULAP                                                                                                    | 112 91.034 MITCH                                                                                                    | Smort Table 24/1923/1023                                                                                                    |
| Contract, call seming on the short is properly and the seminative set of the seminative set of the seminatity set of the seminatity set of the seminative set of the semina                                                                                                    |                                                                                                    | SZ O+                                                                                                    | Lene         INDUAL ADARZ         AMBULANTZ           Mail         Image: State State                                                                                                    | Process product<br>27:53:25:55<br>27:53:25:55<br>27:53:25:55<br>27:53:25:55<br>27:53:25:55<br>27:55<br>27:557<br>27:55<br>27:55<br>2 | Content androgram                                                                                                    | па 91,054 МОСКА<br>2010 - 2014 ВОСКА<br>2010 - 2014 - 2014<br>2014 - 2014 - 2014<br>2014 - 2014 - 2014<br>2014 - 2014 - 2014<br>2014 - 2014 - 2014<br>2014 - 2014 - 2014<br>2014 - 2014 - 2014<br>2014 - 2014 - 2014<br>2014 - 2014 - 2014 - 2014<br>2014 - 2014 - 2014 - 2014<br>2014 - 2014 - 2014 - 2014<br>2014 - 2014 - 2014 - 2014<br>2014 - 2014 - 2014 - 2014 - 2014<br>2014 - 2014 - 2014 - 2014 - 2014<br>2014 - 2014 - 2014 - 2014 - 2014<br>2014 - 2014 - 2014 - 2014 - 2014 - 2014<br>2014 - 2014 - 2014 - 2014 - 2014 - 2014 - 2014<br>2014 - 2014 - 2                                                                                                    | Seven Teke                                                                                                    |

Didate, ta kanega an parke for packad, a to bank or angle at fair and the second of the second of th

S klikom na gumb 'OK' potrdite izbiro tega zdravila in nadaljujete z vnosom ostalih podatkov predpisa.

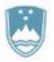

Štefanova ulica 5, 1000 Ljubljana

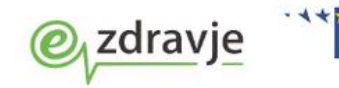

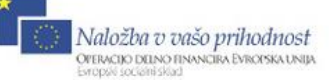

| Zdravilo v terapiji                          |                                                                    |  |  |  |
|----------------------------------------------|--------------------------------------------------------------------|--|--|--|
| Aspirin protect 300 mg gastrorezist.tbl. 30x |                                                                    |  |  |  |
|                                              |                                                                    |  |  |  |
| Zdravilo:                                    | 018023 📖 Aspirin protect 300 mg gastrorezist.tbl. 30x              |  |  |  |
| Št. osn. enot: 🛛 😞                           | 1 orig. pak. (škatla, tuba, stekl.) Tip količine: 1 💌 Po pakiranju |  |  |  |
| Navodilo farmacevtu:                         | 01 💌 Da scat. orig. dodatno navodilo farmacevtu tekst              |  |  |  |
| Frekv. jemanja:                              | 2 D 💌 krat na dan X 1 gastrorezistentna tableta                    |  |  |  |
| Način aplikacije:                            | 1 PER OS Glede na hrano: 3 med jedjo                               |  |  |  |
| Navodilo pacientu:                           | zjutraj in zvečer                                                  |  |  |  |
| Št. ponovitev (brez prve):                   |                                                                    |  |  |  |

Podatki predpisa so sedaj strukturirani. Poleg števila osnovnih enot in navodila farmacevta, sedaj vnesete:

- Frekvenco jemanja število ponovitev odmerka ali na koliko ur se jemlje odmerek (glede na tip frekvence)
- <u>Tip frekvence, ki pojasnjuje frekvenco.</u> Tipi so:

| GMJ | Frekvenca     |
|-----|---------------|
| D   | krat na dan   |
| E   | enkratno      |
| м   | krat na mesec |
| 0   | Ostalo        |
| P   | po potrebi    |
| т   | krat na teden |
| U   | naur          |
|     |               |

- Količino odmerka kot število
- Enoto mere odmerka (ponudi se enota iz kataloga zdravil)
- Način aplikacije zdravila izbira iz šifranta
- Glede na hrano: neobvezen podatek, ki pojasni kako se zdravilo jemlje glede na hrano (pred, po jedi ipd.) – izbira iz šifranta.
- Navodilo pacientu v to polje vnesete ostala pojasnila za pacienta, kot na primer v dnevu naj zdravilo jemlje.

V primeru zapletenejših predpisov izberite tip frekvence: O – ostalo. Pri tej izbiri ni potrebno vnašati posameznih strukturiranih podatkov, ampak lahko cel predpis zapišete v navodilo pacientu.

Zdravilo, ki ga želite poslati kot elektronski recept, naj ima pri podatku eRecept kljukico – kadar je to označeno (privzeto je označeno), se prikažejo dodatni podatki za eRecept, ki jih vnesete:

| eRecept:<br>Razlog obravnave:<br>Opozorila:                                          | Vrsta listine:       B       Beli recept         1       Bolezen (pr       Plačnik:       1       OSEBA         Nujno       Ne zamenjuj       V roke zdravniku       Prekoračitev odmerka |
|--------------------------------------------------------------------------------------|----------------------------------------------------------------------------------------------------|
| Alergija na:                                                                         | 1,7 Sladkorna bolezen, Alergija na<br>čebelji pik                                                                                                    |
| Omejitev predpisovanja<br>Aspirin protect 300 mg gastro<br>Ni omejitev predpisovanja | rezist.tbl. 30x                                                                                                    |

Dodatni podatki za eRecept, ki jih vnesete so podatki:

- vrsta listine (beli/zeleni recept) Podatek se praviloma že napolni, glede na listo, na katero je zdravilo razvrščeno, lahko pa ga spremenite.
- Razlog obravnave in način doplačila/plačnik (obvezna podatka, ki se lahko prebereta iz pacienta in sta odvisna tudi od vrste listine)

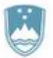

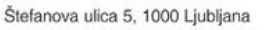

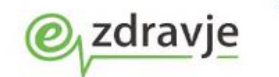

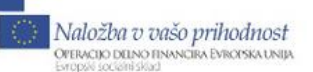

- Število ponovitev: v primeru izdaje obnovljivega recepta, tu vnesete število ponovitev.
- Nujno: oznaka, da gre za nujni predpis zdravila.
- Ne zamenjuj: oznaka, da v lekarni ne smejo zamenjati zdravila z ekvivalentnim cenejšim zdravilom.
- V roke zdravniku: oznaka, da v lekarni lahko zdravilo izdajo le zdravniku, ki ga je predpisal.
- Prekoračitev odmerka: oznaka, da se je zdravnik zavestno odločil za prekoračitev predvidene največje dovoljene dnevne doze zdravila.
- Opozorila farmacevtu izbira iz malega šifranta bolezni, izbrati je mogoče več bolezni in pri alergijah tudi vnos teksta o alergiji.

# Obveznost podatkov: Na uporabniškem vmesniku so obarvani rumeno tisti podatki, ki so za pošiljanje v centralni del rešitve eRecept obvezni.

Po zaključku vnosa podatkov izberete gumb OK. Zdravilo se je uspešno dodalo v pregled Terapija. V kolikor ga želite dodati v pregled »Paket eRecept«, le to storite tako, da se postavite na zdravilo in izberete gumb eRecept. Program označi zapis v Terapiji kot pripravljen za pošiljanje, kar je razvidno tudi v pregledu z statusom »Da« (vidno na sliki spodaj).

| Terapija Zdravila v KZZ Zdravila v eRecept Paket eRecept                                                             |    |                    |           |                 |               |                 |      |                                       |  |  |  |
|----------------------------------------------------------------------------------------------------|----|--------------------|-----------|-----------------|---------------|-----------------|------|---------------------------------------|--|--|--|
| 🎦 Dodai 📓 Popravi 🔀 Zaključi 🔍 🗙 Briši 🔸 Novo na podlagi obstoječega) 🛛 Predpiši 🛛 Izpis stalne terapije 📄 eRecept 🔔 |    |                    |           |                 |               |                 |      |                                       |  |  |  |
| Veljavna 🔻 🗌 Stalna 🔲 Akutna                                                                                         |    |                    |           |                 |               |                 |      |                                       |  |  |  |
| Ime zdravila                                                                                                    | Št | enot mere          | Repetatur | Ponovni predpis | Datum začetka | Datum zaključka | eRec |                                       |  |  |  |
| Aspirin protect 100 mg gastro                                                                                        | 6  | orig. pak. (škatla |           | 11.02.2014      | 14.11.2013    |                 | A    | Da                                    |  |  |  |
| Marevan 3 mg tbl. 100x                                                                                               | 2  | orig. pak. (škatla |           | 10.02.2014      | 13.11.2013    |                 | s    | · · · · · · · · · · · · · · · · · · · |  |  |  |

Dodatno pojasnilo: Avtomatizem pri pošiljanju v »Paket eRecept« ni narejen saj je praksa pokazala, da bo vsaj v predhodnem obdobju potrebno popravljati stare zapise v stalni terapiji in je avtomatsko prenašanje vseh zapisov, ki bi jih spremenili v pogovornem oknu » Zdravilo v terapiji«, moteče.

Postopek izbire zdravil za pošiljanje v centralni del rešitve eRecept lahko poljubno ponavljate. V trenutku, ko ste z izborom zdravil zaključili, pa nadaljujete delov zavihku »paket eRecept«, ki je opisan v poglavju 2.4.

## 2.2.1 Predpis zdravila na obravnavi (Posegi/Izvidi):

V kolikor uporabljate za predpisovanje zdravil oknu Posegi/izvidi, ki se nahaja na posamezni obravnavi pacienta, je postopek izbire in vnosa zdravila povsem enak opisanem v poglavju 2.1.1. Razlika je le v tem, da tukaj dodana in shranjena zdravila ne prenašamo v pregled Terapija, se pa avtomatsko prenašajo v zavihek »Paket eRecept«, seveda potem, ko izberete gumb »Shrani« na posameznem zapisu na oknu »Posegi/izvidi«

| Vnos medicinskih po |       |                  |          |                                                  | Podrobn       |
|---------------------|-------|------------------|----------|--------------------------------------------------|---------------|
| Pregled kurativni   | 🕑 🧰 F | REGLED KURATIVNI |          |                                                  | Avtoriziraj   |
|                     | 1     | 🗎 Izvid 🛛 Poglej | Briši    |                                                  |               |
|                     | _     | -                |          |                                                  |               |
|                     | •     | 🛍 Diagnoza:      | J20.3    | Akutni bronhitis, ki ga povzroča virus Coxsackie | 🗙 📑           |
|                     | Þ     | 🗟 Zdravilo:      | 002739   | Calpol 250 mg/ 5 ml peroral.susp. 100 ml         | 📃 🗙 📑 🎑       |
|                     | D     | Zdravilo:        | 057797   | TRITACE 1,25 mg tbl. 28x                         | 🗕 🗙 🛨 🎑       |
|                     | D     | Zdravilo:        | BEPANTEN |                                                  | 🗕 🗙 🛨 🎑       |
|                     |       | 🖾 Amb. zapis:    |          |                                                  | Ctrl+D Pisava |
|                     |       |                  |          |                                                  |               |

V sklopu vnosa medicinskih podatkov izberete zdravilo. Z vnosom kode ali naziva zdravila ali s klikom na gumb ob vnosnem polju kode zdravila sprožite prikaz pogovornega okna »Iskanje:zdravilo«

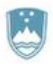

Štefanova ulica 5, 1000 Ljubljana

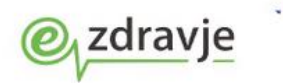

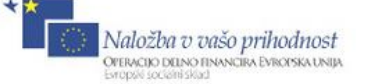

| Iskanje: Zdra   | vilo                                                                                                    |                                                        |          |           |              |             | 7     |         |                       |                     |            |       |        |        | ×  |
|-----------------|----------------------------------------------------------------------------------------------------|--------------------------------------------------------|----------|-----------|--------------|-------------|-------|---------|-----------------------|---------------------|------------|-------|--------|--------|----|
| Vsa zdravila    | Najbolj pogo:                                                                                                    | sta Pacientova zdravil                                 | la Sta   | alna tera | pija Pac     | ientova zdi | avila | na KZZ  | Neprimerna zdravila   | Pacientova zdrav    | vila v EEI | R     |        |        |    |
| Znaki za iska   | anje: ASP                                                                                                    |                                                        | V Sa     | amo zdra  | avila, ki so | na listi    |       | V Sar   | no aktivna zdravila   |                     |            |       |        |        |    |
| Iskanie po:     | Onis                                                                                                    | •                                                      |          |           | · ·          |             |       |         |                       |                     |            |       |        |        |    |
| Enteringe por   | Najbolj                                                                                                    | pogosta zdravnikov                                     | va zdı   | ravila    |              |             |       |         | Cela                  | ten katalog zdr     | avil       |       |        |        |    |
| Šifra           | <br>Onis                                                                                                    |                                                        |          | Lista     | Cena         |             | Г     | Šifra   | Onis                  |                     |            | Lista | Cena   |        | -  |
| 001294          | Aspirin protect                                                                                                    | t 100 mg gestrorezist thi                              | 2        | P70       | 1 71         |             |       | 072907  | Aspirin protect 100 r | ng gastrorezist, th | . 100x     | P70   | 2.34   |        |    |
| 001304          | Aspirin protect                                                                                                    | t 100 mg gastrorezist.tbi<br>t 300 mg gastrorezist tbl | . J<br>3 | P70       | 1.00         |             | 1     | 001384  | Aspirin protect 100 r | ng gastrorezist th  | 1. 30v     | P 70  | 1.71   |        |    |
| 057517          | Helex 0.5 ma                                                                                                    | the 30x                                                |          | v         | 1,50         | <<          |       | 018023  | Aspirin protect 300 r | ng gastrorezist.tbl | . 30x      | P70   | 1.9    |        |    |
| ATC:<br>PAKIRAN | ATC:       B01AC06 acetilsalicilna kislina         TERAPEVTSKA SKUPINA:         n/a         PAKIRANJE:         škatla s 30 tabletami (3 x 10 tablet v pretisnem omotu) |                                                        |          |           |              |             |       |         |                       |                     |            |       |        |        |    |
| Učinko          | vine                                                                                                    |                                                        | Pred     | dpisov    | vanje        |             |       | Zd      | lravila s podob       | nimi učinkov        | vinam      | i     |        |        |    |
| Ime učinkovin   | ne                                                                                                    | Jakost 🔺                                               |          |           |              |             |       | 🔺 Sifra | Opis                  |                     | Lis        | ta    | Cena   |        | *  |
| acetilsalicilna | kislina                                                                                                    | 100 mg / 1 tabl                                        |          |           |              |             |       | 0032    | Andol 100 mg          | tbl. 20x            | Ν          |       |        | 0,68   |    |
|                 |                                                                                                    |                                                        |          |           |              |             |       | 0729    | 07 Aspirin protec     | t 100 mg gastrore   | zist.tlP7  | 0     |        | 2,34   |    |
|                 |                                                                                                    |                                                        |          |           |              |             |       | 0383    | 85 Cardiopirin 10     | 0 mg gastrorezist.  | tbl. 3P7   | 0     |        | 1,26   |    |
|                 |                                                                                                    | -                                                      |          |           |              |             |       |         |                       |                     |            |       |        |        |    |
| •               |                                                                                                    | 4                                                      |          |           |              |             |       | ~       |                       |                     |            |       |        |        | Ŧ  |
| [Enter] - Iska  | inje / potrdi                                                                                                    | [Insert] - Šifra / opi                                 | s / Uči  | inkovina  |              |             |       |         |                       |                     |            |       |        |        |    |
| [ESC] - Izho    | bd                                                                                                    | [♣] [✿] - Pomik po                                     | tabeli   |           |              |             |       |         |                       |                     |            |       |        |        |    |
| ✓ <u>O</u> K    | 🛛 🗙 Prekl                                                                                                    | iči                                                    |          |           |              |             |       |         |                       |                     | TSZN       | νqν   | Navodi | ila/SM | PC |

Zdravilu, ki ga želite poslati kot elektronski recept, naj ima pri podatku eRecept kljukico – kadar je to označeno, se prikažejo dodatni podatki za eRecept, in sicer po istem navodilu, kot je to pri pregledu Terapija:

| Þ | Zdravilo:                                                                       | 057797 📖 TRITACE 1,25 mg tbl. 28x                                  | 💽 🖶 🚺 |
|---|---------------------------------------------------------------------------------|--------------------------------------------------------------------|-------|
|   | Št. osn. enot:                                                                  | 1 orig. pak. (škatla, tuba, stekl.) Tip količine: 1 💌 Po pakiranju |       |
|   | Navodilo farmacevtu:                                                            | 01 💌 Da scat. orig. Za obdobje (dni): 10                           |       |
|   | Frekv. jemanja:                                                                 | 2 D 💌 krat na dan X 1 tableta                                      |       |
|   | Način aplikacije:                                                               | 1 💌 PER OS Glede na hrano: 2 💌 pred jedjo                          |       |
|   | Navodilo pacientu:                                                              | zjutraj in zvečer.                                                 |       |
|   | Št. ponovitev (brez prve):                                                      |                                                                    |       |
|   | eRecept:                                                                        | Vrsta listine: B 🕞 Beli recept                                     |       |
|   | Razlog obravnave:                                                               | 1 🕞 Bolezen (preven Plačnik: 💽                                     |       |
|   | Opozorila:                                                                      | 🔲 Nujno 📃 Ne zamenjuj 📃 V roke zdravniku 📃 Prekoračitev odn        | merka |
|   |                                                                                 | 1,7 📖 Sladkorna bolezen, Alergija na                               |       |
|   | Alergija na:                                                                    | penicilin                                                          |       |
|   | Omejitev predpisovanja<br>TRITACE 1,25 mg tbl. 28x<br>Ni omeiitev predpisovanja |                                                                    |       |

Shranjena zdravila se avtomatsko prenašajo v zavihek »Paket eRecept«, seveda potem, ko izberete gumb »Shrani« na oknu »Posegi/izvidi« znotraj posamezne obravnave. Obveznost podatkov: Na uporabniškem vmesniku so obarvani rumeno tisti podatki, ki so za pošiljanje

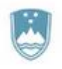

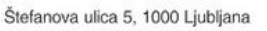

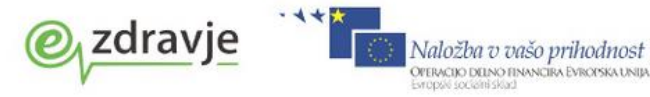

v centralni del rešitve eRecept obvezni.

# 2.3 PREDPIS MAGISTRALNIH PRIPRAVKOV

Za predpis magistralnih pripravkov vnesite v polje za matično številko zdravila niz 'MAG':

| Zdravilo:                  | MAG 📖 ** Magistralno zdravilo                                      | < 🖬 🧖 |
|----------------------------|--------------------------------------------------------------------|-------|
| Magistralno zdr.           |                                                                    |       |
|                            |                                                                    |       |
| Predpis zdravila:          |                                                                    |       |
|                            |                                                                    |       |
| Št. osn. enot:             | 1 orig. pak. (škatla, tuba, stekl.) Tip količine: 1 💽 Po pakiranju |       |
| Navodilo farmacevtu:       | 08 💌 m.f.ung Za obdobje (dni):                                     |       |
| Frekv. jemanja:            | D 🕞 krat na dan X                                                  |       |
| Način aplikacije:          | L 💌 LOKALNO Glede na hrano: 💌                                      |       |
| Navodilo pacientu:         |                                                                    |       |
| Št. ponovitev (brez prve): |                                                                    |       |
| eRecept:                   | Vrsta listine: B 💌 Beli recept                                     |       |
| Razlog obravnave:          | 1 v Bolezen (preven Plačnik: v                                     |       |
| Opozorila:                 | Nujno Ne zamenjuj V roke zdravniku Prekoračitev odmerka            |       |
|                            |                                                                    |       |

Mogoč je vnos:

• Standardnih magistralnih pripravkov: Na polju 'Magistralno zdr.' izberete iz kataloga magistralnih zdravil.

| Iskanje: Magis                   | traino zdr.                                                                                  | ×            |
|----------------------------------|----------------------------------------------------------------------------------------------|--------------|
|                                  |                                                                                              |              |
|                                  |                                                                                              |              |
| Zooki na jekani                  | -                                                                                            |              |
| <u>Z</u> riaki za iskarij        |                                                                                              |              |
| Iskanje po:                      | Opis 🔻                                                                                       | Podrobnosti  |
| Šifra O                          | pis Receptura                                                                                |              |
| 700061 M                         | ag - Acidi salicylici unguentum Acidum salicylicum (5g), Ricini oleum q.s., Vaselinum        | n album (AD  |
| 700185 M                         | ag - Acidi salicylici unguentum Acidum salicylicum (5g), Ricini oleum q.s., Vaselinun        | n album (AD  |
| 700169 M                         | ag - Acidi salicylici unguentum Acidum salicylicum (5g), Ricini oleum q.s., Vaselinum        | n album (AD  |
| 700029 M                         | ag - Klindamicin gel Clindamycini hydrochloridum (1g), Glycerolum (20g)                      | ), Carmellos |
| 700495 M                         | ag - 0,5% Hidrokortizon acetat v Lekob Hydrocortisoni acetas (0,5g), Glycerolum (5g), Lek    | obaza HB/H   |
| 700614 M                         | ag - 0,5% Hidrokortizon acetat v Lekob Hydrocortisoni acetas (0,5g), Glycerolum (5g), Lek    | obaza HB/H   |
| 700533 M                         | ag - 0,5% Hidrokortizon acetat v Lekob Hydrocortisoni acetas (0,5g), Glycerolum (5g), Lek    | obaza HB/H   |
| 700657 M                         | ag - 0,5% Hidrokortizon acetat v Lekob Hydrocortisoni acetas (0,5g), Glycerolum (5g), Lek    | obaza HB/H   |
| 700011 M                         | ag - 1% Clindamycini hydrochloridi v Lek Clindamycini hydrochloridum (1g), Aqua purificata ( | (5g), Lekoba |
| 700584 M                         | ag - 1% Hidrokortizon acetat v Lekobaz Hydrocortisoni acetas (1g), Lekobaza HBG (100g)       |              |
| ▶ 700622 M                       | ag - 1% Hidrokortizon acetat v Lekobaz Hydrocortisoni acetas (1g), Lekobaza HBG (AD, 10      | 0g)          |
| 700461 M                         | ag - 1% Hidrokortizon acetat v Lekobaz Hydrocortisoni acetas (1g), Lekobaza HBG (AD, 10      | 0g)          |
| 700509 M                         | ag - 1% Hidrokortizon acetat v Lekobaz Hydrocortisoni acetas (1g), Lekobaza HBG (AD, 10      | 0g) 🛛 👻      |
| •                                |                                                                                              | F.           |
| [Enter] - Iskan<br>[ESC] - Izhoo | je / potrdí [Insert]-Šifra / opis<br>d [♣] [♣] (♣] - Pomik po tabeli                         |              |
| <u> </u>                         | × Prekliči                                                                                   |              |

• Vnos lastne recepture. Polje 'Magistralno zdravilo.' pustite prazno in v 'Predpis zdravila:' vnesete recepturo. Svoje recepture je mogoče shraniti kot pred-definirane tekste.

Tudi za magistralni pripravek lahko vnesete strukturiran predpis, ki pa ni obvezen.

| D | Zdravilo:                  | MAG 📖 ** Magistralno zdravilo 🗙                                          | 🖌 🛨 🎑 |
|---|----------------------------|--------------------------------------------------------------------------|-------|
|   | Magistralno zdr.           | 700622 📖 Mag - 1% Hidrokortizon acetat v Lekobazi hbg (hidrofobnem gelu) |       |
|   |                            | Hydrocortisoni acetas (1g), Lekobaza HBG (AD, 100g)                      |       |
|   | Predpis zdravila:          |                                                                          |       |
|   |                            |                                                                          |       |
|   | Št. osn. enot:             | 1 orig. pak. (škatla, tuba, steld.) Tip količine: 1 🗨 Po pakiranju       |       |
|   | Navodilo farmacevtu:       | 08 💌 m.f.ung Za obdobje (dni): 10                                        |       |
|   | Frekv. jemanja:            | 3 D 💌 kratna dan X                                                       |       |
|   | Način aplikacije:          | L 💌 LOKALNO Glede na hrano: 💌                                            |       |
|   | Navodilo pacientu:         | D.S.: za zunanjo uporabo, na obolela mesta                               |       |
|   | Št. ponovitev (brez prve): |                                                                          |       |
|   | eRecept:                   | Vrsta listine: B 💌 Beli recept                                           |       |
|   | Razlog obravnave:          | 1 🕝 Bolezen (preven Plačnik: 1 💌 OSEBA                                   |       |
|   | Opozorila:                 | 📄 Nujno 📄 Ne zamenjuj 📄 V roke zdravniku 📄 Prekoračitev odmerka          |       |
|   |                            |                                                                          |       |

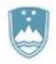

Štefanova ulica 5, 1000 Ljubljana

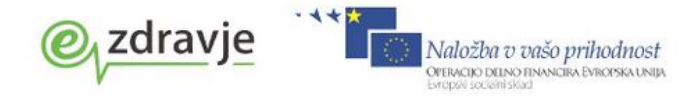

# 2.4 PREDPIS PO UČINKOVINI (INN)

Poleg izbire zdravila iz kataloga zdravil (CBZ2) omogočamo tudi predpisovanje po učinkovinah. Za predpis po učinkovini vnesite v polje za matično številko zdravila niz INN:

|                                                                                        |                                                                                                    | IN .                                                 | Nelastr                               | isko ime                                                                                                    |                                                                                                    |                                                          |              |               |    | <br><b>^</b> ) ( <b>T</b> |
|----------------------------------------------------------------------------------------|----------------------------------------------------------------------------------------------------|------------------------------------------------------|---------------------------------------|----------------------------------------------------------------------------------------------------|----------------------------------------------------------------------------------------------------|----------------------------------------------------------|--------------|---------------|----|---------------------------|
|                                                                                        | + U                                                                                                    | činkovin                                             | a Naziv                               |                                                                                                    | Jakost                                                                                                   | (                                                        | blika        |               |    |                           |
|                                                                                        |                                                                                                    |                                                      |                                       |                                                                                                    |                                                                                                    |                                                          |              |               |    |                           |
| Št. osn. (<br>Navodilo<br>Frekv. je<br>Način ap                                        | enot:<br>farmacevtu: 01<br>emanja:<br>likacije: 1                                                                                                    | dni<br>. 💌 D                                         | Da scat. orig.<br>krat na d<br>PER OS | an X                                                                                                    | Tip količine:<br>Za obdobje (dni):<br>Glede na hrano:                                                    | 2 V Pod                                                  | nevih        |               |    |                           |
| Navodilo<br>Št. pono<br>eRecept:<br>Razlog o<br>Opozorik                               | pacientu:<br>vitev (brez prve):<br>: V<br>bravnave: 1<br>a: C                                                                                                    | v<br>Nujno                                           | Bolezen (preven                       | Vrsta listi<br>Plačr<br>le zamenjuj                                                                                                    | ne: B 💽 Beli re<br>nik: 💽<br>V roke zdrav                                                                | cept<br>/niku                                            | Preko        | račitev odmer | ka |                           |
| klikom na                                                                              | '+' sprožite i                                                                                                    | skanj                                                | e in doda                             | ijanje učink                                                                                                    | ovin:                                                                                                    |                                                          |              | x             |    |                           |
|                                                                                        |                                                                                                    |                                                      |                                       | 2 Mon                                                                                                    | okomponentna                                                                                             | Costav                                                   | iena         |               |    |                           |
| Učinkovina.                                                                            | Naziv                                                                                                    |                                                      |                                       | M HOL                                                                                                    | okomponentia                                                                                             | Jestav                                                   | jena         |               |    |                           |
| 1013                                                                                   | acetilcistein                                                                                                    |                                                      |                                       |                                                                                                    |                                                                                                    |                                                          |              |               |    |                           |
| 1015                                                                                   | acetilsalicilna kislin                                                                                                    | а                                                    |                                       |                                                                                                    |                                                                                                    |                                                          |              |               |    |                           |
| 3167                                                                                   | polisaharid (de-O-                                                                                                    | acetiliran                                           | ) Neisseriae m                        | eningitidis tip C (se                                                                                                    | ev C11), vezan                                                                                           |                                                          |              |               |    |                           |
|                                                                                        |                                                                                                    |                                                      |                                       |                                                                                                    |                                                                                                    |                                                          |              |               |    |                           |
| ilter•                                                                                 | ΤΑΒΙ ΕΤΔ                                                                                                    |                                                      |                                       |                                                                                                    |                                                                                                    |                                                          |              |               |    |                           |
| Filter: 1                                                                              | TABLETA                                                                                                    |                                                      |                                       | lakost /                                                                                                    | Oblika                                                                                                   |                                                          |              |               |    |                           |
| Filter: 1<br>Učinkovina<br>10 15<br>1537<br>1786                                       | TABLETA<br>Naziv<br>acetilsalicilna kislin<br>kofein<br>paracetamol                                                                                                    | a                                                    |                                       | Jakost /<br>250 mg/1 tableta<br>250 mg/1 tableta                                                                                                    | Oblika<br>filmsko ob                                                                                     | ložena tab                                               | eta          | •             |    |                           |
| Filter: 1<br>Učinkovina<br>1015<br>1537<br>1786<br>1015                                | TABLETA Naziv acetilsalicilna kislin kofein paracetamol acetilsalicilna kislin                                                                                                    | a                                                    |                                       | Jakost /<br>250 mg/1 tableta<br>65 mg/1 tableta<br>250 mg/1 tableta<br>300 mg/1 tableta                                                                                  | Oblika<br>filmsko ob<br>gastrorez                                                                        | ložena tab                                               | eta          | •             |    |                           |
| Filter: 1<br>Učinkovina<br>1015<br>1537<br>1786<br>1015<br>1015<br>1084                | TABLETA Naziv acetilsalicilna kislin kofein paracetamol acetilsalicilna kislin askorbinska kislina                                                                                                    | a<br>a<br>a<br>ı (vitamin                            | с)                                    | Jakost /<br>250 mg/1 tableta<br>65 mg/1 tableta<br>250 mg/1 tableta<br>300 mg/1 tableta<br>400 mg/1 tableta<br>240 mg/1 tableta                                          | Oblika<br>filmsko ob<br>gastrorez<br>šumeča ta                                                           | ložena tab<br>istentna ta                                | eta<br>bleta |               |    |                           |
| Filter: 1 UČinkovina 1015 1537 1786 1015 1015 1015 1084 1015                           | TABLETA Naziv acetilsalicilna kislin kofein paracetamol acetilsalicilna kislin askorbinska kislina acetilsalicilna kislina                                                                                                    | a<br>a<br>a<br>(vitamin<br>a                         | c)                                    | Jakost /<br>250 mg/1 tableta<br>65 mg/1 tableta<br>250 mg/1 tableta<br>300 mg/1 tableta<br>400 mg/1 tableta<br>240 mg/1 tableta<br>500 mg/1 tableta                      | Oblika<br>filmsko ob<br>gastrorez<br>šumeča ta<br>tableta                                                | ložena tab<br>istentna ta                                | eta<br>bleta |               |    |                           |
| Filter: 1 UČinkovina 1015 1537 1786 1015 1015 1084 1015 1015 1015 1015                 | Naziv       acetilsalicilna kislin<br>kofein<br>paracetamol       acetilsalicilna kislin<br>acetilsalicilna kislina<br>askorbinska kislina<br>acetilsalicilna kislina       acetilsalicilna kislina                                                                                                    | a<br>a<br>a<br>ı (vitamin<br>a<br>a                  | c)                                    | Jakost /<br>250 mg/1 tableta<br>65 mg/1 tableta<br>250 mg/1 tableta<br>300 mg/1 tableta<br>400 mg/1 tableta<br>500 mg/1 tableta<br>500 mg/1 tableta                      | Oblika<br>filmsko ob<br>gastrorez<br>šumeča ta<br>tableta<br>šumeča ta                                   | ložena tab<br>istentna ta<br>ibleta                      | eta<br>bleta |               |    |                           |
| Filter: 1 UČinkovina 1015 1537 1786 1015 1015 1015 1015 1015 1015 1015 101             | Naziv         acetilsalicilna kislin         kofein         paracetamol         acetilsalicilna kislin         ascetilsalicilna kislina         acetilsalicilna kislina         acetilsalicilna kislina         acetilsalicilna kislina         acetilsalicilna kislina         acetilsalicilna kislina         acetilsalicilna kislina                                                                                                    | a<br>a<br>a (vitamin<br>a<br>a<br>a                  | c)                                    | Jakost /<br>250 mg/1 tableta<br>65 mg/1 tableta<br>250 mg/1 tableta<br>300 mg/1 tableta<br>400 mg/1 tableta<br>500 mg/1 tableta<br>500 mg/1 tableta                      | Oblika       filmsko ob       gastrorez       šumeča ta       tableta       šumeča ta       žvečljiva ta | ložena tab<br>istentna ta<br>ibleta<br>ibleta<br>iableta | eta          |               |    |                           |
| Filter: 1 UČinkovina 1015 1537 1786 1015 1015 1015 1015 1015 1015 2dravilo             | TABLETA Naziv acetilsalicilna kislin kofein paracetamol acetilsalicilna kislin askorbinska kislina acetilsalicilna kislin acetilsalicilna kislin acetilsalicilna kislin acetilsalicilna kislin                                                                                                    | a<br>a<br>a (vitamin<br>a<br>a<br>a                  | c)                                    | Jakost /<br>250 mg/1 tableta<br>250 mg/1 tableta<br>250 mg/1 tableta<br>300 mg/1 tableta<br>400 mg/1 tableta<br>500 mg/1 tableta<br>500 mg/1 tableta                     | Oblika<br>filmsko ob<br>gastrorez<br>šumeča ta<br>tableta<br>šumeča ta<br>žvečljiva t                    | ložena tab<br>istentna ta<br>ibleta<br>ibleta<br>iableta | eta          |               |    |                           |
| Filter: 1 Učinkovina 1015 1537 1786 1015 1015 1015 1015 1015 1015 1015 2dravilo 018023 | TABLETA Naziv acetilsalicilna kislin kofein paracetamol acetilsalicilna kislin akorbinska kislina acetilsalicilna kislin acetilsalicilna kislin acetilsalicilna kislin Acetilsalicilna kislin Acetilsalicilna kislin Acetilsalicilna kislin Acetilsalicilna kislin Acetilsalicilna kislin                                                                                                    | a<br>a<br>a<br>(vitamin<br>a<br>a<br>a<br>0 mg gas   | C)<br>trorezist.tbl. 3                | Jakost /<br>250 mg/1 tableta<br>65 mg/1 tableta<br>250 mg/1 tableta<br>300 mg/1 tableta<br>240 mg/1 tableta<br>500 mg/1 tableta<br>500 mg/1 tableta<br>500 mg/1 tableta  | Oblika<br>filmsko ob<br>gastrorez<br>šumeča ta<br>tableta<br>šumeča ta<br>žvečljiva t                    | ložena tab<br>istentna ta<br>ibleta<br>ibleta<br>iableta | eta          |               |    |                           |
| Filter: 1 Učinkovina 1015 1537 1786 1015 1015 1015 1015 1015 1015 2dravilo 018023      | Image: Naziv         acetilsalicilna kislin kofein         paracetamol         acetilsalicilna kislin         acetilsalicilna kislin         acetilsalicilna kislin         acetilsalicilna kislin         acetilsalicilna kislin         acetilsalicilna kislin         acetilsalicilna kislin         acetilsalicilna kislin         acetilsalicilna kislin         Acetilsalicilna kislin         Acetilsalicilna kislin         acetilsalicilna kislin | a<br>a<br>a (vitamin<br>a<br>a<br>a<br>a<br>0 mg gas | C)<br>trorezist.tbl. 3                | Jakost /<br>250 mg/1 tableta<br>250 mg/1 tableta<br>250 mg/1 tableta<br>300 mg/1 tableta<br>240 mg/1 tableta<br>500 mg/1 tableta<br>500 mg/1 tableta<br>500 mg/1 tableta | Oblika<br>filmsko ob<br>gastrorez<br>šumeča ta<br>tableta<br>šumeča ta<br>žvečljiva t                    | ložena tab<br>istentna ta<br>ibleta<br>ibleta<br>iableta | eta          |               |    |                           |

Prvi seznam je seznam učinkovin.

Iskalno polje 'Učinkovina' omogoča iskanje po nazivu učinkovine.

Drugi seznam je seznam obstoječih kombinacij učinkovin, jakosti in oblike zdravila za izbrano učinkovino. Prikazano so (lahko) tako monokomponentna (ena učinkovina) kot sestavljena (več učinkovin) zdravila. V zgornjem desnem kotu lahko izberete, katere od teh želite prikazane. Filter omogoča, da nabor drugega seznama zožimo. Iskani niz znakov je lahko tako v nazivu kot v jakosti

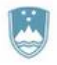

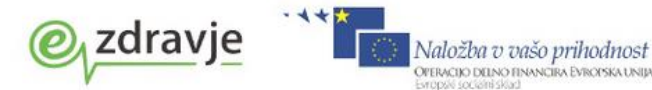

ali obliki. S klikom na naslov stolpca lahko vsebino drugega seznama uredimo po tem podatku.

| Tretji seznam nam (inf     | iformativno) prikaže obstoječa lastniška imena zdravil za izbrano kombinacijo | о.  |
|----------------------------|-------------------------------------------------------------------------------|-----|
| Zdravilo:                  | INN ** Nelastniško ime 🔀                                                      | F 🛃 |
| +                          | ± Učinkovina Naziv Jakost Oblika                                              |     |
| -                          | - 1015 acetilsalicilna kislina 300 mg/1 tableta gastrorezistentna tableta     |     |
|                            |                                                                               |     |
| Št. osn. enot:             | 10 dni Tip količine: 2 💌 Po dnevih                                            |     |
| Navodilo farmacevtu:       | 01 💌 Da scat. orig. Za obdobje (dni): 10                                      |     |
| Frekv. jemanja:            | 2 D 🕞 krat na dan X 1 gastrorezistentna tableta                               |     |
| Način aplikacije:          | 1 💌 PER OS Glede na hrano: 4 💌 po jedi                                        |     |
| Navodilo pacientu:         | zjutraj in zvečer                                                             |     |
| Št. ponovitev (brez prve): |                                                                               |     |
| eRecept:                   | Vrsta listine: B 💌 Beli recept                                                |     |
| Razlog obravnave:          | 1 🐨 Bolezen (preven Plačnik: 1 💌 OSEBA                                        |     |
| Opozorila:                 | 🔲 Nujno 🕼 Ne zamenjuj 👘 V roke zdravniku 👘 Prekoračitev odmerka               |     |
|                            |                                                                               |     |

Ko izberete učinkovino/več učinkovin, nadaljujete z vnosom preostalih podatkov predpisa.

Od nabora pri predpisu zdravila po lastniškem imenu, se ta nabor razlikuje le v tem, da v podatek 'Št. osn. enot' vnesete število dni trajanja terapije (in ne število osnovnih pakiranj, saj pri takem predpisovanju ni znano, katero bo dejansko izdano zdravilo in kakšno bo njegovo pakiranje).

# 2.5 PREDPIS NARKOTIKOV

Za predpis narkotikov veljajo posebna pravila. Narkotiki se ne pošiljajo v eRecept, temveč se še vedno tiskajo na papirnati obrazec. Tiskati je potrebno v dvojniku in predpis zabeležiti v Knjigo narkotikov, tiskana recepta pa je potrebno ustrezno označiti.

#### Oznake zdravila pri predpisovanju

Pri predpisovanju narkotika, se vam bodo v spodnjem delu okna **izpiše oznaka, da gre za narkotik** §:

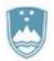

Štefanova ulica 5, 1000 Ljubljana

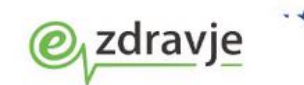

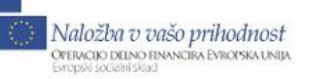

| Iskanje: Zdrav | rilo                                | -                                         |             | -           | -                   | _      | -        |        | Second Second            |                  |               |       |      | X |
|----------------|-------------------------------------|-------------------------------------------|-------------|-------------|---------------------|--------|----------|--------|--------------------------|------------------|---------------|-------|------|---|
| Vsa zdravila   | Najbolj pogosta                     | Pacientova zdr                            | avila S     | talna teraj | pija Paciento       | va zdr | avila na | IZZ N  | eprimerna zdravila       | Pacientova       | zdravila v EE | :R    |      |   |
| Znaki za iska  | nje: ABSTRAL                        |                                           | <b>V</b> S  | Samo zdra   | ivila, ki so na lis | ti     | [        | / Samo | aktivna zdravila         |                  |               |       |      |   |
| Iskanje po:    | Naiboli n                           | ngosta zdravni                            | kova zr     | travila     |                     |        |          |        | Cel                      | oten katalor     | ı zdravil     |       |      |   |
| Čiten          |                                     | ogotta zararini                           |             | Lista       | Conn                |        | č:c      |        |                          |                  | , 2010111     | Links | Come |   |
| 000000         | Amelinikian E00                     |                                           | -14-1       | DC70×       | Ceria<br>E 00       | -      | 060      | 364 1  | pis<br>bstral 100 mca po | diazična thl. 1  | 0×            | D100* | S4.6 |   |
| 000306         | Amoksikiav 500<br>Aspirip protect 1 | mg/125 mg nim.oi<br>00 mg gastrorezist    | ы.<br>ы. а. | PC70*       | 5,60<br>1,00        |        | 060      | 437 A  | bstral 200 mcg po        | diezične thl 1   | 0x            | P100* | 54.6 |   |
| 018023         | Aspirin protect 3                   | 00 mg gastrorezist<br>100 mg gastrorezist | thL 3       | N           | 1,90                | <<     | ▶ 060    | 470 A  | bstral 300 mcg po        | diezične tbl. 1  | 0x            | P100* | 54.6 |   |
|                |                                     | g                                         |             |             |                     |        | 060      | 500 A  | bstral 400 mcg po        | djezične tbl. 1  | 0x            | P100* | 54,6 |   |
|                |                                     |                                           |             |             |                     |        | 060      | 640 A  | bstral 600 mcg po        | djezične tbl. 1  | 0x            | P100* | 54,6 |   |
|                |                                     |                                           |             |             |                     | >>     | 060      | 682 A  | bstral 800 mcg po        | djezične tbl. 1  | 0x            | P100* | 54,6 |   |
|                | N024B03 fer                         | atanil                                    |             |             |                     |        |          | TERAF  | PEVTSKA SKIIF            | <b>INA</b> : n/a |               |       |      |   |
| PAKIRANJ       | IE: škatla z 10 ta                  | abletami (1 x 10 tab                      | olet v pre  | tisnem om   | notu)               |        |          |        |                          |                  |               |       |      |   |
| Učinkov        | /ine                                |                                           | Pre         | dpisov      | /anje               |        | 1        | Zdra   | avila s podol            | onimi učir       | kovinar       | ni    |      |   |
| Ime učinkovine | e :                                 | Jakost 🔺                                  | Le za       | onkološke   | e bolnike s hud     | D      | -        | Sifra  | Opis                     |                  | Lis           | sta   | Cena | - |
| fentanil       |                                     | 300 μg / 1 table                          | prebija     | ijočo bole  | čino.               |        |          |        |                          |                  |               |       |      |   |
|                |                                     |                                           |             |             |                     |        |          |        |                          |                  |               |       |      |   |
| •              |                                     | ۶.                                        |             |             |                     |        | Ŧ        |        |                          |                  |               |       |      | - |
| Enter] - Iskar | nje / potrdi                        | ►<br>[Insert] - Šifra /                   | opis / Uč   | činkovina   |                     |        | Ŧ        |        |                          |                  |               |       | § A  | ! |

#### Oznake

- izdaja na posebni zdravniški recept
- Trigonik (absolutna prepoved upravljanja vozil)
- omejena količina enkratne izdaje

Na oknu za predpis zdravila (ali na vnosu zdravila na obravnavi) se obkljuka oznaka, da gre za posebni recept - narkotik.

Hkrati se zbriše oznaka eRecept, saj se taki recepti še vedno izpisujejo na papir in so iz eRecepta izvzeti:

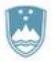

Štefanova ulica 5, 1000 Ljubljana

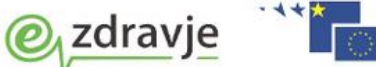

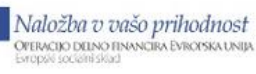

| Zdravilo v terapiji             |                                                                    |
|---------------------------------|--------------------------------------------------------------------|
| Abstral 100 mcg podjezično      | e tbl. 10x                                                         |
|                                 |                                                                    |
| Zdravilo:                       | 060364 Abstral 100 mcg podjezične tbl. 10x                         |
| Št. osn. enot:                  | 💽 orig. pak. (škatla, tuba, stekl.) Tip količine: 1 💌 Po pakiranju |
| Navodilo farmacevtu:            | 01 💌 Da scat. orig.                                                |
| Frekv. jemanja:                 | D 💌 krat na dan X podjezična tableta                               |
| Način aplikacije:               | 1 💌 PER OS Glede na hrano: 💌                                       |
| Navodilo pacientu:              |                                                                    |
| Št. ponovitev (brez prve):      |                                                                    |
| eRecept:                        | Vrsta listine: 💌 Posebni Rp - narkotik: 📝                          |
| Razlog obravnave:               | 1 💌 Bolezen (pr                                                    |
| Opozorila:                      | Nujno Ne zamenjuj V roke zdravniku Prekoračitev odmerka            |
|                                 |                                                                    |
| Omejitev predpisovanja          |                                                                    |
| Abstrai 100 mcg podjezicne to   | , IUX<br>. prebližajočo bolečino                                   |
| Le za onkoloske bolnike s hudu  | prebijajoco bolecino.                                              |
|                                 |                                                                    |
|                                 |                                                                    |
|                                 |                                                                    |
| Akutna/stalna                   | S 💌 Stalna                                                         |
| Dan začetka terapije:           | 17.11.2015 📮                                                       |
| Opomba:                         |                                                                    |
|                                 |                                                                    |
| Datum zadnjega recepta:         | 1/.11.2015                                                         |
| Za obdobje (brez repet.):       | 90 dni 🔻                                                           |
| Ponovni predpis:                | 14.02.2016 📮                                                       |
| Datum zaključka:                | 🗼 Predviden dat. zaključka: 🔽 📮                                    |
| Razlog zaključka:               | Predvideno trajanje:                                               |
| ✓ <u>O</u> K × <u>P</u> rekliči | Navodila/SMPC                                                      |
|                                 |                                                                    |

## Če boste poslali narkotik v EER, vam bo sistem javil napako:

| Priprava eRecept                                      | ta                                                                       |                                                                                             |                                                                         |                                                    |                                                                   |
|-------------------------------------------------------|--------------------------------------------------------------------------|---------------------------------------------------------------------------------------------|-------------------------------------------------------------------------|----------------------------------------------------|-------------------------------------------------------------------|
| Podatki paket                                         | а                                                                        |                                                                                             |                                                                         |                                                    |                                                                   |
| Paket:                                                |                                                                          | / 17.11.2015 09:28                                                                          | Organizacija:                                                           | 04820 ZD SRC INFONET<br>Cesta talcev 39            | Kranj                                                             |
| Pacient                                               | KNEZOVA 16, 1215 M                                                       | EDVODE, Slovenija                                                                           | Zdravik:                                                                | 99888 BLED TEST, Nado                              | mestni                                                            |
| Zdravila                                              |                                                                          |                                                                                             |                                                                         |                                                    |                                                                   |
| Opis                                                  |                                                                          | Datum Z/B Pon                                                                               | . Št. Št. Nujno Nezamenljivo                                            | Terap. Frekv. Odmerek                              | lavodilo 🔺                                                        |
| Abstral 400 mc                                        | g podjezične tbl. 10x                                                    | 17.11.2015 08:32:3 Z                                                                        | 1 N N                                                                   | A 1 1                                              |                                                                   |
| Nanake / oppo                                         | rorila                                                                   |                                                                                             |                                                                         |                                                    |                                                                   |
| Napaka: V pake<br>predpisati na p<br>receptih). Njiho | tu je zdravilo, ki vse<br>osebni recept ali na p<br>ovo predpisovanje na | buje narkotične ali psihotro<br>posebno naročilnico (na obe<br>elektronski recept zato ni d | pne snovi. Zdravila, ki vse<br>h izvodih mora biti števil<br>omogočeno. | bujejo narkotične in ps<br>ta iz uradno pečatene k | ihotropne snovi, se morajo<br>njige evidenc o izdanih zdravniških |
| Pacient želi d<br>Lekarna:                            | loločiti lekarno v kateri bo<br>                                         | o dvignil zdravilo                                                                          |                                                                         |                                                    |                                                                   |
| 🖌 <u>O</u> K / Pošlji                                 | × <u>P</u> rekliči                                                       |                                                                                             |                                                                         |                                                    |                                                                   |

Narkotike tiskajte na papirnate recepte po navodilih.

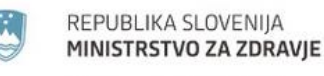

Štefanova ulica 5, 1000 Ljubljana

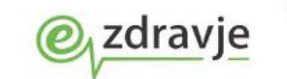

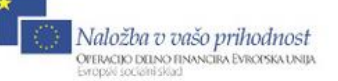

# 2.6 PAKET ERECEPT

Zdravila, izbrana za eRecept se zbirajo v tako imenovani zavihek »Paket eRecept««, ki je viden na pregledu »Pacientova zdravila«. Paket predstavlja zdravila, ki se bodo skupaj poslala v centralni sistem eRecepta, imenovan EER.

| 🖃 Pošlji 📔 – Odstrani iz seznama 🛛 🛕 Interakcije |                         |              |           |          |           |          |                  |                        |        |            |             |            |
|--------------------------------------------------|-------------------------|--------------|-----------|----------|-----------|----------|------------------|------------------------|--------|------------|-------------|------------|
| Datum Z/B Pon. Št. Št. Opis                      | Na                      | avodilo fari | macevtu I | lujno Ne | zamenlj   | v Terap. | Frekv. Odmere    | k Navodila             |        | Kreiral    |             |            |
| 03.06.2013 13:44 B 9 ASPIRIN 100 mg tbl.         | 30x 0:                  | Da scat.     | orig.     |          |           | Α        | 3 1              | wdqq                   |        |            | NOVAK JANEZ |            |
| 03.06.2013 13:44 B 5 TRIGINET tbl.50 mg 3        | 30x 0:                  | Da scat.     | orig.     |          |           | Α        | 3 1              | po jedi                |        |            | NOVAK JANEZ |            |
| 03.06.2013 13:45 Z 1X 9 LEKADOL 500 mg tbl.      | 20x 0:                  | Da scat.     | orig.     |          |           | S        | 2 1              | wd2d2d                 |        |            | NOVAK JANEZ |            |
| 01.06.2013 09:10 Z 90 GENOTROPIN 12 mg/          | ml prašek za razt.za 0: | Da scat.     | orig. I   | N N      |           | S        | 1 1              |                        |        |            | NOVAK JANEZ |            |
| 03.06.2013 09:42 Z 90 LUMIGAN 0,3 mg/ml k        | apljice za oko razt. 0  | L Da scat.   | orig. I   | N N      |           | S        | 3 1              |                        |        |            | NOVAK JANEZ |            |
|                                                  |                         |              |           |          |           |          |                  |                        |        |            |             |            |
| •                                                |                         |              |           |          |           |          |                  |                        |        |            |             |            |
| 🗞 Tiskaj seznam 🛛 🚳 Obrazec zeleni recept 🛛 😵 O  | brazec beli recept      | 🛞 Privoli    | tev       |          |           |          |                  |                        |        |            |             |            |
| Z/B Pon. Št. Opis                                | Navodilo farmacevtu     | Nujno        | Nezamen   | jiv Tera | p. Frek   | v. Odm   | erek Navodila    |                        | Napaka | St. Napake | Kreiral     | DATSN509   |
| PAKET: EER 1000926 - 01.06.2013 09:10:02         |                         |              |           |          |           |          |                  |                        |        |            |             |            |
| Z 3 ZELDOX 20 mg trde kaps. 30x                  | Da scat. orig.          | N            | N         | s        | 1         | 1        | po jedi          |                        |        |            | NOVAK JANEZ | 01.06.2013 |
| B 4 OSPEN kapljice 25ml (150.000i.e./1ml)        | Da scat. orig.          | N            | N         | Α        | 1         | 1        | sfsdf            |                        |        |            | NOVAK JANEZ | 01.06.2013 |
| Z 9 Abstral 800 mcg podjezične tbl. 10x          | Da scat. orig.          | N            | N         | s        | 1         | 1        |                  |                        |        |            | NOVAK JANEZ | 01.06.2013 |
| PAKET: EER 1000919 - 31.05.2013 13:26:10         |                         |              |           |          |           |          |                  |                        |        |            |             |            |
| PAKET: EER 1000887 - 30.05.2013 15:15:43         |                         |              |           |          |           |          |                  |                        |        |            |             |            |
| PAKET: EER 1000886 - 30.05.2013 14:52:00         |                         |              |           | Varno    | ost siste | ma Win   | dows             |                        |        | ×          |             |            |
| PAKET: EER 1000883 - 30.05.2013 13:40:50         |                         |              |           |          |           |          |                  |                        |        |            |             |            |
| PAKET: EER 1000853 - 29.05.2013 14:58:51         |                         |              |           | Iz       | bira d    | igitaln  | ega potrdi       | а                      |        |            |             |            |
| PAKET: EER 1000744 - 27.05.2013 13:38:10         |                         |              |           | Izł      | perite di | gitalno  | notrdilo za prij | avo v sistem eRecepti. |        |            |             |            |
| PAKET: EER 1000740 - 27.05.2013 12:46:40         |                         |              |           |          | Jente u   | gitanio  | potrano za prij  | are r sistem enceepti  |        |            |             |            |
| PAKET: EER 1000727 - 27.05.2013 11:08:53         |                         |              |           | 1        |           |          |                  |                        |        |            |             |            |
| PAKET: EER 1000468 - 21.05.2013 13:39:08         |                         |              |           |          |           |          | ZD Bled - ef     | Recept                 |        |            |             |            |
| PAKET: EER 1000459 - 20.05.2013 12:36:34         |                         |              |           |          |           | Ŀ        | zdajatelj: finca |                        |        |            |             |            |
| PAKET: EER 1000447 - 20.05.2013 10:49:13         |                         |              |           |          |           | V        | elja od: 21.5.20 | 13 osebi 14.2.2016     |        |            |             |            |
| PAKET: EER 1000424 - 17.05.2013 10:21:49         |                         |              |           |          |           | 2        | e želite videti  | astnosti potrdila, kl  |        |            |             |            |
| PAKET: EER 1000390 - 16.05.2013 08:45:17         |                         |              |           |          |           |          |                  |                        |        |            |             |            |
| PAKET: FER 1000388 - 14.05.2013 08:44:11         |                         |              |           |          |           |          |                  |                        |        |            |             |            |
| PAKET: EER 1000288 - 13.05.2013 11:46:03         |                         |              |           |          |           |          |                  | V redu                 | Prei   | lići       |             |            |
| PAKET: EER 1000284 - 10.05.2013 11:28:24         |                         |              |           |          |           |          |                  |                        |        |            |             |            |
| PAKET: EER 1000257 - 08.05.2013 10:32:13         |                         |              |           |          |           |          |                  |                        |        |            |             |            |
| PAKET: EER 1000256 - 08.05.2013 09:30:18         |                         |              |           |          |           |          |                  |                        |        |            |             |            |
| PAKET: FER 1000253 - 08.05.2013 09:08:51         |                         |              |           |          |           |          |                  |                        |        |            |             |            |
|                                                  |                         |              |           |          |           |          |                  |                        |        |            |             |            |

Na oknu 'Paket eRecept' tudi vidite in popravljate podatke o rizični skupini pacienta:

| Rizične  | 🗌 01 Dojenček          | 🗹 10 Nosečnica |
|----------|------------------------|----------------|
| skupine: | 🗌 02 Otrok, 1 - 6 let  | 📃 20 Športnik  |
|          | 🗌 03 Otrok, 7 - 14 let | 🗹 30 Dojenje   |
|          | 04 Starostnik          |                |

Ti podatki se upoštevajo pri preverjanju kontraindikacij in izvajanju kontrol na centralnem delu sistema, in vam v primeru, da predpisujete zdravilo, ki za posamezno rizično skupino pomeni tveganje, le to sistem prikaže v obliki opozorila.

## 2.7 PREVERJANJE INTERAKCIJ

Preverjanje interakcij sprožite s klikom na gumb

🛕 <u>I</u>nterakcije

Odpre se okno s seznamom medsebojnih interakcij med posameznima dvema zdraviloma, ki sta predpisana pacientu:

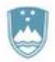

Štefanova ulica 5, 1000 Ljubljana

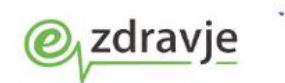

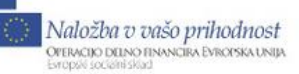

| Interakc                | ije                                                                                                    |                                           |                                                    |                                                                         |       |                  |                                  | × |
|-------------------------|----------------------------------------------------------------------------------------------------|-------------------------------------------|----------------------------------------------------|-------------------------------------------------------------------------|-------|------------------|----------------------------------|---|
| Dodaj                   | Briši                                                                                                    |                                           |                                                    | Ocena tveganja (T)                                                      | ٦r    | lako             | st/zanesljivost (Z)—             |   |
| Šifra                   | Naziv                                                                                                    | Status                                    | ~                                                  | A - ni interakcije                                                      |       | Q ·              | - zanemarljiva                   |   |
| 055565                  | LEKADOL tablete 500 mg                                                                                                    | ок                                        |                                                    | B - ni potrebne spremembe                                               | (     | 2                | - majhna                         |   |
| 025062                  | AZOPT 10 mg/ml kapljice za oko susp. 10 ml                                                                                                    | ок                                        |                                                    | C - spremijajte terapijo                                                |       | <b>X</b> '       | - zmerna                         |   |
| 003760                  | Atimos 12 mcg/sprožitev inhal.razt.pod tlakom 120 odm.                                                                                            | ОК                                        |                                                    | V - kontradikcija                                                       |       |                  | - velika                         |   |
| 008516                  | Logest 0,02 mg/0,075 mg obl.tbl. 21×                                                                                                    | ок                                        |                                                    |                                                                         |       | 25%              | 6 -slaba                         |   |
| 020044                  | Aspirin migran 500 mg šumeča tbl. 12x                                                                                                    | ок                                        |                                                    | Izbrana stopnja tveganja                                                |       | 20%<br>750/      | 6 - aobra<br>4 - zolo dobra      |   |
| 620009                  | Prašek za rehidracijo 4,5 g vrečka 10x                                                                                                    | ок                                        |                                                    | ABCDX                                                                   |       | 7 3 91<br>1 0 01 | o - zelo uobra<br>96 - odlična   |   |
| 016810                  | LEKADOL PLUS C 500 mg/300 mg zrnca za peroral.razt. 5 g                                                                                           | ок                                        | ~                                                  |                                                                         | JU    | 100              | 70 - Oulici la                   |   |
|                         | 1. zdravilo                                                                                                    |                                           | :                                                  | 2. zdravilo                                                             |       |                  | Interakcija                      | ^ |
| Šifra                   | Naziv                                                                                                    | Šifra                                     | Naziv                                              |                                                                         | т     | z                | Nastop                           |   |
| 020044                  | Aspirin migran 500 mg šumeča tbl. 12x                                                                                                    | 053821                                    | Naprosyn 500 mg ga                                 | strorezist.tbl. 20×                                                     | D     | Ð                |                                  |   |
| <b>Povze</b><br>may dii | <b>tek</b> NSAID (Nonselective) may enhance the adverse/toxic effect ol<br>ninish the cardioprotective effect of Salicylates. Salicylates may dec | <sup>r</sup> Salicylates,<br>rease the se | An increased risk of b.<br>erum concentration of i | leeding may be associated with use of this cor<br>NSAID (Nonselective). | mbina | ation.           | NSAID (Nonselective)             |   |
| 072907                  | Aspirin protect 100 mg gastrorezist.tbl. 100x                                                                                                    | 053821                                    | Naprosyn 500 mg ga                                 | strorezist.tbl. 20×                                                     | D     | Ð                |                                  |   |
| <b>Povze</b><br>may dii | <b>tek</b> NSAID (Nonselective) may enhance the adverse/toxic effect ol<br>ninish the cardioprotective effect of Salicylates. Salicylates may dec | <sup>r</sup> Salicylates,<br>rease the se | An increased risk of b.<br>erum concentration of i | leeding may be associated with use of this co<br>NSAID (Nonselective),  | mbina | ation,           | NSAID (Nonselective)             |   |
| 001384                  | Aspirin protect 100 mg gastrorezist.tbl. 30x                                                                                                    | 053821                                    | Naprosyn 500 mg ga                                 | strorezist.tbl. 20x                                                     | D     | Ð                |                                  |   |
| <b>Povze</b><br>may dii | tek NISAID (Nonselective) may enhance the adverse/toxic effect of<br>ninish the cardioprotective effect of Salicylates, Salicylates may dec       | <sup>f</sup> Salicylates,<br>rease the se | An increased risk of b.<br>erum concentration of i | leeding may be associated with use of this co<br>NSAID (Nonselective),  | nbina | ation.           | NSAID (Nonselective)             |   |
| 020044                  | Aspirin migran 500 mg šumeča tbl. 12x                                                                                                    | 008133                                    | EFECTIN ER 150 mg                                  | trde kaps.s podaljš.sprošč. 28×                                         | С     | €                |                                  |   |
| Povze                   | tek Serotonin/Norepinephrine Reuptake Inhibitors may enhance th                                                                                   | e antiplatele                             | t effect of Aspirin.                               |                                                                         |       |                  |                                  |   |
| 072907                  | Aspirin protect 100 mg gastrorezist.tbl. 100x                                                                                                    | 008133                                    | EFECTIN ER 150 mg                                  | trde kaps.s podaljš.sprošč. 28x                                         | С     | €                |                                  |   |
| Povze                   | <b>tek</b> Serotonin/Norepinephrine Reuptake Inhibitors may enhance th                                                                            | e antiplatele                             | t effect of Aspirin.                               |                                                                         |       |                  |                                  |   |
| 001384                  | Aspirin protect 100 mg gastrorezist.tbl. 30x                                                                                                    | 008133                                    | EFECTIN ER 150 mg                                  | trde kaps.s podaljš.sprošč. 28×                                         | С     | €                |                                  |   |
| Povze                   | tek Serotonin/Norepinephrine Reuptake Inhibitors may enhance th                                                                                   | e antiplatele                             | t effect of Aspirin.                               |                                                                         |       |                  |                                  | ~ |
| <u>~ 0</u> k            |                                                                                                    |                                           |                                                    |                                                                         |       |                  | <u> D</u> raagle 📃 🗾 <u>P</u> DF |   |

Z gumboma 'Dodaj' in 'Briši' lahko ta seznam še dodatno uredimo.

V osnovi pridejo na ta seznam zdravila iz paketa na eRecept predpisanih zdravil in (če je tako nastavljeno v parametru) veljavna zdravila iz stalne terapije.

Na desni je legenda, ki razlaga oznake pri posamezni interakciji. Interakcije so v spodnjem delu okna, v posameznih vrsticah. V vsaki vrstici je podan par zdravil, za kateri preverjamo interakcijo, ocena tveganja, jakost interakcije in kako hitro nastopi reakcija. Pod to vrstico je povzetek posamezne interakcije.

Dvoklik na vrstico interakcije odpre okno s podrobnejšim opisom te interakcije:

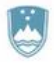

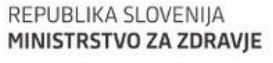

Štefanova ulica 5, 1000 Ljubljana

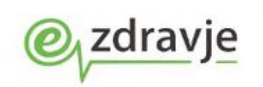

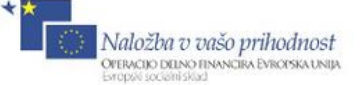

WUD010 📲 Interakcija: Aspirin migran 500 mg šumeča tbl. 12x <-> Naprosyn 500 mg gastrorezi. Title Salicylates / NSAID (Nonselective) Risk Rating D: Consider therapy modification Summary NSAID (Nonselective) may enhance the adverse/toxic effect of Salicylates. An increased risk of bleeding may be associated with use of this combination. NSAID (Nonselective) may diminish the cardioprotective effect of Salicylates. Salicylates may decrease the serum concentration of NSAID (Nonselective). Severity Major Reliability Rating Good Patient Management Monitor for increased risk of bleeding during concomitant use of nonselective NSAIDs and salicylates. Ibuprofen, and possibly other nonselective NSAIDs, may reduce the cardioprotective effects of aspirin. It seems prudent to avoid regular, frequent use of ibuprofen in patients receiving aspirin for its cardioprotective effects. Alternative analgesics (eg. acetaminophen) may be a safer choice. Occasional ibuprofen use is not likely to cause clinically significant problems. Patients may require counseling about the appropriate timing of ibuprofen and aspirin dosing. Ibuprofen should be administered 30-120 minutes after, or at least 8 hours before, aspirin. Salicylates Interacting Members Aminosalicylic Acid, Aspirin\*, Salsalate, Sodium Salicylate Exception Choline Magnesium Trisalicylate NSAID (Nonselective) Interacting Members Diclofenac (Systemic), Diclofenac (Topical), Diffunical Etadalaa Eanancofan\* Ehrebineafan (Sustamia) Ibuneafan\* Indomathaain\* × Prekliči ✓ OK

S klikom na gumb 'PDF' dobimo celotno poročilo o interakcijah v pdf obliki:

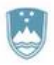

Štefanova ulica 5, 1000 Ljubljana

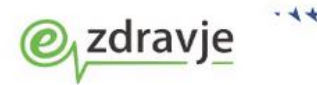

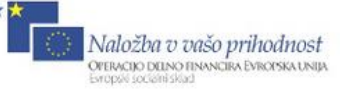

| nte 🕺 | erakcije   |                        |                                                                                                    |                                                                                              |                                   | $\Leftrightarrow$                         |    |
|-------|------------|------------------------|----------------------------------------------------------------------------------------------------|----------------------------------------------------------------------------------------------|-----------------------------------|-------------------------------------------|----|
| A     |            |                        |                                                                                                    |                                                                                              | •                                 |                                           |    |
|       | Γ          |                        |                                                                                                    | Poročilo o interakcijah                                                                      |                                   |                                           |    |
| R     |            | Št.                    | 1. ZDRAVILO                                                                                                    | 2. ZDRAVILO                                                                                  | ОТ                                | OPIS                                      |    |
| -     |            | Int.                   | ŠIFRA NAZIV                                                                                                    | ŠIFRA NAZIV                                                                                  | Т                                 | I NASTOP                                  |    |
| 0     |            | 1                      | Warfarin                                                                                                    | Aspirin                                                                                      | D                                 | R                                         |    |
| 2     |            | 2                      | Warfarin                                                                                                    | Acetaminophen                                                                                | С                                 | $\bigoplus_{o}$                           |    |
|       |            | 3                      | Warfarin                                                                                                    | Amoxicillin and Clavulanate                                                                  | С                                 | <b>  0</b>                                |    |
|       |            | 4                      | Warfarin                                                                                                    | Mesalamine                                                                                   | В                                 | <b> </b>                                  |    |
|       |            | 0                      | CENA TVEGANJA :                                                                                                    | JAKOST INTERAKCIJE :                                                                         | OCENA                             | ZANE SLJIVOSTI :                          |    |
|       |            |                        | A - ni interakcije<br>3 - ni potrebne spremembe<br>C - spremljajte terapijo<br>D - spremenite terapijo<br>K - kontraindikacija | BELA - zanemarljiva (W)<br>RUMENA - majhna (Y)<br>ORANŽNA - zmerna (O)<br>RDEČA - velika (R) | 25% -<br>50% -<br>75% -<br>100% - | slaba<br>dobra<br>zelo dobra<br>. odlična |    |
|       |            | 1. IN                  | FERAKCIJA (Warfarin Aspiri                                                                                                    | n) [D]                                                                                       |                                   |                                           |    |
|       |            | Lexi-<br>Title<br>Depe | Comp Interaction Monograph<br>Vitamin K Antagonists / Salicy<br>Indencies:                                                     | rlates                                                                                       |                                   |                                           |    |
|       |            | • <b>Do</b> :<br>mo    | se: Low cardioprotective aspir<br>nitoring for bleeding in patients                                                            | in doses, when indicated, generally<br>s receiving warfarin. Higher aspirin                  | only re<br>doses,                 | equire enhanced<br>and other salicylate   | es |
|       |            | incl                   | uded in this monograph, shou                                                                                                   | ld generally be avoided.                                                                     |                                   |                                           |    |
|       |            | Risk                   | Rating D: Consider therapy n                                                                                                   | nodification                                                                                 |                                   | annista Coursita                          |    |
|       |            | Sum                    | Baliability Bating Evcellant                                                                                                   | e the anticoaguiant effect of Vitamir                                                        | n K Anta                          | agonists. Severity                        | -  |
| -     | <u>o</u> k | × <u>P</u> rekli       | či                                                                                                    |                                                                                              |                                   |                                           |    |

Poročilo o interakcijah za vse interakcije z zgornjega okna je mogoče pregledovati, tiskati ali shraniti. Podatki poročila ne vsebujejo podatkov o pacientu ampak le o interakcijah za izbrani nabor zdravil.

Z nastavitvami je mogoče določiti, kakšen je privzet nabor zdravil, ki se izbere za interakcije, kot tudi za kakšne stopnje tveganja želimo dobiti poročilo.

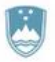

Štefanova ulica 5, 1000 Ljubljana

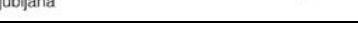

zdravje

Kontraindikacije

Naložba v vašo prihodnost Operacijo delno financira Evropska unija Evropski jedeniškaj

na zavihku 'Paket eRecept'

~

# 2.8 PREVERJANJE KONTRAINDIKACIJ

Preverjanje kontraindikacij sprožite s klikom na gumb okna 'Pacientova zdravila'.

Odpre se okno s seznamom kontraindikacij, ki se pojavljajo za dana zdravila.

| Kontrainun    | kacije    |                                                        |          |                    |          |                |               |
|---------------|-----------|--------------------------------------------------------|----------|--------------------|----------|----------------|---------------|
| Dodaj         |           | Briši                                                  | ſ        | Pacient            |          |                | žever         |
| Šifra         | Naziv     |                                                        | Status 🔺 | Datum rojstva: 02. | .07.1960 | Spol:          | ZENSKI        |
| 055654        | LEKADO    | . 500 mg tbl. 20x                                      | Neznano  | Dojenje: Da        |          | Nosečnost:     | Da            |
| 002240        | Rifinah 3 | 00 mg/150 mg obl.tbl. 56x                              | ОК       | izbrane stopnje t  | veganj   | Ocena tveganja | (T)           |
| 069280        | Amoksikl  | av 500 mg/125 mg film.obl.tbl. 15x                     | ОК       | Starost            |          | 1 0 - inform   | ativno        |
| 068411        | Combiga   | n 2 mg/ml + 5 mg/ml kapljice za oko razt. 5 ml         | ОК       | ◎ 0 ◎ 1 ◎ 2        | 3 0 4    | 1 - provide    | 0             |
| 043885        | TREDAP    | TIVE 1000 mg/20 mg tbl. s prirej.sprošč. 56x           | OK E     | Spol               |          |                | n providno    |
| 058017        | Berodua   | 0,5 mg/0,25 mg v 1 ml inhal.razt.za nebulator 20 ml    | ОК       |                    | ◎ 3 ◎ 4  |                | previano      |
| 102431        | CYPROS    | TOL-TABLETTEN 200 mcg tbl. 50x                         | Neznano  | 000102             | 0001     | × 3 - odsvet   | ovano         |
| 015512        | ZAVESC    | A 100 mg trdne kaps. 84x                               | Neznano  | Dojenje            |          | 🚺 4 - kontrai  | ndikacija     |
| 018023        | Aspirin p | rotect 300 mg gastrorezist.tbl. 30x                    | ОК       | ◎ 0 ◎ 1 ◎ 2        | ◎ 3 ◎ 4  |                |               |
| 007358        | Apaurin   | 2 mg obl.tbl. 30x                                      | OK       | Nosečnost          |          |                | X             |
| 354236        | Bepanth   | en 50 mg/g krema 30 g                                  | OK       | ◎ 0 ◎ 1 ◎ 2        | ◎ 3 ◎ 4  |                | <u>~</u>      |
| 144418<br>žur | VITAMIN   | B6 - STEROP 100 mg/2 mi razt.za inj. ampula 2 mi 3x    | INEZNANO |                    |          |                |               |
| Sifra         |           | Naziv                                                  |          | Starost (1)        | Spoi(1)  | Dojenje (1)    | Nosecnost (1) |
| ⊕ 002240      |           | Rifinah 300 mg/150 mg obl.tbl. 56x                     |          | -                  | -        | <b>X</b>       | ×             |
| ⊕ 069280      |           | Amoksiklav 500 mg/125 mg film.obl.tbl. 15x             |          | -                  | -        | -              | <u> </u>      |
| ⊕ 068411      |           | Combigan 2 mg/ml + 5 mg/ml kapljice za oko razt. 5 ml  |          | -                  | -        | <u> </u>       | ×             |
| ⊕ 043885      |           | TREDAPTIVE 1000 mg/20 mg tbl. s prirej.sprošč. 56x     |          | -                  | -        | -              | -             |
| ⊕ 058017      |           | Berodual 0,5 mg/0,25 mg v 1 ml inhal.razt.za nebulator | 20 ml    | -                  | -        | ×              | <u>!</u>      |
| ± 018023      |           | Aspirin protect 300 mg gastrorezist.tbl. 30x           |          | -                  | -        | ×              | ×             |
| ⊕ 007358      |           | Apaurin 2 mg obl.tbl. 30x                              |          | -                  | -        | <b>X</b>       | ×             |
| ± 354236      |           | Bepanthen 50 mg/g krema 30 g                           |          | -                  | -        | -              | -             |
|               |           |                                                        |          |                    |          |                |               |
| <u>∽ o</u> ĸ  |           |                                                        |          |                    |          |                | DF            |

V zgornjem levem kotu je seznam zdravil, za katera se preverjajo kontraindikacije. Od nastavitev je odvisno, ali se tu prikažejo zdravila, ki jih trenutno predpisujete na eRecept ali tudi stalna terapija. Z gumbom 'Dodaj' je omogočeno dodajanje zdravil na ta seznam, z gumbom 'Briši' pa brisanje izbranega zdravila s seznama. Status pove ali sistem za preverjanje kontraindikacijo to zdravilo pozna (OK), ali pa je zanj neznano in se potemtakem ne preverja.

V zgornjem desnem kotu so podatki o pacientu, ki so se poslali pri preverjanju kontraindikacij: upoštevajo se starost, spol in oznaka o nosečnosti in dojenju.

Pri preverjanju je mogoče določiti najmanjšo stopnjo tveganja za katero naj se prikažejo opozorila. Stopnje so 0..4, na desni je legenda teh stopenj in njihova slikovna oznaka. Stopnjo tveganja je mogoče nastaviti za starost, spol, nosečnost in dojenje. Če ni drugaće nastavljeno je privzeta stopnja 0. Privzeto stopnjo je mogoče prednastaviti tudi s parametri, prav tako pa jo je mogoče spremeniti na tem oknu pri vsakem preverjanju kontraindikacij.

Pod legendo je skupna oznaka največje stopnje tveganja pri trenutnem seznamu zdravil.

V spodnjem delu okna je seznam zdravil z oznakami kontraindikacij. Glede na starost, spol, dojenje,

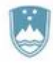

Štefanova ulica 5, 1000 Ljubljana

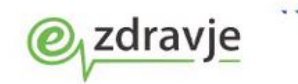

nosečnost.

Dvoklik (ali klik na +) na posamezni vsrtici prikaže zavihke s seznamom kontraidikacij glede na starost, spol, dojenje, nosečnost:

| = | 068411      | Combigan             | 2 mg/ml + 5 mg/ml kaplji       | ce za oko razt. 5 ml       |                                                                    | -                                            | -                                                                                            | X                                                                                                    | ×                                                                                |
|---|-------------|----------------------|--------------------------------|----------------------------|--------------------------------------------------------------------|----------------------------------------------|----------------------------------------------------------------------------------------------|----------------------------------------------------------------------------------------------------|----------------------------------------------------------------------------------|
|   | Starostne k | ontraindikacije      | Kontraindikacije spola         | Kontraindikacije dojen     | ja Kontraindikacije nosečnosti                                     |                                              |                                                                                              |                                                                                                    |                                                                                  |
|   | Tveganje    | Breast feedin<br>AAP | g Breast feeding<br>rating     | Breast feeding<br>excreted | Opozorila                                                          |                                              | Komentar                                                                                     |                                                                                                    |                                                                                  |
|   | ×           |                      | Possibly excreted -<br>caution | Maybe                      | Administration of Combigan 2 m<br>za oko razt. 5 ml is not recomme | g/ml + 5 mg/ml kaplji<br>ended in Lactation. | Excretion into h<br>drug is excrete<br>A decision shou<br>nursing or to di<br>the importance | uman breast milk is u<br>d into breast milk in a<br>Id be made whether<br>scontinue the drug, t<br>of the drug to the m | unknown, but the<br>animals.<br>to discontinue<br>taking into account<br>iother. |

Gumb 'PDF' spodaj desno pa odpre okno s prikazom vseh kontraindikacij v dokumentu, ki ga je mogoče shraniti, pregledovati, tiskati:

| 2 | b   | G03K3        | Wy.k        | 0Y.pdf - A      | dobe Acrobat                | Reader                | DC                  |                      |                            |                        |                      |          |                   |     |                   |   |      | x    |
|---|-----|--------------|-------------|-----------------|-----------------------------|-----------------------|---------------------|----------------------|----------------------------|------------------------|----------------------|----------|-------------------|-----|-------------------|---|------|------|
| E | ile | <u>E</u> dit | <u>V</u> ie | w <u>W</u> indo | ow <u>H</u> elp             |                       |                     |                      |                            |                        |                      |          |                   |     |                   |   |      | ×    |
|   | Ho  | ome          | ٦           | Fools           | Docume                      | nt                    | ₿                   | ₿                    | 1                          | / 14                   |                      | 75%      | •                 | ••• |                   | × | Sigr | n In |
|   |     |              |             |                 |                             |                       | Pore                | očilo (              | o kontra                   | indikad                | cijah                |          |                   |     |                   |   |      | *    |
|   |     |              | Št.         | Šifra           | Naziv                       |                       |                     |                      | Staro<br>statu             | st S<br>s              | pol statu            | ıs No    | osečnos<br>status | t I | Dojenje<br>status |   |      | Ш    |
|   |     |              | 1           | 002240          | Rifinah 3<br>obl.tbl. 5     | 00 mg/1<br>5x         | 150 mg              |                      | -                          |                        | -                    |          | ×                 |     | ×                 |   |      |      |
|   |     |              | 2           | 069280          | Amoksik<br>film.obl.t       | av 500<br>b1. 15x     | mg/12               | 5 mg                 | -                          |                        | -                    |          | <u>.</u>          |     | -                 |   |      |      |
|   |     |              | 3           | 068411          | Combiga<br>mg/ml ka<br>ml   | 1 2 mg/:<br>pljice z  | ml + 5<br>a oko r   | azt. 5               | -                          |                        | -                    |          | X                 |     | X                 |   |      |      |
|   |     |              | 4           | 043885          | TREDAF<br>mg tbl. s         | TIVE 1<br>prirej.sp   | .000 m<br>prošč. 5  | g/20<br>ббх          | -                          |                        | -                    |          | -                 |     | -                 |   |      |      |
|   |     |              | 5           | 058017          | Berodual<br>ml inhal.<br>ml | 0,5 mg<br>azt.za 1    | /0,25 n<br>iebulato | 1g v 1<br>or 20      | -                          |                        | -                    |          | <b>!</b>          |     | X                 |   |      |      |
|   |     |              | 6           | 018023          | Aspirin p<br>gastrorez      | rotect 3<br>st.tb1. 3 | 00 mg<br>0x         |                      | -                          |                        | -                    |          | ×                 |     | ×                 |   |      |      |
|   |     |              | 7           | 007358          | Apaurin                     | mg ob                 | 1.tb1. 30           | 0x                   | -                          |                        | -                    |          | <mark>(X</mark> ) |     | ×                 |   |      |      |
|   |     |              | 8           | 354236          | Bepanthe<br>g               | n 50 mg               | g/g krei            | ma 30                | -                          |                        | -                    |          | -                 |     | -                 |   |      |      |
|   |     |              |             |                 | <b>X</b><br>4-              | 3 -                   | <b>X</b><br>Odsveto | ovano                | 2 - Skrajne                | o 1-                   | !<br>Previdno        | 0 - Infe | i)<br>ormativne   | 0   |                   |   |      |      |
|   |     |              |             |                 | Kontraindik                 | icije                 |                     |                      | previdno                   |                        |                      |          |                   |     |                   |   |      |      |
| ľ |     |              | Nez         | nana zdrav      | vila:                       |                       |                     |                      |                            |                        |                      |          |                   |     |                   |   |      |      |
|   |     |              | 055         | 654 LEK/<br>431 | ADOL 500 n                  | ng tol. 2             | 20X                 |                      |                            |                        |                      |          |                   |     |                   |   |      |      |
|   |     |              | 015         | 512 ZAV         | ESCA 100 r                  | ng trdn               | e kaps              | s. 84x               |                            |                        |                      |          |                   |     |                   |   |      |      |
|   |     |              | 144         | 418             |                             |                       |                     |                      |                            |                        |                      |          |                   |     |                   |   |      |      |
|   |     |              | Pac         | ient            |                             |                       |                     |                      |                            |                        |                      |          |                   |     |                   |   |      |      |
|   |     |              | Dat         | um rojstva      | 1                           | 02.07.1               | 960 (p              | rikazan              | ie kontraii                | ıdikacije              | stopnje              | >= Odsv  | retovan           | 0)  |                   |   |      |      |
|   |     |              | Spo         | 1               |                             | ženski                | (prikaz             | ane ko               | ntraindika                 | cije stop              | nje >= Sl            | krajno p | revidno           | )   |                   |   |      |      |
|   |     |              | Nos         | ecnost<br>enje  |                             | prikaza<br>prikaza    | ne kon<br>ne kon    | traindil<br>traindil | kacije stoj<br>kacije stoj | onje >= 1<br>onje >= 5 | revidno<br>škrajno p | revidno  |                   |     |                   |   |      |      |
|   |     |              |             | ·               |                             |                       |                     |                      |                            |                        |                      |          |                   |     |                   |   |      |      |
|   |     |              |             |                 |                             |                       |                     |                      |                            |                        |                      |          |                   |     |                   |   |      |      |
|   |     |              |             |                 |                             |                       |                     |                      |                            |                        |                      |          |                   |     |                   |   |      |      |
|   |     |              |             |                 |                             |                       |                     |                      |                            |                        |                      |          |                   |     |                   |   |      |      |
|   |     |              |             |                 |                             |                       |                     |                      |                            |                        |                      |          |                   |     |                   |   |      |      |
|   |     |              |             |                 |                             |                       |                     |                      |                            |                        |                      |          |                   |     |                   |   |      |      |
|   |     |              |             |                 |                             |                       |                     |                      | Stran 1                    |                        |                      |          |                   |     |                   |   |      | -    |
|   |     | _            |             |                 |                             |                       |                     |                      |                            |                        |                      |          |                   |     |                   |   |      |      |

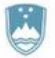

Štefanova ulica 5, 1000 Ljubljana

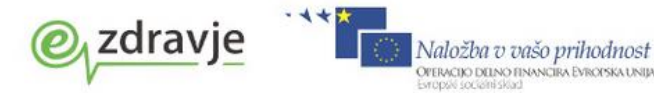

#### 2.9 POŠILJANJE V EER ZA PREGLED USTREZNOSTI PODATKOV IN PODPISOVANJE PAKETA

Naslednje korake v postopku dela z eRecepti izvajate na oknu »Pacientova zdravila«, zavihek Paket eRecept'.

Na tem mestu so pripravljeni vsi predpisi zdravil, ki jih želite kot eRecepte poslati v EER. Na to listo so uvrščeni predpisi, narejeni na trenutni ambulantni obravnavi. Uporabnik lahko preko zavihka Terapija doda tudi novo zdravilo oz. izbere obstoječe ter z izborom akcije »eRecept« doda zdravilo na listo.

Ob prvi komunikaciji z centralnim delom rešitve eRecept (EER) se odpre okno, na katerem uporabnik izbere certifikat za avtentikacijo v varnostni shemi eRecept rešitve (v primeru uporabe certifikata iz PK ali drugega izbranega certifikata, ki se nahaja v osebnih nastavitvah, uporabniku ni potrebno izbirati certifikata).

| aps. 30x 01              |                                                                                                    | macevtu r                                                                                                    | Nujno                                                                                                    | Nezamenljiv                                                                                                    | Terap.                                                                                                    | Frekv. Odmerek                                                                                                    | Navodila                                                                                                    |                                                                                                    | Kreira                                                                                                    |
|--------------------------|----------------------------------------------------------------------------------------------------|----------------------------------------------------------------------------------------------------|----------------------------------------------------------------------------------------------------|----------------------------------------------------------------------------------------------------|----------------------------------------------------------------------------------------------------|----------------------------------------------------------------------------------------------------|----------------------------------------------------------------------------------------------------|----------------------------------------------------------------------------------------------------|----------------------------------------------------------------------------------------------------|
|                          | Da scat.                                                                                                    | orig.                                                                                                    | N                                                                                                    | N                                                                                                    | S                                                                                                    | 1 1                                                                                                    | po jedi                                                                                                    |                                                                                                    |                                                                                                    |
| apljice za oko razt. 01  | Da scat.                                                                                                    | orig.                                                                                                    | N                                                                                                    | N                                                                                                    | S                                                                                                    | 3 1                                                                                                    |                                                                                                    |                                                                                                    |                                                                                                    |
| g gastrorezist.tbl. 3 01 | Da scat.                                                                                                    | orig.                                                                                                    | N                                                                                                    | N                                                                                                    | S                                                                                                    | 1 1                                                                                                    | zjutraj, s tekočino                                                                                                    |                                                                                                    |                                                                                                    |
|                          |                                                                                                    |                                                                                                    |                                                                                                    |                                                                                                    |                                                                                                    |                                                                                                    |                                                                                                    |                                                                                                    |                                                                                                    |
| Navodilo farmacevtu      | Nujno                                                                                                    | Nezamen                                                                                                    | ljiv To                                                                                                    | erap. Frekv.                                                                                                    | Odme                                                                                                    | rek Navodila                                                                                                    |                                                                                                    | Napaka                                                                                                    | St. Nap                                                                                                    |
|                          |                                                                                                    |                                                                                                    | Varn                                                                                                    | ost sistema                                                                                                    | Window                                                                                                    | vs                                                                                                    |                                                                                                    | Ŀ                                                                                                    | ×                                                                                                    |
| Da scat. orig.           | N                                                                                                    | N                                                                                                    |                                                                                                    | 7000 ANY 3                                                                                                    | 2.4                                                                                                    | 1158                                                                                                    |                                                                                                    |                                                                                                    |                                                                                                    |
| Da scat. orig.           | N                                                                                                    | N                                                                                                    | Iz                                                                                                    | bira digit                                                                                                    | alneg                                                                                                    | a potrdila                                                                                                    |                                                                                                    |                                                                                                    |                                                                                                    |
| Da scat. orig.           | D                                                                                                    | D                                                                                                    | Iz                                                                                                    | berite digital                                                                                                    | no pot                                                                                                    | dilo za prijavo                                                                                                    | v sistem eRecepti.                                                                                                    |                                                                                                    |                                                                                                    |
| Da scat. orig.           | D                                                                                                    | D                                                                                                    | -                                                                                                    |                                                                                                    |                                                                                                    |                                                                                                    |                                                                                                    |                                                                                                    |                                                                                                    |
| Da scat. orig.           | D                                                                                                    | D                                                                                                    | F                                                                                                    |                                                                                                    |                                                                                                    |                                                                                                    | 1. A/S1                                                                                                    |                                                                                                    |                                                                                                    |
| The second second        | N                                                                                                    | N                                                                                                    |                                                                                                    |                                                                                                    | ZD                                                                                                    | Bled - eRec                                                                                                    | ept                                                                                                    |                                                                                                    |                                                                                                    |
| Da scat. orig.           |                                                                                                    |                                                                                                    |                                                                                                    |                                                                                                    |                                                                                                    | + + e                                                                                                    |                                                                                                    |                                                                                                    |                                                                                                    |
| Da scat, orig.           |                                                                                                    |                                                                                                    |                                                                                                    |                                                                                                    | Izdaj                                                                                                    | atelj: finca                                                                                                    | -<br>                                                                                                    |                                                                                                    |                                                                                                    |
| Da scat, orig.           |                                                                                                    |                                                                                                    |                                                                                                    |                                                                                                    | Izdaj<br>Velja<br>Če ž                                                                                                    | atelj: finca<br>od: 21.5.2013 (<br>alite videti lastr                                                                                                    | osebi 14.2.2016                                                                                                    |                                                                                                    |                                                                                                    |
| Da scat, orig.           |                                                                                                    |                                                                                                    |                                                                                                    |                                                                                                    | Izdaj<br>Velja<br><u>Če ž</u>                                                                                                    | atelj: finca<br>od: 21.5.2013 (<br>elite videti lastr                                                                                                    | osebi 14.2.2016<br>Josti potrdila, kl                                                                                                    |                                                                                                    |                                                                                                    |
| Da scat, orig.           |                                                                                                    |                                                                                                    |                                                                                                    |                                                                                                    | Izdaj<br>Velja<br><u>Če ž</u>                                                                                                    | atelj: finca<br>od: 21.5.2013 (<br>elite videti lastr                                                                                                    | osebi 14.2.2016<br>nosti potrdila, kl                                                                                                    |                                                                                                    |                                                                                                    |
|                          | g gastrorezist.tbl. 3 01<br>Navodilo farmacevtu<br>Da scat. orig.<br>Da scat. orig.<br>Da scat. orig.<br>Da scat. orig.<br>Da scat. orig. | p gastrorezist.tbl. 3 01 Da scat.<br>Navodilo farmacevtu Nujno<br>Da scat. orig. N<br>Da scat. orig. D<br>Da scat. orig. D<br>Da scat. orig. D | g gastrorezist.tbl. 3 01 Da scat. orig.<br>Navodilo farmacevtu Nujno Nezamen<br>Da scat. orig. N N<br>Da scat. orig. D D<br>Da scat. orig. D D<br>Da scat. orig. D D | p gastrorezist.tbl. 3 01 Da scat. orig. N<br>Navodilo farmacevtu Nujno Nezamenlijv T<br>Da scat. orig. N N<br>Da scat. orig. D D<br>Da scat. orig. D D<br>Da scat. orig. D D | p gastrorezist.tbl. 3 01 Da scat. orig. N N<br>Navodilo farmacevtu Nujno Nezamenljiv Terap. Frekv.<br>Da scat. orig. N N<br>Da scat. orig. N N<br>Da scat. orig. D D<br>Da scat. orig. D D<br>Da scat. orig. D D | g gastrorezist.tbl. 3 01 Da scat. orig. N N S<br>Navodilo farmacevtu Nujno Nezamenljiv Terap. Frekv. Odmer<br>Da scat. orig. N N<br>Da scat. orig. D D<br>Da scat. orig. D D<br>Da scat. orig. D D | g gastrorezist.tbl. 3 01 Da scat. orig. N N S 1 1 Navodilo farmacevtu Nujno Nezamenljiv Terap. Frekv. Odmerek Navodila Da scat. orig. N N Da scat. orig. N N Da scat. orig. D D Da scat. orig. D D Da scat. orig. D D Da scat. orig. D D Da scat. orig. D D D | g gastrorezist.tbl. 3 01 Da scat. orig. N N S 1 1 zjutraj, s tekočino<br>Navodilo farmacevtu Nujno Nezamenljiv Terap. Frekv. Odmerek Navodila<br>Da scat. orig. N N<br>Da scat. orig. N N<br>Da scat. orig. D D<br>Da scat. orig. D D<br>Da scat. orig. D D | g gastrorezist.tbl. 3 01 Da scat. orig. N N S 1 1 zjutraj, s tekočino          Navodilo farmacevtu       Nujno       Nezamenljiv       Terap.       Frekv.       Odmerek       Navodila       Napaka         Varnost sistema       Windows       Image: State orig.       N       N       Image: State orig.       N       Image: State orig.       N       Image: State orig.       N       Image: State orig.       Image: State orig.       N       Image: State orig.       Image: State orig.       Image: Sta |

PAKET: EER 1000390 - 16.05.2013 08:45:17

Pošiljanje v EER poteka v 2 korakih:

- Preverjanje ustreznosti podatkov paketa
- Pošiljanje podpisanega paketa v EER

# 2.9.1 Preverjanje ustreznosti podatkov paketa

S klikom na gumb 'Pošlji' sprožite pošiljanje zdravil kot paket receptov v preverjanje na centralni del rešitve eRecept.. Ta pregleda pravilnost podatkov v sporočilu in vrne rezultat, ki je lahko, da je vse v redu ali pa vsebuje seznam napak in opozoril.

Napake morate popraviti, sicer pošiljanje takega paketa v EER ni mogoče.

Opozorila vam sporočajo druga odstopanja podatkov. V tem primeru podatke preverite in po potrebi popravite, lahko pa jih tudi pošljete nespremenjene.

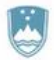

Štefanova ulica 5, 1000 Ljubljana

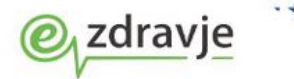

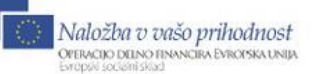

| Podatki pake                                            | ta                                                        |                                     |                 |                   |              |                       |  |
|---------------------------------------------------------|-----------------------------------------------------------|-------------------------------------|-----------------|-------------------|--------------|-----------------------|--|
| Paket:                                                  | EER 1000883                                               | / 30.05.2013 13:                    | 39              | Organizacija:     | 50005 ZD S   | RC INFONET Kranj      |  |
|                                                         |                                                           |                                     |                 |                   | Cesta talce  | 39                    |  |
| Pacient:                                                | KORBIČ VIDA, 02                                           | 5934968, 02.05. 1957, 0205957       | 7505024, (Z)    |                   |              |                       |  |
|                                                         | BUKOVICA PRI VC                                           | DICAH 54, 1215 MEDVODE, Slo         | ovenija         | Zdravik           | 05298 NOV    | AK JANEZ, Nadomestni  |  |
| dravila                                                 |                                                           |                                     |                 |                   |              |                       |  |
| Opis                                                    |                                                           | Datum Z/B                           | Pon. Št. Št. Nu | ujno Nezamenljivo | Terap. Frekv | Odmerek Navodilo      |  |
| ZELDOX 20 m                                             | g trde kaps. 30x                                          | 30.05.2013 13:24:4 Z                | 3 N             | N                 | S 1          | 1 po jedi             |  |
| LUMIGAN 0,3                                             | mg/ml kapljice za oko                                     | razt. 30.05.2013 13:24:2 Z          | 90 N            | N                 | S 3          | 1                     |  |
| Aspirin protec                                          | t 300 mg gastrorezist.                                    | tbl. 3 30.05.2013 13:24:5 Z         | 3 N             | N                 | S 1          | 1 zjutraj, s tekočino |  |
|                                                         |                                                           |                                     |                 |                   |              |                       |  |
| lanake ( opp                                            | zorila                                                    |                                     |                 |                   |              |                       |  |
| lapake / opc<br>napak / opc                             | izorila<br>izoril                                         |                                     |                 |                   |              |                       |  |
| lapake / opc<br>napak / opc                             | ozorila<br>ozoril                                         |                                     |                 |                   |              |                       |  |
| apake / opc<br>napak / opc<br>Pacient želi              | <mark>ozorila</mark><br>ozoril<br>določiti lekarno v kate | ri bo dvignil zdravilo              |                 |                   |              |                       |  |
| apake / opc<br>napak / opc<br>Ø Pacient želi<br>ekarna: | ozorila<br>ozoril<br>določiti lekarno v kate              | ri bo dvignil zdravilo<br>LJUBLJANA |                 |                   |              |                       |  |

#### Struktura zgornjega pogovornega okna je sledeča:

V zgornjem delu so podatki o pošiljatelju.

Sledi seznam poslanih zdravil za eRecept v tem paketu.

Pod njim so rezultati kontrole vsebine, ki se izvede ob prvem pošiljanju paketa. Tukaj se nahajajo tudi opozorila, ki so vezana na rizične skupine.

Na oknu je omogočena tudi izbira lekarne, v kateri lahko pacient dvigne ta paket. Običajno lekarne ne boste vnašali. Če pa bo zdravnik, v sodelovanju s pacientom tu določil lekarno, bo pacient lahko predpisana zdravila dvignil le v tej lekarni!

#### 2.9.1.1 Kontrola telefonske številke

Med kontrolami, ki se izvedejo je tudi preverjanje, ali je med podatki v predpisu telefonska številka zdravnika. Če te številke ni, bo sistem javil napako.

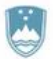

Štefanova ulica 5, 1000 Ljubljana

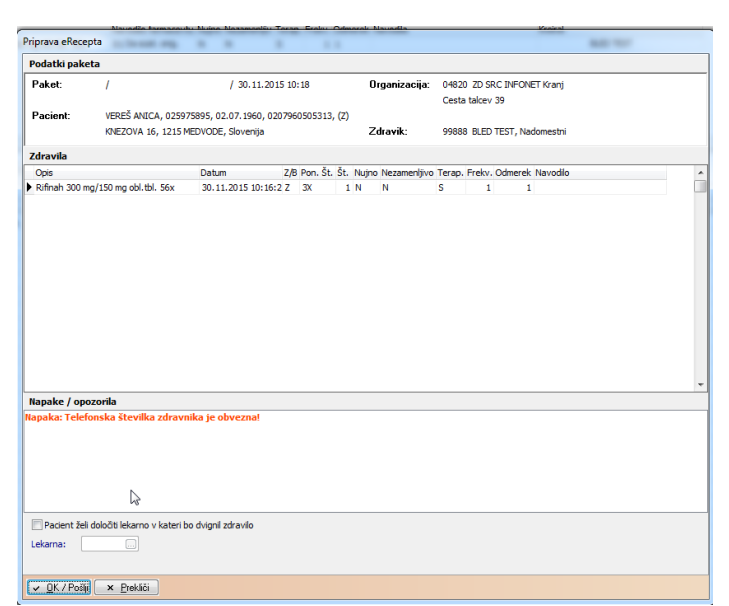

Ø zdravje

Naložba v vašo prihodnost Oferacijo drino financira Evropski sociali skad

Telefonsko številko zdravnika vnesete v katalog zdravstvenih delavcev (Menu Katalogi/Katalogi splošni/Zdravstveni delavci). Poiščite zdravnika, ki pošilja predpis in v spodnjem delu okna vnesite kontaktne podatke:

| Zdravila Naslov |                 |
|-----------------|-----------------|
| Naslov          |                 |
|                 | Briši naslov    |
| Pošta:          | 4000 KRANJ      |
| Občina:         | 052 🔜 KRANJ     |
| Mesto:          | KRANJ           |
| Naslov:         | KRANJ NEKJE     |
| Država:         | 705 💌 Slovenija |
| Telefon:        | Fax:            |
| e-mail:         |                 |

## 2.9.1.2 Kontrola za draga zdravila

V primeru, da vnesete predpis za več kot eno škatlo dragega zdravila, vas bo sistem na to opozoril:

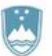

Štefanova ulica 5, 1000 Ljubljana

| Мала екесе                                                                                        |                                                                                                    |                                                                                               |                                               |                                               |                                                   |                                                               |                                          |                                             |                                      |                                     |                                                 |                                       |
|---------------------------------------------------------------------------------------------------|----------------------------------------------------------------------------------------------------|-----------------------------------------------------------------------------------------------|-----------------------------------------------|-----------------------------------------------|---------------------------------------------------|---------------------------------------------------------------|------------------------------------------|---------------------------------------------|--------------------------------------|-------------------------------------|-------------------------------------------------|---------------------------------------|
| odatki pake                                                                                       | eta                                                                                                    |                                                                                               |                                               |                                               |                                                   |                                                               |                                          |                                             |                                      |                                     |                                                 |                                       |
| Paket:                                                                                            | EER 1007885                                                                                                    | / 30.1                                                                                        | 1.2015 10                                     | :22                                           | C                                                 | )rganizacija:                                                 | 0482                                     | D ZD SRC                                    |                                      | ET Kranj                            |                                                 |                                       |
|                                                                                                   |                                                                                                    |                                                                                               |                                               |                                               |                                                   |                                                               | Cesta                                    | a talcev 3                                  | 9                                    |                                     |                                                 |                                       |
| Pacient:                                                                                          | VERES ANICA, 02597                                                                                                    | 5895, 02.07.196                                                                               | 0, 020796                                     | 0505313                                       | 3, (Z)                                            |                                                               |                                          |                                             |                                      |                                     |                                                 |                                       |
|                                                                                                   | KNEZOVA 16, 1215 M                                                                                                    | EDVODE, Slovenij                                                                              | ja                                            |                                               | 2                                                 | dravik:                                                       | 9988                                     | B BLED I                                    | EST, Nad                             | domestni                            |                                                 |                                       |
| dravila                                                                                           |                                                                                                    |                                                                                               |                                               |                                               |                                                   |                                                               |                                          |                                             |                                      |                                     |                                                 |                                       |
| Opis                                                                                              |                                                                                                    | Datum                                                                                         | Z/B                                           | Pon. Št                                       | . Št. Nujn                                        | o Nezamenljivo                                                | o Terap.                                 | Frekv. C                                    | dmerek                               | Navodilo                            |                                                 |                                       |
| Arzerra 100 i                                                                                     | mg konc.za razt.za inf. via                                                                                                    | a 30.11.2015 10                                                                               | ):21:1 B                                      |                                               | 2 N                                               | N                                                             | S                                        | 1                                           | 1                                    |                                     |                                                 |                                       |
| Rifinah 300 n                                                                                     | ng/150 mg obl.tbl. 56x                                                                                                    | 30.11.2015 10                                                                                 | ):16:2 Z                                      | 3X                                            | 1 N                                               | N                                                             | S                                        | 1                                           | 1                                    |                                     |                                                 |                                       |
|                                                                                                   |                                                                                                    |                                                                                               |                                               |                                               |                                                   |                                                               |                                          |                                             |                                      |                                     |                                                 |                                       |
|                                                                                                   |                                                                                                    |                                                                                               |                                               |                                               |                                                   |                                                               |                                          |                                             |                                      |                                     |                                                 |                                       |
| apake / ope                                                                                       | ozorila                                                                                                    |                                                                                               |                                               |                                               |                                                   |                                                               |                                          |                                             |                                      |                                     |                                                 |                                       |
| l <b>apake / op</b><br>pozorilo: V p<br>dadu s prav<br>cept predpi<br>edpišete na                 | ozorila<br>Daketu zdravil se nahaj<br>ili OZZ (209. člen) je iz<br>isati kot obnovljivi rece<br>a ta način, saj bo v nasj                                    | a zdravilo (Arz<br>daja takih zdra<br>spt, pri katerer<br>protnem prime                       | erra 100<br>svil dovo<br>n posam<br>ru lekari | i mg kor<br>ljena za<br>jezna izi<br>na od va | nc.za razt<br>nobdobje<br>daja ne p<br>as zahtev  | .za inf. viala<br>do enomese<br>resega količi<br>ala drugačer | 10x), k<br>čne ter<br>ne za e<br>1 predp | aterega<br>apije, v<br>nomese<br>is. (135f  | vredno<br>primer<br>čno ter<br>8.52) | ost enega<br>u dolgot<br>apijo. Pr  | n pakiranja p<br>rajnejše tera<br>osimo, da zdi | resega 200<br>pije pa je t<br>ravilo  |
| apake / opp<br>ozorilo: V p<br>ladu s prav<br>cept predpi<br>edpišete na                          | ozorila<br>oaketu zdravil se nahaj<br>ili 022 (209. člen) je iz<br>isati kot obnovljivi rece<br>a ta način, saj bo v nasj<br>i določili lekarno v kateri br  | a zdravilo (Arz<br>daja takih zdra<br>spt, pri katerer<br>protnem prime<br>o dvionil zdravilo | erra 100<br>avil dovo<br>n posam<br>ru lekari | i mg kor<br>ljena za<br>lezna izu<br>na od va | nc.za razt<br>i obdobje<br>daja ne p<br>as zahtev | .za inf. viala<br>do enomese<br>resega količi<br>ala drugačer | 10x), k<br>čne ter<br>ne za e<br>1 predp | aterega<br>apije, v<br>nomese<br>is. (1358  | vredno<br>primer<br>čno ter<br>5.52) | ost enegg<br>u dolgoti<br>apijo. Pr | n pakiranja p<br>rajnejše tera<br>osimo, da zdi | resega 200<br>pije pa je t<br>ravilo  |
| apake / op<br>ozorilo: V p<br>ladu s prav<br>cept predpi<br>edpišete na<br>Pacient žel<br>ekama:  | ozorila<br>paketu zdravil se nahaj<br>ili 022 (29). člen) je iz<br>isati kot obnovljivi rece<br>a ta način, saj bo v nasj<br>i določit lekarno v kateri bo   | a zdravilo (Arz<br>daja takih zdra<br>spt, pri katerer<br>protnem prime<br>odvignil zdravilo  | erra 100<br>ovil dovo<br>n posam<br>ru lekari | i mg kor<br>Jjena iz<br>Jezna iz<br>na od va  | nc.za razt<br>i obdobje<br>daja ne p<br>as zahtev | .za inf. viala<br>do enomese<br>resega količi<br>ala drugačer | 10x), k<br>čne ter<br>ne za e<br>1 predp | aterega<br>'apije, v<br>nomese<br>is. (1358 | vredno<br>primer<br>čno ter<br>8.52) | ost enega<br>u dolgoti<br>apijo. Pr | n pakiranja p<br>rajnejše tera<br>osimo, da zdi | resega 200<br>pije pa je t<br>ravilo  |
| Ipake / opp<br>ozorilo: V p<br>adu s prav<br>zept predpi<br>sdpišete na<br>glacient žel<br>karna: | ozorila<br>Daketu zdravil se nahaj<br>nii 0ZZ (209. člen) je iz<br>isati kot obnovljivi rece<br>a ta način, saj bo v nasj<br>li določiti Jekarno v kateri bo | a zdravilo (Arz<br>daja takih zdra<br>spt, pri katerer<br>protnem prime<br>o dvignil zdravilo | erra 100<br>svil dovo<br>n posam<br>ru lekari | i mg kor<br>ljena za<br>jezna izr<br>na od va | nc.za razt<br>i obdobje<br>daja ne p<br>as zahtev | .za inf. viala<br>do enomese<br>resega količi<br>ala drugačer | 10x), k<br>čne ter<br>ne za e<br>1 predp | aterega<br>apije, v<br>nomese<br>is. (135)  | vredno<br>primer<br>čno ter<br>5.52) | ost enegg<br>u dolgotr<br>apijo. Pr | a pakiranja p<br>rajnejše tera<br>osimo, da zdi | resega 200<br>pije pa je tr<br>ravilo |

e zdravje

Naložba v vašo prihodnost Oreivcijo delno financira Evropska unija Evropski socialni skad

# 2.9.1.3 Dodatne kontrole na vnesene podatke (količina, odmerek)

Kontrola na količino (št. osnovnih enot) preverja, da podatek ni prazen oz. z vrednostjo 0.

| Priprava eRece               | epta                               |                          |                  |                    |               |                  | ALC: 107 |
|------------------------------|------------------------------------|--------------------------|------------------|--------------------|---------------|------------------|----------|
| Podatki pake                 | eta                                |                          |                  |                    |               |                  |          |
| Paket:                       | 1                                  | / 30.11.2015 1           | 0:49             | Organizacija:      | 04820 ZD S    | RC INFONET Kranj |          |
|                              | ×                                  |                          |                  |                    | Cesta talcev  | 39               |          |
| Pacient:                     | VERES ANICA, 02597                 | 75895, 02.07.1960, 02079 | 60505313, (Z)    |                    |               |                  |          |
|                              | KNEZOVA 16, 1215 N                 | IEDVODE, Slovenija       |                  | Zdravik:           | 99888 BLED    | TEST, Nadomestni |          |
| Zdravila                     |                                    |                          |                  |                    |               |                  |          |
| Opis                         |                                    | Datum Z                  | B Pon. Št. Št. N | lujno Nezamenljivo | Terap. Frekv. | Odmerek Navodilo |          |
| Rifinah 300 n                | ng/150 mg obl.tbl. 56x             | 30.11.2015 10:16:2 Z     | 3X 0 N           | I N                | S 1           | 1                | [        |
|                              |                                    |                          |                  |                    |               |                  |          |
| Napake / opo<br>apaka: Števi | ozorila<br>ilo osnovnih enot (koli | čina) ne sme biti 0!     | -                |                    | _             |                  |          |
| Pacient žel<br>Lekarna:      | i določiti lekarno v kateri b      | o dvignil zdravilo       |                  |                    |               |                  |          |
|                              |                                    |                          |                  |                    |               |                  |          |

Kontrola na odmerek (dozo) preverja, da podatek ni enak 0

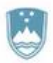

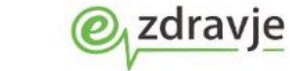

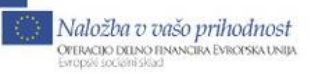

Štefanova ulica 5, 1000 Ljubljana

| PripraveRecepta             | a loss of                                |                                              | 1.0                   |                    |                                               | Aug. 107 |
|-----------------------------|------------------------------------------|----------------------------------------------|-----------------------|--------------------|-----------------------------------------------|----------|
| Podatki paketa              | I.                                       |                                              |                       |                    |                                               |          |
| Paket:                      | 1                                        | / 30.11.2015 1                               | 0:50                  | Organizacija:      | 04820 ZD SRC INFONET Kranj<br>Cesta talcev 39 |          |
| Pacient:                    | VEREŠ ANICA, 02597<br>KNEZOVA 16, 1215 M | 5895, 02.07.1960, 02079<br>EDVODE, Slovenija | 60505313, <b>(</b> Z) | Zdravik:           | 99888 BLED TEST, Nadomestni                   |          |
| Zdravila                    |                                          |                                              |                       |                    |                                               |          |
| Opis                        |                                          | Datum Z/                                     | B Pon. Št. Št. Nu     | ujno Nezamenlijivo | Terap, Frekv. Odmerek Navodilo                | *        |
| Rifinah 300 mg/             | 150 mg obl.tbl. 56x                      | 30.11.2015 10:16:2 Z                         | 3X 1 N                | N                  | S 1 0                                         |          |
|                             |                                          |                                              |                       |                    | t                                             |          |
| Napake / opozo              | orila                                    |                                              |                       |                    |                                               |          |
| Napaka: Količina            | odmerjanja (doza)                        | ne sme biti 0!                               |                       |                    |                                               |          |
| Pacient želi do<br>Lekarna: | ločiti lekarno v kateri b                | o dvignil zdravilo                           |                       |                    |                                               |          |
| 🗸 <u>O</u> K / Pošlji       | × <u>P</u> rekliči                       |                                              |                       |                    |                                               |          |

# 2.9.2 Pošiljanje podpisanega paketa v EER

V kolikor so podatki ustrezni, in ni zaznanih napak, je na vrsti podpisovanje paketa in končno pošiljanje v EER. Izberete gumb »OK/Pošlji« Sistem vam prikaže podatke, ki jih boste podpisali. Ponovno lahko pregledate, ali so pripravljeni podatki ustrezni, in če se s prikazanim strinjate, izberete gumb »Podpiši«.

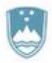

Štefanova ulica 5, 1000 Ljubljana

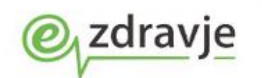

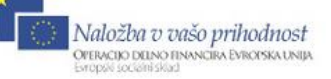

| Digitalni podpis                                                                                                    |                                                                                                    |                                              |                                                                      |                    |          |
|----------------------------------------------------------------------------------------------------|----------------------------------------------------------------------------------------------------|----------------------------------------------|----------------------------------------------------------------------|--------------------|----------|
| ZD SRC INFONET Kranj [04820]<br>Cesta talcev 39<br>4000<br>Slovenija                                                                                                    | TEST                                                                                                    | BLED [87654]                                 |                                                                      |                    |          |
| Datum: 19.11.2013                                                                                                    |                                                                                                    |                                              |                                                                      |                    |          |
| SEZNAM PREDPISANII                                                                                                    | H ZDRAVIL NA ELEKT                                                                                                    | RONSKE                                       | M RECEP                                                              | TU                 |          |
| 038863089 LADO MODIC<br>ŽABNICA 63<br>1357 1357 NOTRANJE GORICE<br>Slovenija                                                                                                    | Datun<br>Spol:<br>Rizičn                                                                                                    | n rojstva: 10.09.1<br>M<br>e skupine: Športi | 1980<br>nik                                                          |                    |          |
|                                                                                                    | [001747]                                                                                                    | PAK                                          | Normalno                                                             | Zeleni recept      |          |
| <sup>1</sup> Marevan 3 mg tbl. 100                                                                                                    | x [031/4/]                                                                                                    | 2                                            | Zamenljivo                                                           | Neobnovljiv        |          |
| Frekvenca:       2 x na dan po jed         Naziv poti uporabe:       PER OS         V roke zdravniku:       NE         Tip predpisa:       Lastniško ime         Plačnik:       0         Navodilo farmacevtu: Da scat. orig.       Tip terapije: | Odmerek: 1 table<br>Navodilo pacientu:<br>Razlog obravnave: Boleze<br>Interakcije preverjene: NE<br>Način doplačila: Zavaro<br>Farmacevtska oblika:<br>Prekoračitev odmerka: NE | ta<br>n - preventiva<br>wana oseba           |                                                                      |                    | E        |
| <sup>2</sup> Helex 1 mg thl 30x [0                                                                                                    | 80640]                                                                                                    | PAK                                          | Normalno                                                             | Beli recept        |          |
|                                                                                                    |                                                                                                    | 2                                            | Zamenljivo                                                           | Neobnovljiv        |          |
| Frekvenca:     1 x na dan       Naziv poti uporabe:     PER OS       V roke zdravniku:     NE       Tip predpisa:     Lastniško ime       Plačnik:     Oseba       Ponovitve:     0                                                               | Odmerek: 1 tableta<br>Navodilo pacientu:<br>Razlog obravnave: Bolezen - pr<br>Interakcije preverjene: NE<br>Način doplačila:<br>Farmacevtska oblika:                            | eventiva                                     |                                                                      |                    |          |
| Navodilo farmacevtu: Da scat. orig.                                                                                                    |                                                                                                    |                                              |                                                                      |                    |          |
| Tin teraniie: Akutna                                                                                                    | Prekoračitev odmerka: NE                                                                                                    |                                              |                                                                      |                    | <b>v</b> |
| Digitalno potrdilo za podpis:<br>Izdajatelj: CN=finca, OU=SEB, O=Hermes Sof<br>Nosilec: E=mitja.skuver@infonet.si, CN=ZD E                                                                                                    | lab d.d., L=Ljubljana, S=Slovenia, C=SI, E=tomaz<br>led - eRecept, O=SRC Infonet, L=Kranj, S=SIlove                                                                             | ∴jarec@hermes.si<br>nija, C=SI               |                                                                      |                    |          |
|                                                                                                    |                                                                                                    |                                              | Pre                                                                  | ekliči Po          | aiši     |
| REPUBLIKA SLOVENIJ<br>MINISTRSTVO ZA ZDR<br>Štefanova ulica 5, 1000 Ljub                                                                                                    |                                                                                                    | e 🎌                                          | Naložba v vašo priho<br>Отвиско рано пичкати Буво<br>втори восанізна | dnost<br>Iskaunija |          |

Aplikacija od vas zahteva, da vnesete 6 mestni PIN na svojem čitalcu. Po uspešno vneseni kodi se pripravljeni paket preseli v spodnji del zavihka »Paket eRecept«. Predpisovalcu se pojavi pogovorno okno z vprašanjem, ali želite natisniti seznam zdravil, ki smo ga poslali v eRecept. V kolikor izberete »Da«, se seznam stiska na pred nastavljenem tiskalniku.

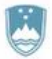

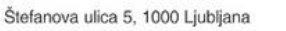

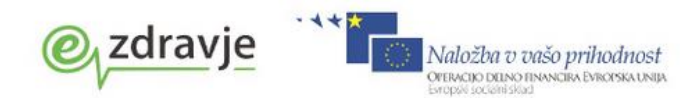

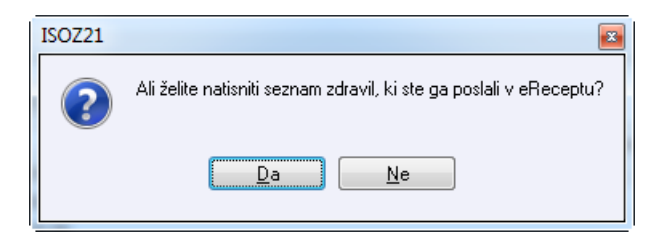

# 2.10 TISKANJE RECEPTA NA PAPIRNI OBRAZEC (S ŠTEVILKO RECEPTA IZ EER)

Po končanem prehodnem obdobju (od 2.11.2015) tiskanje eReceptov ni več potrebno razen v primerih, ko bo izbrana na recepta oznaka NUJNO. V tem primeru se bo predpisovalcu po končanem podpisu in pošiljanju na EER prikazalo opozorilno okno, da je v paketu recept z oznako NUJNO in ga je potrebno tiskati. Prav tako se bo ta recept obarval rdeče v pregledu poslanih paketov receptov in ga bo lahko stiskala sestra.

Na zavihek »Paket eRecept« smo dodali gumbe za tiskanje belih oz. zelenih receptov.

Izberite paket pravkar poslanih receptov v spodnjem delu okna in kliknite gumb »Obrazec zeleni recept« oz. »Obrazec beli recept«.

Terapija Zdravila v KZZ Zdravila v eRecept Paket eRecept

| 01.06.2013 09:10<br>03.06.2013 09:42          | Z 90 GENOTROPIN 12 m<br>Z 90 LUMIGAN 0,3 mg/m                                                   | g/ml prašek za razt. za 01 D<br>I kapljice za oko razt. : 01 D | Da scat. orig.<br>Da scat. orig. | N I<br>N I | N<br>N   | S<br>S  |         | 1 1<br>3 1       |  |
|-----------------------------------------------|-------------------------------------------------------------------------------------------------|----------------------------------------------------------------|----------------------------------|------------|----------|---------|---------|------------------|--|
| 03.06.2013 09:42                              | Z 90 LUMIGAN 0,3 mg/m                                                                           | l kapljice za oko razt. : 01 D                                 | Da scat. orig.                   | N I        | N        | S       |         | 31               |  |
|                                               |                                                                                                 |                                                                |                                  |            |          |         |         |                  |  |
|                                               |                                                                                                 |                                                                |                                  |            |          |         |         |                  |  |
| 🛞 Tiskaj seznam                               | 🚳 Obrazec zeleni recept 🛛 🚳                                                                     | Obrazec beli recept                                            | S Privolitev                     |            |          |         |         |                  |  |
|                                               | Opic                                                                                            | Navodilo farmacevtu                                            | Nuino Nezame                     | enljiv Ter | rap. Fre | kv. Odi | merek I | Navodila         |  |
| Z/B Pon. Št.                                  | орв                                                                                             |                                                                |                                  |            |          |         |         |                  |  |
| Z/B Pon. Št.<br>PAKET: EER10009               | 26 - 01.06.2013 09:10:02                                                                        |                                                                |                                  |            |          |         |         |                  |  |
| Z/B Pon. Št.<br>⊢PAKET: EER10009<br>− Z 3     | ZELDOX 20 mg trde kaps. 30x                                                                     | Da scat. orig.                                                 | N N                              | s          | 1        | 1       |         | po jedi          |  |
| Z/B Pon. Št.<br>PAKET: EER10009<br>Z 3<br>B 4 | 26 - 01.06.2013 09:10:02<br>ZELDOX 20 mg trde kaps. 30x<br>OSPEN kapljice 25ml (150.000i.e./1ml | Da scat. orig.<br>) Da scat. orig.                             | N N<br>N N                       | S          | 1        | 1       | 1       | po jedi<br>sfsdf |  |

Tiskanje recepta na obrazec poteka na enak način kot do sedaj.

| Zeleni recept                                                                                          | The last server bank                                                                                                    |     | -                      | X          |
|----------------------------------------------------------------------------------------------------|----------------------------------------------------------------------------------------------------|-----|------------------------|------------|
| Vnesi podatke:                                                                                         |                                                                                                    |     | Omejitve predpisovanja |            |
| Št. kopij:                                                                                             | 1                                                                                                    |     |                        |            |
| Nujna medic.pomoč:<br>Zdravnik:<br>Izbira paketa:<br>Stevilo ponovitev (brez prve):<br>Izbira zdravit: | BLED TEST     BLED TEST     BLED TEST     Angebin protect 300 mg pastocean thil 30x #185013     Appin protect 300 mg pastocean thil 30x #185004     VEFRSA115 5 x attavelia 50x #183347     Urotecn 10 mg film obt thil 30x #183346     Urotecn 10 mg film obt thil 30x #183346 | 4 m |                        |            |
| <u>Iiskaj</u> <u>Pregled</u>                                                                           | Shrani X Zapri                                                                                                    |     | <u>l</u>               | Mastavitve |

Edina sprememba je, da se za zelene in bele recepte, ki smo jih poslali v EER na obrazec izpiše še identifikacijska številka tega recepta v EER.

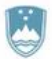

Štefanova ulica 5, 1000 Ljubljana

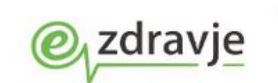

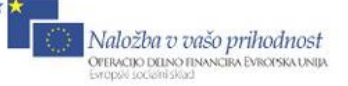

| Predogle | ed obrazca                                                        |   |
|----------|-------------------------------------------------------------------|---|
| 9 9 B    | 1 🖹   Faktor 10000 %                                              |   |
| · · · -  |                                                                   | - |
| 1/10     |                                                                   |   |
|          | 1 ZDRAVNIN ZP1007404                                              |   |
|          | OSEENI 2004000 87654 04820                                        |   |
|          | Pooblaščeni XI nadomestni                                         |   |
|          | -5 ZAYAROYANA OSEBA                                               |   |
|          | 0209956505115 091956                                              |   |
|          | (zapara zarozna ceste) (darra d' - warrri                         |   |
|          | (enetra ZZZS zavarovanja / rog. žt.) (zavaz. podlaga)             |   |
|          | BIZAJ                                                             |   |
|          | (primes)                                                          |   |
|          | ine) MI-1 2-2                                                     |   |
|          | ULICA BRATOV UCAKAR 66                                            |   |
|          | 1215 MEDVODE                                                      |   |
|          | POSTA KRAJ                                                        |   |
|          | 17 Miles                                                          |   |
|          | sita zavarovalja števika police                                   |   |
|          |                                                                   |   |
|          | 2-PESKOBA EVEN DELA I-BREE DOPLAQUA                               |   |
| 1        | S-FUKUDIN BULLEEN 2-2550000/016 (GEB4                             |   |
|          | 4-FERMINA PRICEL                                                  |   |
|          |                                                                   |   |
|          | Rp./                                                              |   |
| -        |                                                                   |   |
|          | Marevan 3 mg tbl. 100x                                            |   |
|          | Da scat. orig. No. I (unus)                                       |   |
|          | S.: 3 krat na dan 1 tableta PER OS                                |   |
|          | zjutraj, opoldne, zvečer, predjedjo                               |   |
|          |                                                                   | Ĩ |
|          |                                                                   |   |
|          |                                                                   |   |
|          |                                                                   |   |
|          |                                                                   |   |
|          |                                                                   |   |
|          |                                                                   |   |
| 14       |                                                                   |   |
|          | Žig<br>izvajalca 23.10.2013 04 280-09-38                          |   |
|          | (catum) (podpis in Imenski žig zdravnika)                         |   |
|          | Zdde: 57, 57, 7 Oar Rp 32 of the immediation of Monske preparater | 4 |
|          |                                                                   |   |
| 1.       |                                                                   |   |

V primeru, da boste imeli v paketu predpisov nujen recept se bo ta na seznamu obarval rdeče:

| ×                                                         |                                                                                                    |                                                                                                    |                                                                                                    |  |  |  |  |  |  |  |  |
|-----------------------------------------------------------|----------------------------------------------------------------------------------------------------|----------------------------------------------------------------------------------------------------|----------------------------------------------------------------------------------------------------|--|--|--|--|--|--|--|--|
|                                                           |                                                                                                    |                                                                                                    |                                                                                                    |  |  |  |  |  |  |  |  |
| Terapija Zdravila v KZZ Zdravila v eRecept Paket eRecept  | Terapija   Zdravila v KZZ   Zdravila v Recept   Paket eRecept                                                                                                    |                                                                                                    |                                                                                                    |  |  |  |  |  |  |  |  |
|                                                           |                                                                                                    |                                                                                                    |                                                                                                    |  |  |  |  |  |  |  |  |
| dravila 🔄 Pošiji – Odstrani iz seznama 🥂 Interakcije      |                                                                                                    |                                                                                                    |                                                                                                    |  |  |  |  |  |  |  |  |
| Datum Z/B Pon, Št. Št. Dolgi opis                         | Navodilo farmacevtu Nuino Nezamenliiv Terap, Frekv, Odmerek Navodila                                                                                                    | Kreiral                                                                                                    |                                                                                                    |  |  |  |  |  |  |  |  |
|                                                           |                                                                                                    |                                                                                                    |                                                                                                    |  |  |  |  |  |  |  |  |
|                                                           |                                                                                                    |                                                                                                    |                                                                                                    |  |  |  |  |  |  |  |  |
|                                                           |                                                                                                    |                                                                                                    |                                                                                                    |  |  |  |  |  |  |  |  |
|                                                           |                                                                                                    |                                                                                                    |                                                                                                    |  |  |  |  |  |  |  |  |
|                                                           |                                                                                                    |                                                                                                    |                                                                                                    |  |  |  |  |  |  |  |  |
|                                                           |                                                                                                    |                                                                                                    |                                                                                                    |  |  |  |  |  |  |  |  |
|                                                           |                                                                                                    |                                                                                                    |                                                                                                    |  |  |  |  |  |  |  |  |
| •                                                         | _                                                                                                    |                                                                                                    |                                                                                                    |  |  |  |  |  |  |  |  |
|                                                           | ISOZ21                                                                                                    |                                                                                                    |                                                                                                    |  |  |  |  |  |  |  |  |
| Tiskaj seznam                                             |                                                                                                    |                                                                                                    |                                                                                                    |  |  |  |  |  |  |  |  |
|                                                           | Paket vsebuje nujni recept, ki ga morate tiskati. Zelite izpis?                                                                                                    |                                                                                                    |                                                                                                    |  |  |  |  |  |  |  |  |
| Z/6 Pon. St. Opis Navodio farmacev                        |                                                                                                    | Napaka St. Napake Kreiral                                                                                                    | DATSN509                                                                                                    |  |  |  |  |  |  |  |  |
| - PAKET: EER 100 1077 - 05.11.2014 14:29:24               |                                                                                                    |                                                                                                    |                                                                                                    |  |  |  |  |  |  |  |  |
| B 3 ZALASTA 20 mg peroral.disperz.tbl. 28x Da scat. orig. | Takoj Kasneje                                                                                                    | BLED TEST                                                                                                    | 05.11.2014                                                                                                    |  |  |  |  |  |  |  |  |
| PAKET: EER 1000980 - 30. 10. 2014 09:43:25                | N                                                                                                    |                                                                                                    |                                                                                                    |  |  |  |  |  |  |  |  |
| PAKET: EER 1000966 - 28. 10. 2014 10:55:16                |                                                                                                    |                                                                                                    |                                                                                                    |  |  |  |  |  |  |  |  |
| PAKET: EER 1000965 - 28. 10. 2014 10:54:24                |                                                                                                    |                                                                                                    |                                                                                                    |  |  |  |  |  |  |  |  |
| PAKET: EER 1000964 - 28.10.2014 10:51:51                  |                                                                                                    |                                                                                                    |                                                                                                    |  |  |  |  |  |  |  |  |
| PAKET: EER 1000963 - 28. 10. 2014 10: 49: 39              |                                                                                                    |                                                                                                    |                                                                                                    |  |  |  |  |  |  |  |  |
| PAKET: EER 1000903 - 14. 10. 2014 14:01:12                |                                                                                                    |                                                                                                    |                                                                                                    |  |  |  |  |  |  |  |  |
| PAKET: EER 1000835 - 25.09.2014 14:45:57                  |                                                                                                    |                                                                                                    |                                                                                                    |  |  |  |  |  |  |  |  |
| PAKET: EER 1000834 - 25.09.2014 14:44:26                  |                                                                                                    |                                                                                                    |                                                                                                    |  |  |  |  |  |  |  |  |
| 1 20                                                      | ZB Pon. St. Dolg cos     ZB Pon. St. St. Dolg cos     ZB Pon. St. St. Dolg cos     ZB Pon. St. St. Dolg cos     ZB Pon. St. St. Dolg cos     ZB Pon. St. Dolg cos     ZB Pon. ZD Polg cos     ZB Pon. ZD Polg cos     ZB Pon. ZD Polg cos     ZB Polg cos     ZB Polg cos     ZB Polg cos     ZB Polg cos     ZB Polg cos     ZB Polg cos     ZB Polg | Image: Standard WZZ Zdravis v eleccept       Paket Recept         Image: Standard WZZ Zdravis v eleccept       Paket Recept         Image: Standard WZZ Zdravis v eleccept       Paket Recept         Image: Standard WZZ Zdravis v eleccept       Paket Recept         Image: Standard WZZ Zdravis v eleccept       Paket Recept         Image: Standard WZZ Zdravis v eleccept       Paket Recept         Image: Standard WZZ Zdravis v eleccept       Paket Recept         Image: Standard WZZ Zdravis v eleccept       Paket Recept         Image: Standard WZZ Zdravis v eleccept       Paket Recept         Image: Standard WZZ Zdravis v eleccept       Standard WZZ Zdravis v eleccept         Image: Standard WZZ Zdravis v eleccept       Standard WZZ Zdravis v eleccept         Image: Standard WZZ Zdravis v eleccept       Standard WZZ Zdravis v eleccept         Image: Standard WZZ Zdravis v eleccept       Standard WZZ Zdravis v eleccept         Image: Standard WZZ Zdravis v eleccept       Standard WZZ Zdravis v eleccept         Image: Standard WZZ Zdravis v eleccept       Standard VZZ Zdravis v eleccept         Image: Standard WZZ Zdravis v eleccept       Standard VZZ Zdravis v eleccept         Image: Standard WZZ Zdravis v eleccept       Standard VZZ Zdravis v eleccept         Image: Standard WZZ Zdravis v eleccept       Standard VZZ Zdravis v eleccept         Image: Standard WZZ Zdravi | Image: Standard W2 Zdrawla velocect       Paket 64copt         Image: Standard W2 Zdrawla velocect       Paket 64copt         Image: Standard W2 Zdrawla velocect       Paket 64copt         Image: Standard W2 Zdrawla velocect       Paket 64copt         Image: Standard W2 Zdrawla velocect       Paket 64copt         Image: Standard W2 Zdrawla velocect       Paket 64copt         Image: Standard W2 Zdrawla velocect       Paket 64copt         Image: Standard W2 Zdrawla velocect       Paket 64copt         Image: Standard W2 Zdrawla velocect       Paket 64copt         Image: Standard W2 Zdrawla velocect       Paket 64copt         Image: Standard W2 Zdrawla velocect       Standard W2 Zdrawla Velocect         Image: Standard W2 Zdrawla velocect       Standard W2 Zdrawla Velocect         Image: Standard W2 Zdrawla Velocect       Standard W2 Zdrawla Velocect         Image: Standard W2 Zdrawla Velocect       Standard W2 Zdrawla Velocect         Image: Standard W2 Zdrawla Velocect       Standard W2 Zdrawla Velocect         Image: Standard W2 Zdrawla Velocect       Standard W2 Zdrawla Velocect         Image: Standard W2 Zdrawla Velocect       Standard W2 Zdrawla Velocect         Image: Standard W2 Zdrawla Velocect       Standard W2 Zdrawla Velocect         Image: Standard W2 Zdrawla Velocect       Standard Velocect         Image: Standard W2 Z |  |  |  |  |  |  |  |  |

Program bo uporabnika na to opozoril in ponudil izpis na papir:

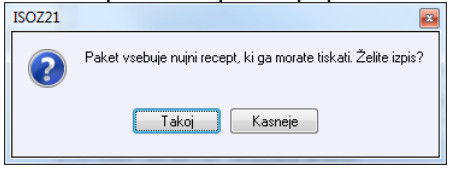

#### 2.11 TISKANJE SEZNAMA PREDPISANIH ZDRAVIL

Za paket zdravil, ki ste ga poslali v EER, izpišete tudi seznam zdravil s črtno kodo:

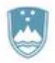

Štefanova ulica 5, 1000 Ljubljana

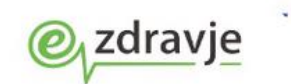

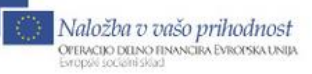

| Terapija  | Zdravila v H | (ZZ Zdravila v eR  | Recept Paket eRecept   | : ·                    |             |             |           |           |          |       |           |            |        |     |
|-----------|--------------|--------------------|------------------------|------------------------|-------------|-------------|-----------|-----------|----------|-------|-----------|------------|--------|-----|
| Po        | šlji 🗕 C     | dstrani iz seznama | a 🔥 Interakcije        |                        |             |             |           |           |          |       |           |            |        |     |
| Datum     |              | Z/B Pon. Št. Št.   | Opis                   |                        | Navodilo fa | armacevtu N | lujno Ne: | zamenljiv | Terap. f | Frekv | . Odmerek | . Navodila |        | k   |
| • 01.06.2 | 2013 09:10   | Z 90               | GENOTROPIN 12 mg/      | ml prašek za razt.za   | 01 Da scat  | . orig. N   | I N       |           | s        | 1     | 1         |            |        |     |
| 03.06.2   | 2013 09:42   | Z 90               | LUMIGAN 0,3 mg/ml k    | apljice za oko razt. : | 01 Da scat  | . orig. 🛛 N | I N       |           | S        | 3     | 1         |            |        |     |
|           |              |                    |                        |                        |             |             |           |           |          |       |           |            |        |     |
|           | kaj seznam   | Obrazec ze         | eleni recept 🛛 🛞 Ol    | brazec beli recept     | 🛞 Privo     | litev       |           |           |          |       |           |            |        |     |
| Z/B       | Pon. St.     | Opis               | 0.10.02                | Navodilo farmace       | vtu Nujno   | Nezameni    | iv Terap  | ). Frekv. | Odmer    | ek N  | avodila   |            | Napaka | St. |
|           | 3 S          | 7ELDOX 20 mg tr    | de kans 30v            | Da scat, orig          | N           | N           | 5         | 1         | 1        | D     | n iedi    |            |        |     |
| - B       | 4            | OSPEN kanline 2    | 5ml (150.000i.e. (1ml) | Da scat, orig.         | N           | N           | A         | 1         | 1        | sf    | isdf      |            |        |     |
| - 7       | 9            | Abstral 800 mcg i  | nodiezične tbl. 10x    | Da scat. orig.         | N           | N           | 5         | 1         | 1        |       |           |            |        |     |
| PAKE      | T: EER10009  | 919 - 31.05.2013 1 | 3:26:10                | Dabtati oligi          |             |             | -         |           |          |       |           |            |        |     |
| — z       | 1            | Ketonal 100 mg s   | večka 12x              |                        | N           | N           | А         | 1         | 1        | fe    | w         |            |        |     |
| D- PAKE   | T: EER10008  | 87 - 30.05.2013 1  | 15:15:43               |                        |             |             |           |           |          |       |           |            |        |     |
| - PAKE    | T: EER10008  | 386 - 30.05.2013 1 | 4:52:00                |                        |             |             |           |           |          |       |           |            |        |     |

Akcija 'Tiskaj seznam' pripravi izpis seznama zdravil s črtno kodo - tega izpišete na tiskalnik na navaden A4 papir in ga daste pacientu.

| Zdravnik predpis<br>Datum predpisa:<br>SEZNAM PREDPISA<br>Za uporabnika zd | ovalec: BLED TEST 04-280-09-01<br>10.11.2013<br>ANIH ZDRAVIL NA ELEKTRONSKEM R                                                                                                    | (nedefiniran)<br>ECEPTU                                                                             |             |
|----------------------------------------------------------------------------|----------------------------------------------------------------------------------------------------|----------------------------------------------------------------------------------------------------|-------------|
| Datum predpisa:<br>SEZNAM PREDPISA<br>Za uporabnika zd                     | 10.11.2013<br>ANIH ZDRAVIL NA ELEKTRONSKEM R                                                                                                    | ECEPTU                                                                                              |             |
| SEZNAM PREDPISA<br>Za uporabnika zd                                        | ANIH ZDRAVIL NA ELEKTRONSKEM R                                                                                                    | ECEPTU                                                                                              |             |
| Za uporabnika zd                                                           |                                                                                                    |                                                                                                    |             |
| ou uporubnirnu bu                                                          | TAVIL: TADO MODIC. ZA                                                                                                    | SNICA 63 1357 NOTRANJE                                                                              | GORTCE      |
| Slovenija, MOŠKI                                                           | (Športnik)                                                                                                    |                                                                                                    | CONTOR      |
| ,                                                                          | (,                                                                                                    |                                                                                                    |             |
| Št. recepta                                                                | Kratko poimenovanje zdravila[                                                                                                    | šifra]/učinkovine/mag.                                                                              | pripravka   |
| Tip r. Tip t.                                                              | Število osnovnih enot                                                                                                    | Repe                                                                                                | tatur       |
| Opombe                                                                     | Navodilo farmacevtu                                                                                                    |                                                                                                    |             |
|                                                                            | Predpis                                                                                                    |                                                                                                    |             |
|                                                                            | Razlog obravnave                                                                                                    | Način doplačila/Pla                                                                                 | ačnik       |
|                                                                            | Da scat. orig. Opozorilo: Aler<br>prah<br>2 krat na dan 1 gastroreziste                                                                                                    | ngija na cvetni<br>entna tableta PER OS z                                                           | jutraj      |
|                                                                            | Bolezen (preventiva)                                                                                                    | ZAVAROVANA OSEBA (S                                                                                 | AMOPLAČNIK  |
| 701007645                                                                  | Helex 0,5 mg tbl. 30x (057517)                                                                                                    |                                                                                                    |             |
| 2F100/645                                                                  |                                                                                                    | stel )                                                                                              |             |
| Z S                                                                        | 6 origin.pak(škatla, tuba, ste                                                                                                    | - · · /                                                                                             |             |
| Z S                                                                        | 6 origin.pak(škatla, tuba, ste<br>Da scat. orig. Opozorilo: Hipe                                                                                                    | ertenzija                                                                                           |             |
| Z S                                                                        | 6 origin.pak(škatla, tuba, sta<br>Da scat. orig. Opozorilo: Hipa<br>2 krat na dan 1 tableta PER                                                                                                    | ertenzija<br>OS zjutra in zvečer                                                                    |             |
| Z S                                                                        | 6 origin.pak(škatla, tuba, ste<br>Da scat. orig. Opozorilo: Hipe<br>2 krat na dan 1 tableta PER<br>Bolezen (preventiva)                                                                                                    | ertenzija<br>OS zjutra in zvečer<br>ZAVAROVANA OSEBA (S                                             | AMOPLAČNIK  |
| Z S<br>ZP1007646                                                           | 6 origin.pak(škatla, tuba, ste<br>Da scat. orig. Opozorilo: Hipe<br>2 krat na dan 1 tableta PER<br>Bolezen (preventiva)<br>Haldol 2 mg tbl. 25x (036153)                                                                                                    | oS zjutra in zvečer<br>ZAVAROVANA OSEBA (S                                                          | AMOPLAČNIK  |
| ZP1007646<br>B A                                                           | <pre>6 origin.pak(škatla, tuba, ste<br/>Da scat. orig. Opozorilo: Hipe<br/>2 krat na dan 1 tableta PER<br/>Bolezen (preventiva)<br/>Haldol 2 mg tbl. 25x (036153)<br/>1 origin.pak(škatla, tuba, ste</pre>                                                                      | ertenzija<br>OS zjutra in zvečer<br>ZAVAROVANA OSEBA (S<br>ekl.)                                    | amoplačnik; |
| Z S<br>ZP1007646<br>B A                                                    | 6 origin.pak(škatla, tuba, ste<br>Da scat. orig. Opozorilo: Hipe<br>2 krat na dan 1 tableta PER<br>Bolezen (preventiva)<br>Haldol 2 mg tbl. 25x (036153)<br>1 origin.pak(škatla, tuba, ste                                                                                      | ertenzija<br>OS zjutra in zvečer<br>ZAVAROVANA OSEBA (S<br>ekl.)                                    | amoplačn:   |
| Z S<br>ZP1007646<br>B A                                                    | <pre>6 origin.pak(škatla, tuba, sta<br/>Da scat. orig. Opozorilo: Hipe<br/>2 krat na dan 1 tableta PER<br/>Bolezen (preventiva)<br/>Haldol 2 mg tbl. 25x (036153)<br/>1 origin.pak(škatla, tuba, sta<br/>Da scat. orig. Opozorilo: Hipe<br/>1 tableta pred jedjo PER OS y</pre> | <pre>crtenzija OS zjutra in zvečer ZAVAROVANA OSEBA (S ckl.) erlipidemija / primeru glavobola</pre> | SAMOPLAČNIK |

Program po podpisu paketa predpisov preveri, če gre za samoplačnika oziroma za pacienta brez številke KZZ in opozori, da je potrebno tiskati zgornji seznam (drugače je tiskanje opcijsko, npr. za starejše paciente).

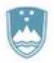

Štefanova ulica 5, 1000 Ljubljana

| 0 |         |    |
|---|---------|----|
| e | zdravje | 12 |
|   | /       |    |

| Targe: Josefa vol 22: Jacoba y educegi: Peret Note:         Targe: Josefa vol 22: Jacoba y educegi: Peret Note:         Targe: Josefa vol 22: Jacoba y educeg                                                                                                    |                                                                                                    |                                                                                                    |                                                                                                    | Die die Weitenest         Nature interest           Die Obersen statenest         Application           20 Prov 0. 5. 0. 000 gog         Nanodie finnascetus Lityju Pazamentiju, Tenge, Frede. Oberenti, Nuodia         Rondi                                                                                                    |
|----------------------------------------------------------------------------------------------------|----------------------------------------------------------------------------------------------------|----------------------------------------------------------------------------------------------------|----------------------------------------------------------------------------------------------------|----------------------------------------------------------------------------------------------------|
| <pre>state in the second second secon</pre>                                                                                                    | With Weight Weight W                                                                                                    |                                                                                                    |                                                                                                    | Concentration         Concentration         Nandar formace/u lugor lucamenty: Teng. Pedr. Oderect lucor         Nandar           No.         Concentration         Nandar formace/u lugor lucamenty: Teng. Pedr. Oderect lucor         Nandar           No.         Concentration         Nandar formace/u lugor lucamenty: Teng. Pedr. Oderect lucor         Nandar           No.         Nandar formace/u lugor lucamenty: Teng. Pedr. Oderect lucor         Nandar         Nandar           No.         Nandar formace/u lugor lucamenty: Teng. Pedr. Oderect lucor         Nandar         Nandar           No.         Nandar formace/u lugor lucamenty: Teng. Pedr. Oderect lucor         Nandar         Nandar           No.         Nandar formace/u lugor lucamenty: Teng. Pedr. Oderect lucor         Nandar formace/u lugor lucor         Nandar formace/u lugor lucor           No.         Nandar formace/u lugor lucor         Nandar formace/u lugor lucor         Nandar formace/u lugor lucor         Nandar formace/u lugor lucor           No.         Nandar formace/u lugor lucor         Nandar formace/u lugor lucor         Nandar formace/u lugor lucor         Nandar formace/u lugor lucor           No.         Nandar formace/u lugor lucor         Nandar formace/u lugor lucor         Nandar formace/u lugor lucor         Nandar formace/u lugor lucor           No.         Nandar formace/u lugor lucor         Nandar formace/u lugor lucor         Nandar f                                                                                                    |
| Norm     All Parts     D. Dag opp     Norder ferenzerte Marge Nazarety's Teng. Pelis. Oberet Naudia     Norder       C     Image: Control Control                                                                                                    |                                                                                                    |                                                                                                    |                                                                                                    | 28 Pro. 5. 5. Dig op         Nacods femacodul kgyp Nazavely. Teng. Preb. Oberek Nacoda         Nacods         Nacods           000000         Marcoda femacodul kgyp Nazavely. Teng. Preb. Oberek Nacoda         Napoda         Napoda         Natoda femacodul kgyp           1         Approp.5.0         Nacoda femacodul kgyp         Namoda         Napoda         Napoda         Napoda           1         Approp.5.1         Nacoda femacodul kgyp         Namoda         Napoda         Napoda                                                                                                    |
| Image: Section of the section of the sectio                                                                                                    |                                                                                                    |                                                                                                    |                                                                                                    | Sector         Official intervent         Provider           Park 31: 008         Narrodk Franceschu Huges Narrodks         Narrodk Franceschu Huges Narrodks         Narrodk Franceschu Huges Narrodks         Narrodk Franceschu Huges Narrodks         Narrodk Franceschu Huges Narrodks         Narrodk Franceschu Huges Narrodks         Narrodk Franceschu Huges Narrodks         Narrodk Franceschu Huges Narrodks         Narrodk Franceschu Huges Narrodks         Narrodks         Narrodk Franceschu Huges Narrodks         Narrodk Franceschu Huges Narrodks         Narrodks         N                                                                                                    |
|                                                                                                    |                                                                                                    |                                                                                                    |                                                                                                    | No. 00         No. 00         No. 00<                                                                                                    |
| Image: Section 1.1.1.1.1.1.1.1.1.1.1.1.1.1.1.1.1.1.1.                                                                                                    |                                                                                                    |                                                                                                    |                                                                                                    | Difference interview         Device           1         Appropriate Name         None         None         <                                                                                                    |
|                                                                                                    |                                                                                                    |                                                                                                    |                                                                                                    | State         Othersteining         Partice           Nr. B. 00         Incode finanzer, bilgen inzumelje. Tega, frede. Odneck Handa         Nanda         Nan                                                                                                    |
| Image: The state of the state of the st                                                                                                    |                                                                                                    |                                                                                                    |                                                                                                    | Difference         Direction control         Direction control           1         Appropriate Control         Note:         Note:           1         Appropriate Control         Note:         Note:         Note:           1         Appropriate Control         Note:         Note:         Note:         Note:           1         Appropriate Control:         Note:         Note:                                                                                                    |
| Image:       Image:       Image:                                                                                                    | Implement       Implementation       Implementation                                                                                                    | Yet       Yet       Y                                                                                                    |                                                                                                    | No. 0.     Other     Notes       1. Specifie     Notes     Notes     Notes     Notes       1. Specifie     Notes     Notes     Notes     Notes                                                                                                    |
| B         Phys. 51. 300         North files         North files         N                                                                                                    | Item         Bartonia         Normalia         Neurosci         Neurosci         Antibioi           1         Bartonia         1         Assessmenta         Neurosci         Neurosci                                                                                                    |                                                                                                    |                                                                                                    | Day         Day         Impedia         Impedia         Impedi                                                                                                    |
| PMRT188000072-201.001       PMRT18800072-201.001       PMRT18800072-201.001 <t< td=""><td>Vertice::::::::::::::::::::::::::::::::::::</td><td></td><td></td><td>1000000000000000000000000000000000000</td></t<>                                                                                                    | Vertice::::::::::::::::::::::::::::::::::::                                                                                                    |                                                                                                    |                                                                                                    | 1000000000000000000000000000000000000                                                                                                    |
| 1       1       40000 300 201 201 201 201 201 201 201 201 201 2                                                                                                    | 1       1       Autor protect of the gas matched in the gas matched in the gas                                                                                                    |                                                                                                    | Ref:       1 000000000000000000000000000000000000                                                                                                    | 1       Address provide (1) del legislamentation. Un les lacit della, il in il in il i                                                                                                    |
| * Part: (#000000) - 10.1000 194:000         * Part: (#000000) - 20.1000 194:000         * Part: (#000000) - 20.000 194:000         * Part: (#000000) - 20.000 194:000         * Part: (#000000) - 20.000 194:000         * Part: (#000000) - 20.000 194:000         * Part: (#000000) - 20.000 194:000         * Part: (#000000) - 20.000 194:000         * Part: (#000000) - 20.000 194:000         * Part: (#000000) - 20.000 194:000         * Part: (#000000) - 20.000 194:000         * Part: (#000000) - 20.000 194:000         * Part: (#000000) - 20.000 194:000         * Part: (#000000) - 20.000 194:000         * Part: (#000000) - 20.000 194:000         * Part: (#000000) - 20.0000 194:000 <t< td=""><td>* Mart (#1000079- 10.1003 10.40)         * Mart (#100079- 10.1003 10.40)         * Mart (#100079- 10.4003 10.40)         * Mart (#100079- 10.4003 10.40)         * Mart (#100079- 10.4003 10.40)         * Mart (#100079- 10.4003 10.40)         * Mart (#100079- 10.4003 10.40)         * Mart (#100079- 10.4003 10.40)         * Mart (#100079- 10.4003 10.40)         * Mart (#100079- 10.4003 10.40)         * Mart (#100079- 10.4003 10.40)         * Mart (#100079- 10.4003 10.40)         * Mart (#10079- 10.4003 10.40)<td></td><td></td><td>EMILONDY - 8.11.03 1940.19       EMILONDY - 8.11.03 1940.19       EMILONDY - 8.11.03 1940.19       EMILONDY - 8.11.03 1940.19       EMILON - 8.11.03 1940.19       EMILON - 8.11.03 1940.19       EMILON - 8.11.03 1940.19       EMILON - 8.11.03 1940.19       EMILON - 8.11.03 1940.19       EMILON - 7.11.03 1940.19       EMILON - 7.11.03 1940.19       EMILON - 7.11.03 1940.19       EMILON - 1.11.03 1940.19       EMILON - 7.11.03 1940.19       EMILON - 7.11.03 1940.19       EMILON - 7.11.03 1940.19       EMILON - 7.11.03 1940.19       EMILON - 1.11.03 1940.19       EMILON - 1.11.03 1940.19       EMILON</td></td></t<> | * Mart (#1000079- 10.1003 10.40)         * Mart (#100079- 10.1003 10.40)         * Mart (#100079- 10.4003 10.40)         * Mart (#100079- 10.4003 10.40)         * Mart (#100079- 10.4003 10.40)         * Mart (#100079- 10.4003 10.40)         * Mart (#100079- 10.4003 10.40)         * Mart (#100079- 10.4003 10.40)         * Mart (#100079- 10.4003 10.40)         * Mart (#100079- 10.4003 10.40)         * Mart (#100079- 10.4003 10.40)         * Mart (#100079- 10.4003 10.40)         * Mart (#10079- 10.4003 10.40) <td></td> <td></td> <td>EMILONDY - 8.11.03 1940.19       EMILONDY - 8.11.03 1940.19       EMILONDY - 8.11.03 1940.19       EMILONDY - 8.11.03 1940.19       EMILON - 8.11.03 1940.19       EMILON - 8.11.03 1940.19       EMILON - 8.11.03 1940.19       EMILON - 8.11.03 1940.19       EMILON - 8.11.03 1940.19       EMILON - 7.11.03 1940.19       EMILON - 7.11.03 1940.19       EMILON - 7.11.03 1940.19       EMILON - 1.11.03 1940.19       EMILON - 7.11.03 1940.19       EMILON - 7.11.03 1940.19       EMILON - 7.11.03 1940.19       EMILON - 7.11.03 1940.19       EMILON - 1.11.03 1940.19       EMILON - 1.11.03 1940.19       EMILON</td>                                                                                                    |                                                                                                    |                                                                                                    | EMILONDY - 8.11.03 1940.19       EMILONDY - 8.11.03 1940.19       EMILONDY - 8.11.03 1940.19       EMILONDY - 8.11.03 1940.19       EMILON - 8.11.03 1940.19       EMILON - 8.11.03 1940.19       EMILON - 8.11.03 1940.19       EMILON - 8.11.03 1940.19       EMILON - 8.11.03 1940.19       EMILON - 7.11.03 1940.19       EMILON - 7.11.03 1940.19       EMILON - 7.11.03 1940.19       EMILON - 1.11.03 1940.19       EMILON - 7.11.03 1940.19       EMILON - 7.11.03 1940.19       EMILON - 7.11.03 1940.19       EMILON - 7.11.03 1940.19       EMILON - 1.11.03 1940.19       EMILON - 1.11.03 1940.19       EMILON                                                                                                    |
| * Part (#80,000)       12,100 12,100 12                                                                                                    | • Marri (180,0007) • 11,0103 • 10,00 + 0         • Marri (180,0007) • 11,003 • 10,00 + 0         • Marri (180,0007) • 11,003 • 10,00 + 0         • Marri (180,0007) • 11,003 • 10,00 + 0         • Marri (180,0007) • 11,003 • 10,00 + 0         • Marri (180,0007) • 11,003 • 10,00 + 0         • Marri (180,0007) • 11,003 • 10,00 + 0         • Marri (180,0007) • 11,003 • 10,00 + 0         • Marri (180,0007) • 11,003 • 10,00 + 0         • Marri (180,0007) • 11,003 • 10,00 + 0         • Marri (180,0007) • 11,103 • 10,00 + 0         • Marri (180,0007) • 11,103 • 10,00 + 0         • Marri (180,0007) • 11,103 • 10,00 + 0         • Marri (180,0007) • 11,103 • 10,00 + 0         • Marri (180,0007) • 11,103 • 10,00 + 0         • Marri (180,0007) • 11,103 • 10,00 + 0         • Marri (180,0007) • 11,103 • 10,00 + 0         • Marri (180,0007) • 11,103 • 10,00 + 0         • Marri (180,0007) • 11,103 • 10,00 + 0         • Marri (180,0007) • 11,103 • 10,00 + 0         • Marri (180,0007) • 10,10 + 0         • Marri (180,0007) • 10,10 + 0         • Marri (180,0007) • 10,10 + 0         • Marri (180,0007) • 10,10 + 0         • Marri (180,0007) • 10,10 + 0         • Marri (180,0007) • 10,10 + 0         • Marri (180,0007) • 10,10 + 0         • Marri (180,0007) • 10,10 + 0         • Marri (180,0                                                                                                    |                                                                                                    |                                                                                                    | EMILONDATI - SELLING 1944-015       ESTINDATI - SELLING 1940-01       ESTINDATI - SELLING 1940-01       ESTINDATI - SELLING 1940-01       ESTINDATI - SELLING 1940-01       ESTINDATI - SELLING 1940-01       ESTINDATI - SELLING 1940-01       ESTINDATI - SELLING 1940-01       ESTINDATI - SELLING 1940-01       ESTINDATI - SELLING 1940-01       ESTINDATI - SELLING 1940-01       ESTINDATI - SELLING 1940-01       ESTINDATI - SELLING 1940-01       ESTINDATI - SELLING 1940-01       ESTINDATI - SELING 1940-01       ESTINDATI - SELING 1940-01                                                                                                    |
| * Partir (1980) 2007 - 211, 2013 (130-16)         * Partir (1980) 2007 - 211, 2013 (130-16)         * Partir (1980) 2007 - 211, 2013 (130-16)         * Partir (1980) 2007 - 211, 2013 (100-16)         * Partir (1980) 2007 - 211, 2013 (100-16)         * Partir (1980) 2007 - 201, 2013 (100-16)         * Partir (1980) 2007 - 201, 2013 (100-16)         * Partir (1980) 2007 - 201, 2013 (100-16)         * Partir (1980) 2007 - 201, 2013 (100-1                                                                                                    | * event messacors       * event messacors         * event messacors       * event messacors                                                                                                    |                                                                                                    |                                                                                                    | EMELORATION 24.11.2003     13.04.01       EMELORATION 24.11.2003     13.05.04       EMELORATION 24.11.2003     13.05.04       EMELORATION 24.11.2003     13.05.04       EMELORATION 24.11.2003     10.04.01       EMELORATION 24.11.2003     10.04.01       EMELORATION 24.10.01     10.04.01       EMELORATION 24.10.01     10.04.01 <t< td=""></t<>                                                                                                    |
| * Partir (189,0007)       11,103,103,104         * Partir (189,0007)       11,103,103,104         * Partir (189,0007)       11,103,104,104         * Partir (189,0007)       11,103,104,104         * Partir (189,0007)       11,103,104,104         * Partir (189,0007)       11,103,104,104         * Partir (189,0007)       11,103,104,104         * Partir (189,0007)       11,103,104,104         * Partir (189,0007)       11,103,104,104         * Partir (180,0007)       11,103,104,104 <td< td=""><td>• • • • • • • • • • • • • • • • • • •</td><td></td><td></td><td>1920/07/197         12.11.203         13.254           1920/07/197         12.11.203         13.254           1920/07/197         12.11.203         13.254           1920/07/197         12.11.203         13.054           1920/07/197         12.11.203         13.054           1920/07/197         12.11.203         13.054           1920/07/197         12.11.203         13.054           1920/07/197         12.11.203         13.054           1920/07/197         12.11.203         15.054           1920/07/197         12.11.203         15.054           1920/07/17         12.11.203         15.054           1920/07/17         12.11.203         15.054           1920/07/17         12.11.203         15.054           1920/07/17         12.11.203         15.054           1920/07/17         12.11.203         15.054           1920/07/17         12.11.203         15.054           1920/07/17         12.11.203         15.054           1920/07/17         12.11.203         15.054           1920/07/17         12.11.203         15.054           1920/07/17         12.11.203         15.054           1920/07/17         12.11.203         <t< td=""></t<></td></td<>                                                                                                    | • • • • • • • • • • • • • • • • • • •                                                                                                    |                                                                                                    |                                                                                                    | 1920/07/197         12.11.203         13.254           1920/07/197         12.11.203         13.254           1920/07/197         12.11.203         13.254           1920/07/197         12.11.203         13.054           1920/07/197         12.11.203         13.054           1920/07/197         12.11.203         13.054           1920/07/197         12.11.203         13.054           1920/07/197         12.11.203         13.054           1920/07/197         12.11.203         15.054           1920/07/197         12.11.203         15.054           1920/07/17         12.11.203         15.054           1920/07/17         12.11.203         15.054           1920/07/17         12.11.203         15.054           1920/07/17         12.11.203         15.054           1920/07/17         12.11.203         15.054           1920/07/17         12.11.203         15.054           1920/07/17         12.11.203         15.054           1920/07/17         12.11.203         15.054           1920/07/17         12.11.203         15.054           1920/07/17         12.11.203         15.054           1920/07/17         12.11.203 <t< td=""></t<>                                                                                                    |
| y       Performance       Performance       Performance         y       Performance       Performance       Performance       Performance         y       Performance       Performance       Performance       Performance         y       Performance       Performance       Performance       Performance         y       Performance       Performance       Performance       Performance         y       Performance       Performance       Performance       Performance         y       Performance       Performance       Performance       Performance       Performance         y       Performance       Performance                                                                                                    | • • • • • • • • • • • • • • • • • • •                                                                                                    |                                                                                                    |                                                                                                    | EMI 10/071 - 34.11.001 32.54 M     EMI 01/071 - 34.11.001 32.54 M       EMI 10/071 - 34.11.001 32.54 M     EMI 01/071 - 34.11.001 30.54 M       EMI 10/071 - 27.11.001 50.44 M     Immon 10/071 - 37.11.001 50.44 M       EMI 10/071 - 27.11.001 50.44 M     Immon 10/071 - 37.11.001 50.44 M       EMI 10/071 - 27.11.001 50.44 M     Immon 10/071 - 37.11.001 F       EMI 10/071 - 27.11.001 50.44 M     Immon 10/071 - 37.11.001 F       EMI 10/071 - 27.11.001 50.44 M     Immon                                                                                                    |
| 1     PARTI     PARTI     PARTI       1     PARTI     PARTI     PARTI     PARTI       1     PARTI                                                                                                    | ************************************                                                                                                    |                                                                                                    |                                                                                                    | III 10000000000000000000000000000000000                                                                                                    |
| * 44001       10000       10000       10000       10000       10000       10000       10000       10000       10000       10000       10000       10000       10000       10000       10000       10000       10000       10000       10000       10000       10000       10000       10000       10000       10000       10000       10000       10000       10000       10000       10000       10000       10000       10000       10000       10000       10000       10000       10000       10000       10000       10000       10000       10000       10000       10000       10000       10000       10000       10000       10000       10000       10000       10000       10000       10000       10000       10000       10000       10000       10000       10000       10000       10000       10000       10000       10000       10000       10000       10000       10000       10000       10000       10000       10000       10000       10000       10000       10000       10000       10000       10000       10000       10000       10000       10000       10000       10000       10000       10000       10000       10000       10000       100000       10000                                                                                                    | Image: Section 2017-12-11.03.03.04-04       Image: Section 2017-12-11.03.03.04-04         Image: Section 2017-12-11.03.03.04-04       Image: Section 2017-12-11.03.03.04-04         Image: Section 2017-12-11.03.03.04-04       Image: Section 2017-12-11.03.03.04-04         Image: Section 2017-12-11.03.03.04-04       Image: Section 2017-12-11.03.03.04-04         Image: Section 2017-12-11.03.03.04-04       Image: Section 2017-12-11.03.03.04-04         Image: Section 2017-12-11.03.03.04-04       Image: Section 2017-02-11.03.03.04-04         Image: Section 2017-12-11.03.03.04-04       Image: Section 2017-02-11.03.03.04-04         Image: Section 2017-12-11.03.03.04-04       Image: Section 2017-02-11.03.03.04-04         Image: Section 2017-12-11.03.03.04-04       Image: Section 2017-02-11.03.03.04-04         Image: Section 2017-12-11.03.03.04-04       Image: Section 2017-02-11.03.03.04-04         Image: Section 2017-12-11.03.03.04-04       Image: Section 2017-02-11.04-04         Image: Section 2017-12-11.03.03.04-04       Image: Section 2017-02-11.04-04         Image: Section 2017-12-11.04-04       Image: Section 2017-02-11.04-04         Image: Section 2017-12-11.04-04       Image: Section 2017-02-11.04-04         Image: Section 2017-12-11.04-04       Image: Section 2017-02-11.04-04         Image: Section 2017-12-11.04-04       Image: Section 2017-02-11.04-04         Image: Section 2017-12-04-04       Image: Section 2017-02-11.04-04                                                                                                    | ************************************                                                                                                    |                                                                                                    | Bill (1001)         11.103         11.103         11.103         11.103         11.103         11.103         11.103         11.103         11.103         11.103         11.103         11.103         11.103         11.103         11.103         11.103         11.103         11.103         11.103         11.103         11.103         11.103         11.103         11.103         11.103         11.103         11.103         11.103         11.103         11.103         11.103         11.103         11.103         11.103         11.103         11.103         11.103         11.103         11.103         11.103         11.103         11.103         11.103         11.103         11.103         11.103         11.103         11.103         11.103         11.103         11.103         11.103         11.103         11.103         11.103         11.103         11.103         11.103         11.103         11.103         11.103         11.103         11.103         11.103         11.103         11.103         11.103         11.103         11.103         11.103         11.103         11.103         11.103         11.103         11.103         11.103         11.103         11.103         11.103         11.103         11.103         11.103         11.103         11                                                                                                    |
| ************************************                                                                                                    | ************************************                                                                                                    |                                                                                                    |                                                                                                    | Bit 10:01         Status         Difference           CB0000791         Status         Difference         Difference           CB000791         Status         Difference         Difference           CB000791         Status <td< td=""></td<>                                                                                                    |
| Prefer (#80078) - 211.013 (5) 60-01         Prefer (#80078) - 211.013 (5) 60-01         Prefer (#80078) - 211.013 (5) 60-01         Prefer (#80078) - 211.013 (5) 60-01         Prefer (#80078) - 211.013 (5) 60-01         Prefer (#80078) - 211.013 (5) 60-04         Prefer (#80078) - 211.013 (5) 60-04         Prefer (#80078) - 211.013 (5) 60-04         Prefer (#80078) - 211.013 (5) 60-04         Prefer (#80078) - 211.013 (5) 60-04         Prefer (#80078) - 211.013 (5) 60-04         Prefer (#80078) - 211.013 (5) 60-04         Prefer (#80078) - 201.013 (5) 60-04         Prefer (#80078) - 201.013 (5) 60-04                                                                                                    | ************************************                                                                                                    | Marci: USE NOTAH-12.11.23 St 00-043     Image: Strate and Strate and Stra                                                                                                    | Part 11: BL00779 - 21. List 51: 90-101       Part 11: BL00779 - 21. List 51: 90-101       Part 11: BL00779 - 21. List 51: 90-101         Part 11: BL00779 - 21. List 51: 90-104       Part 11: BL00779 - 21. List 51: 90-104       Part 11: BL00779 - 21. List 51: 90-104         Part 11: BL00779 - 21. List 51: 90-104       Part 11: BL00779 - 21. List 51: 90-104       Part 11: BL00779 - 21. List 51: 90-104         Part 11: BL00779 - 11. List 51: 90-104       Part 11: BL00779 - 21. List 51: 90-104       Part 11: BL00779 - 21. List 51: 90-104         Part 11: BL00779 - 11. List 51: 90-104       Part 11: BL00779 - 21. List 51: 90-104       Part 11: BL00779 - 21. List 51: 90-104         Part 11: BL00779 - 11. List 51: 90-104       Part 11: BL00779 - 21. List 51: 90-104       Part 11: BL00779 - 21. List 51: 90-104         Part 11: BL00779 - 11. List 51: 90-104       Part 11: BL00779 - 21. List 51: 90-104       Part 11: BL00779 - 21. List 51: 90-104         Part 11: BL00779 - 12. List 51: 90-104       Part 11: BL00779 - 21. List 51: 90-104       Part 11: BL00779 - 21. List 51: 90-104         Part 11: BL00749 - 12. Dist 51: 90-104       Part 11: BL00749 - 12. Dist 51: 90-104       Part 11: BL00749 - 12. Dist 51: 90-104         Part 11: BL00749 - 12. Dist 51: 90-104       Part 11: BL00749 - 12. Dist 51: 90-104       Part 11: BL00749 - 12. Dist 51: 90-104         Part 11: BL00749 - 12. Dist 51: 90-104       Part 11: BL00749 - 12. Dist 51: 90-104       Part 11: BL00749 - 12. Dist 51: 90-104         Part 11: BL00749 - 12. D                                                                                                    | 152100741         211.035 50-01         22         Value and complex optical activity of the optical part of the optical part of the opt                                                                                                    |
| Pref:       REU00783-71.11.10.10.10.10.10.10.1         Pref:       REU00782-71.11.10.10.10.10.10.10.10         Pref:       REU00782-71.11.10.10.10.10.10.10.10         Pref:       REU00782-71.11.10.10.10.10.10.10.10         Pref:       REU00782-71.11.10.10.10.10.10.10.10         Pref:       REU00782-71.11.10.10.10.10.10.10.10         Pref:       REU00782-71.11.10.10.10.10.10.10.10         Pref:       REU00782-71.11.10.10.10.10.10.10.10         Pref:       REU00782-71.11.10.10.10.10.10.10.10         Pref:       REU00782-71.11.10.10.10.10.10.10         Pref:       REU00782-71.11.10.10.10.10.10.10         Pref:       REU00782-71.10.10.10.10.10.10.10         Pref:       REU00782-71.10.10.10.10.10.10.10         Pref:       REU00782-71.10.10.10.10.10.10.10         Pref:       REU00782-71.10.10.10.10.10.10.10         Pref:       REU00782-71.10.10.10.10.10.10.10         Pref:       REU00782-71.10.10.10.10.10.10.10         Pref:       REU00782-71.10.10.10.10.10.10.10         Pref:       REU00782-71.10.10.10.10.10.10.10         Pref:       REU00782-71.10.10.10.10.10.10.10         Pref:       REU00782-71.10.10.10.10.10.10.10         Pref:       REU00782-71.10.10.10.10.10.10.10.10.10.10.10.10.10                                                                                                    | ************************************                                                                                                    | Apert (198) 000379 - 121, 203 10: 00:101                                                                                                    | Pract: (BR/00739 - 21.1.103) 59-011       Image: State (State (Stat                       | IEEE/000747         IEEE/000747                                                                                                    |
| ************************************                                                                                                    | Image: Section 2017 2017 2017 2017 2017 2017 2017 2017                                                                                                    | Next:         Rest:         Res:         Rest:         Rest: <thr< td=""><td></td><td>EBENDURYT- 21.11.2019 19:4-4         Talox           EBENDURYT- 21.11.2019 19:4-4         Talox           EBENDURYT- 21.11.2019 19:4-4         Talox           EBENDURYT- 21.11.2019 19:4-4         Talox           EBENDURYT- 21.11.2019 19:4-4         Talox           EBENDURYT- 21.11.2019 19:4-4         Talox           EBENDURYT- 21.11.2019 19:4-54         Talox           EBENDURYT- 10.11.2019 19:4-54         EBENDURYT- 10.11.2019 19:4-54           EBENDURYT- 10.1019 19:1014         EBENDURYT- 10.11.2019 19:1014           EBENDURYT- 10.1019 19:1014         EBENDURYT- 10.11.2019 19:1014           EBENDURYT- 10.1019 19:1014         EBENDURYT- 10.11.2019 19:1014           EBENDURYT- 10.1019 19:1014         EBENDURYT- 10.11.2019 19:1014           EBENDURYT- 10.1019 19:1014         EBENDURYT- 10.11.2019 19:1014           EBENDURYT- 10.1019 19:1014         EBENDURYT- 10.11.2019 19:1014           EBENDURYT- 10.1019 19:1014         EBENDURYT- 10.11.2019 19:1014</td></thr<> |                                                                                                    | EBENDURYT- 21.11.2019 19:4-4         Talox           EBENDURYT- 21.11.2019 19:4-4         Talox           EBENDURYT- 21.11.2019 19:4-4         Talox           EBENDURYT- 21.11.2019 19:4-4         Talox           EBENDURYT- 21.11.2019 19:4-4         Talox           EBENDURYT- 21.11.2019 19:4-4         Talox           EBENDURYT- 21.11.2019 19:4-54         Talox           EBENDURYT- 10.11.2019 19:4-54         EBENDURYT- 10.11.2019 19:4-54           EBENDURYT- 10.1019 19:1014         EBENDURYT- 10.11.2019 19:1014           EBENDURYT- 10.1019 19:1014         EBENDURYT- 10.11.2019 19:1014           EBENDURYT- 10.1019 19:1014         EBENDURYT- 10.11.2019 19:1014           EBENDURYT- 10.1019 19:1014         EBENDURYT- 10.11.2019 19:1014           EBENDURYT- 10.1019 19:1014         EBENDURYT- 10.11.2019 19:1014           EBENDURYT- 10.1019 19:1014         EBENDURYT- 10.11.2019 19:1014           EBENDURYT- 10.1019 19:1014         EBENDURYT- 10.11.2019 19:1014                                                                                                    |
| ************************************                                                                                                    | Vertif: 155:000747: 11.1.003 194:04-1     Take       * Port: 155:00737: 11.1.003 194:04-1     Take       * Port: 155:00737: 11.1.003 194:04-1     Take       * Port: 155:00737: 11.1.003 194:04-1     Take       * Port: 155:00737: 11.1.003 194:04-1     Take       * Port: 155:00737: 11.1.003 194:04-1     Take       * Port: 155:00737: 11.1.003 194:04-1     Take       * Port: 155:00737: 11.1.003 194:04-1     Take       * Port: 155:00737: 11.1.003 194:04-1     Take       * Port: 155:00737: 11.1.003 194:03-1     Take       * Port: 155:00747: 11.1.003 194:03-1     Take       * Port: 155:00747: 11.1.003 194:03-1     Take       * Port: 155:00747: 11.1.003 194:03-1     Take       * Port: 155:00747: 11.1.003 194:03-1     Take       * Port: 155:00747: 11.003 194:03-1     Take       * Port: 155:00747: 11.003 194:03-1     Take       * Port: 155:00747: 11.003 194:03-1     Take       * Port: 155:00747: 11.003 194:03-1     Take       * Port: 155:00747: 11.003 194:03-1     Take       * Port: 155:00747: 11.003 194:03-1     Take       * Port: 155:00747: 11.003 194:03-1     Take       * Port: 155:00747: 11.003 194:03-1     Take       * Port: 155:00747: 11.004     Take       * Port: 155:00747: 11.004     Take       * Port: 155:00747: 11.004     Take       *                                                                                                    | Next: (158) 000374 - 121, 2013 00:04-04         Total         Total         Next: (158) 00:05-04           ************************************                                                                                                    |                                                                                                    | International Section         Takes           ERENDURAT:         Little Section           ERENDURAT:         Little Section                                                                                                    |
| ************************************                                                                                                    | Verifier (1980)0789 - 11.1.031 05:04:04       * Perifier (1980)0789 - 11.1.031 05:04:04       * Perifier (1980)0789 - 11.1.031 05:04:04       * Perifier (1980)078 - 11.1.031 05:04:04       * Perifier (1980)078 - 11.1.031 05:04:04       * Perifier (1980)078 - 11.1.031 05:04:04       * Perifier (1980)078 - 11.1.031 05:04:04       * Perifier (1980)078 - 11.1.031 05:04:04       * Perifier (1980)078 - 11.031 05:04:04       * Perifier (1980)078 - 10.1.031 05:04:04       * Perifier (1980)078 - 0.1.031 05:04:04       * Perifier (1980)078 - 0.01.031 05:04:04       * Perifier (1980)078 - 0.01.031 05:04:04       * Perifier (1980)078 - 0.01.031 05:04:04       * Perifier (1980)078 - 0.01.031 05:04:04       * Perifier (1980)078 - 0.01.031 05:04:04       * Perifier (1980)078 - 0.01.031 05:04:04       * Perifier (1980)078 - 0.01.031 05:04:04       * Perifier (1980)078 - 0.01.031 05:04:04       * Perifier (1980)078 - 0.01.031 05:04:04       * Perifier (1980)078 - 0.01.031 05:04:04       * Perifier (1980)078 - 0.01.031 05:04:04       * Perifier (1980)078 - 0.01.031 05:04:04       * Perifier (1980)078 - 0.01.031 05:04:04       * Perifier (1980)078 - 0.01.031 05:04:05       * Perifier (1980)078 - 0.01.031 05:04:05       * Perifier (1980)078 - 0.01.031 05:04:05       * Perifier (1980)078 - 0.01.031 05:04:05       * Perifier (1980)078 - 0.01.031 05:04:05       * Perifier (1980)078 - 0.01.04                                                                                                    | ************************************                                                                                                    |                                                                                                    | 1000/07-00         10.10.00         10.00           1000/07-00         10.10.00         10.00           1000/07-00         10.10.00         10.00           1000/07-00         10.10.00         10.00           1000/07-00         10.10.00         10.00           1000/07-00         10.00         10.00           1000/07-00         10.00         10.00           1000/07-00         10.00         10.00           1000/07-00         10.00         10.00           1000/07-00         10.00         10.00           1000/07-00         10.00         10.00           1000/07-00         10.00         10.00           1000/07-00         10.00         10.00           1000/07-00         10.00         10.00           1000/07-00         10.00         10.00           1000/07-00         10.00         10.00           1000/07-00         10.00         10.00           1000/07-00         10.00         10.00           1000/07-00         10.00         10.00           1000/07-00         10.00         10.00           1000/07-00         10.00         10.00           1000/07-00         10.00         10.0                                                                                                    |
| * Pedri (198 (2007#) - 11.1 201 (20 + 0.1 1)         * Pedri (198 (2007#) - 11.1 201 (20 + 0.1 1)         * Pedri (198 (2007#) - 11.1 201 (20 + 0.1 1)         * Pedri (198 (2007#) - 11.1 201 (20 + 0.1 1)         * Pedri (198 (2007#) - 11.1 201 (20 + 0.1 1)         * Pedri (198 (2007#) - 11.1 201 (20 + 0.1 1)         * Pedri (198 (2007#) - 11.1 201 (20 + 0.1 1)         * Pedri (198 (2007#) - 11.1 201 (20 + 0.1 1)         * Pedri (198 (2007#) - 10.1 201 (20 + 0.1 1)         * Pedri (198 (2007#) - 10.1 201 (20 + 0.1 1)         * Pedri (198 (20 + 0.1 1))         * Pedri (198 (20 + 0.1 1))         <                                                                                                    | ************************************                                                                                                    | Text         Section         Section         S                                                                                                    | ************************************                                                                                                    | HER USCIPE - 1:11.11:03 12:04.13<br>HER USCIPE - 1:11.03 12:04.13<br>HER USCIPE - 1:11.03 12:04.13<br>HER USCIPE - 1:04.03 13:04.13<br>HER USCIPE - 2:04.03 13:04.13<br>HER USCIPE - 2:04.03 13:04.13<br>HER USCIPE - 2:04.13 19:04.13<br>HER USCIPE - 2:04.13 19:04.13<br>HER USCIPE - 2:04.13 19:04.13<br>HER USCIPE - 2:04.13 19:04.13                                                                                                    |
| ***etri (180:0007***)       111:00110*04****************************                                                                                                    | ************************************                                                                                                    | American Status (Section 1.12)         Section 1.12)                                                                                                    | Preci: 000000000000000000000000000000000000                                                                                                    | Her MUNICATION 1. 14. 11. 15. 12. 12. 14. 14. 15. 12. 14. 14. 15. 12. 14. 14. 15. 12. 14. 14. 15. 12. 14. 14. 15. 15. 15. 15. 15. 15. 15. 15. 15. 15                                                                                                    |
| ************************************                                                                                                    | Wett       Bit ModPAT       Li Alda Bidwitz         **       Mett       Bit ModPAT       Li Alda Bidwitz         **       Mett       Bit ModPAT       Li Alda Bidwitz                                                                                                    | April 108 00079 - 11.0 2015 00:00-00           ************************************                                                                                                    | Prescri (BL00058 - 10.2015 0.036)         Prescri (BL00058 - 10.2015 0.036)         Prescri (BL00058 - 10.2015 0.036)         Prescri (BL00058 - 10.2015 0.036)         Prescri (BL00058 - 10.2015 0.036)         Prescri (BL00058 - 10.2015 0.036)         Prescri (BL00058 - 10.2015 0.036)         Prescri (BL00058 - 10.2015 0.036)         Prescri (BL00058 - 10.2015 0.036)         Prescri (BL00058 - 10.2015 0.036)         Prescri (BL00058 - 10.2015 0.036)         Prescri (BL00058 - 10.2015 0.036)         Prescri (BL00058 - 10.2015 0.036)         Prescri (BL00058 - 10.2015 0.036)         Prescri (BL00058 - 10.2015 0.016)         Prescri (BL00058 - 10.2015 0.016)                                                                                                    | 開いのプライン 11.1.1.2.1 法の利用 (19.1.9.4.9.1)<br>目前のの目示 12.0.2.2.1 (20.1.9.1.9.1.9.1.9.1.9.1.9.1.9.1.9.1.9.1.                                                                                                    |
| **       ************************************                                                                                                    | ************************************                                                                                                    | Text         Bit Composition         Description         Description         Description           * Prefit (BE)00001* 10.00010* 10.00010         Description         Description         Description           * Prefit (BE)00001* 10.00010* 10.00010         Description         Description         Description           * Prefit (BE)00001* 10.00010* 10.00010         Description         Description         Description           * Prefit (BE)00001* 10.00010* 10.00010         Description         Description         Description           * Prefit (BE)00001* 10.00010* 10.00010         Description         Description         Description           * Prefit (BE)00001* 10.00010* 10.00010*         Description         Description         Description           * Prefit (BE)00001* 10.00010*         Description         Description         Description         Description           * Prefit (BE)00001* 10.0001*         Description         Description         Description         Description         Description           * Prefit (BE)00001* 10.0001*         Description         Description         Description         Description         Description         Description           * 200+B         Description         Description         Description         Description         Description                                                                                                    | Ref: 102.00053 - 10.001570         ************************************                                                                                                    | EMBLOOKSY 1, 20, 20, 20, 579,570<br>EMBLOOKSY 1, 20, 20, 20, 579,570<br>EMBLOOKSY 1, 20, 20, 20, 579,570<br>EMBLOOKSY 1, 20, 20, 20, 579,570<br>EMBLOOKSY 1, 20, 20, 20, 20, 20, 20, 20, 20, 20, 20                                                                                                    |
| ********       ************************************                                                                                                    | Yes         The state of the state of the state of                                                                                                    | Apert (18) 00069 - 10 a 03 01 07:020           ************************************                                                                                                    | Refer       10 000000       10 000000       10 000000       000000000000000000000000000000000000                                                                                                    | 歴期100時年、12.8.3051575530 世界100時年、12.8.3051575530 世界100時年、12.8.3051575530 世界100時年、13.87351514530 世界100時年、13.8735151954230 世界100時年、13.873515954230 世界100時年、13.873515954230 世界100時年、13.873515954230 世界100時年、13.873515954230 世界100時年、13.873515954230 世界100時年、13.873515954230                                                                                                    |
| ********       *********       ************************************                                                                                                    | Water 10000037 - 100, 303 10 42:0-0           ***Perf 10000037 - 100, 303 10 120, 53           ***Perf 10000047 - 100, 303 10 100, 30           ***Perf 10000047 - 100, 303 10 100, 30           ***Perf 10000047 - 100, 303 10 100, 30           ***Perf 10000047 - 100, 303 10 100, 30           ***Perf 10000047 - 100, 303 10 100, 30           ***Perf 1000007 - 100, 303 10 100, 30           ***Perf 1000007 - 100, 303 10 100, 30           ***Perf 1000007 - 100, 303 10 100, 30           ***Perf 1000007 - 100, 303 10 100, 30           ***Perf 1000007 - 100, 303 10 100, 30           ***Perf 1000007 - 100, 303 10 10, 30           ***Perf 1000007 - 100, 303 10 10, 30           ***Perf 1000007 - 100, 303 10 10, 30           ***Perf 1000007 - 100, 303 10 10, 30, 30           ***Perf 1000007 - 100, 303 10, 30, 30, 30, 30, 30, 30, 30, 30, 30, 3                                                                                                    | Aperil: IER LODGED - Mar. 2015 10:23-00           ************************************                                                                                                    | Practi (BL00013- 40, 2013) 14:24-30         Practi (BL00013- 40, 2013) 15:25-30         Practi (BL00013- 40, 2013) 15:25-30         Practi (BL00013- 40, 2013) 15:25-30         Practi (BL00013- 40, 2013) 15:25-30         Practi (BL00013- 40, 2013) 15:25-30         Practi (BL00013- 40, 2013) 15:25-30         Practi (BL00013- 40, 2013) 15:25-30         Practi (BL00013- 40, 2013) 15:25-30         Practi (BL00013- 40, 2013) 15:25-30         Practi (BL0013- 40, 2014) 15:35-30         Practi (BL0013- 40, 2014) 15:35-30         Prac                                                                                                    | 歴期308(17) - 409,303 (1423) 1423) 1<br>使期308(17) - 409,303 (1423) 1423) 1<br>使期308(17) - 409,303 (1423) 1423) 1<br>使期308(17) - 408,303 (1484) 1<br>世界308(17) - 408,303 (1484) 1<br>世界308(17) - 408,303 (1484) 1<br>(1484) 1<br>(14 |
| ************************************                                                                                                    | >         >           >         >                                                                                                    | Aper: 108:100391 - 108: 031 0:05:09           ************************************                                                                                                    | Refer:       10 000001-10.05.010 00.05.00         Refer:       10 000001-00.05.010 00.05.00         Refer:       10 000001-00.05.010 00.05.00         Refer:       10 000001-00.05.010 00.05.00         Refer:       10 000001-00.05.010 00.05.00                                                                                                    | [편RUDDRF] - 16,97,2013 12:53.39<br>ERRUDRF - 267,7315 184-05.30<br>ERRUDRF - 267,7315 184-05.30<br>ERRUDRF - 267,7315 184-05.30<br>ERRUDRF - 267,7315 184-05.10<br>ERRUDRF - 267,7315 184-05.10<br>ERRUDRF - 267,7355 184-05.10<br>ERRUDRF - 267,7355 184-05.10<br>ERRUDRF - 267,7355 184-05.10<br>ERRUDRF - 267,7355 184-05.10<br>ERRUDRF - 267,7555 184-05.10<br>ERRUDRF - 267,7555 184-05.10<br>ERRUDRF - 267,7555 184-05.10<br>ERRUDRF - 267,7555 184-05.10<br>ERRUDRF - 267,7555 184-05.10<br>ERRUDRF - 267,7555 184-05.10<br>ERRUDRF - 267,7555 184-05.10<br>ERRUDRF - 267,7555 184-05.10<br>ERRUDRF - 267,7555 184-05.10<br>ERRUDRF - 267,7555 184-05.10<br>E                                                                                                    |
| * Prefr 198 (1980) 4- 10-07. 30 (19 (10 - 00))<br>* Prefr 198 (1980) 4- 10-07. 30 (19 (10 - 00))<br>* Prefr 198 (1980) 4- 10-07. 30 (10 - 00))<br>* Prefr 198 (1980) 4- 10-07. 30 (1                                                                                                    | Yes         Yes         Yes <td></td> <td>Prestri (18) 000531- 0.02,0 19:00:03         Prestri (18) 000531- 0.02,0 19:00:03         Prestri (18) 000531- 0.02,0 19:00:01:0         Prestri (18) 000531- 0.02,0 19:00:01:00:01:00:01:00:01:00:01:00:01:00:00</td> <td>192 10264 - 3-02.21 3 3 50.23<br/>192 10264 - 3.02.21 3 50.23<br/>198 10253 - 3.05.21 3 50.23<br/>198 10253 - 3.05.21 50.45 19.19<br/>198 10253 - 3.05.21 50.21 50.21<br/>198 10253 - 3.05.21 50.21 50.21<br/>198 10253 - 3.05.21 50.21 50.21<br/>198 10253 - 3.05.21 50.21 50.21<br/>198 10253 - 3.05.21 50.21 50.21<br/>198 10253 - 3.05.21 50.21 50.21<br/>198 10253 - 3.05.21 50.21 50.21<br/>198 10253 - 3.05.21 50.21 50.21<br/>198 10253 - 3.05.21 50.21 50.21<br/>198 10253 - 3.05.21 50.21 50.21 50.21<br/>198 10253 - 3.05.21 50.21 50.2</td> |                                                                                                    | Prestri (18) 000531- 0.02,0 19:00:03         Prestri (18) 000531- 0.02,0 19:00:03         Prestri (18) 000531- 0.02,0 19:00:01:0         Prestri (18) 000531- 0.02,0 19:00:01:00:01:00:01:00:01:00:01:00:01:00:00                                                                                                    | 192 10264 - 3-02.21 3 3 50.23<br>192 10264 - 3.02.21 3 50.23<br>198 10253 - 3.05.21 3 50.23<br>198 10253 - 3.05.21 50.45 19.19<br>198 10253 - 3.05.21 50.21 50.21<br>198 10253 - 3.05.21 50.21 50.21<br>198 10253 - 3.05.21 50.21 50.21<br>198 10253 - 3.05.21 50.21 50.21<br>198 10253 - 3.05.21 50.21 50.21<br>198 10253 - 3.05.21 50.21 50.21<br>198 10253 - 3.05.21 50.21 50.21<br>198 10253 - 3.05.21 50.21 50.21<br>198 10253 - 3.05.21 50.21 50.21<br>198 10253 - 3.05.21 50.21 50.21 50.21<br>198 10253 - 3.05.21 50.21 50.2                                                                                                    |
| * Heart 1988 200544: - 10: - 2013 2016: - 00:                                                                                                    | ************************************                                                                                                    | Appendix Test (1990) 0000-12-08.0-30 (000-00-12)           ************************************                                                                                                    | Prest: 108 000549: 10.1 2015 00: 60.2           Prest: 108 000531: 20.0 2016 00: 1.2           Prest: 108 000531: 20.0 2016 00: 1.2           Prest: 108 000531: 20.0 2016 00: 1.2           Prest: 108 000531: 20.0 2016 00: 1.2           Prest: 108 000531: 20.0 2016 00: 1.2           Prest: 108 000531: 20.0 2016 00: 1.2           Prest: 108 000531: 20.0 2016 00: 1.2           Prest: 108 000531: 20.0 2016 00: 1.2           Prest: 108 000532: 20.0 2015 00: 1.5 6           Prest: 108 000532: 20.0 2015 00: 1.5 6           Prest: 108 0000                                                                                                    | Execution (1) (1) (1) (1) (1) (1) (1) (1) (1) (1)                                                                                                    |
| 5 S                                                                                                    | ************************************                                                                                                    | Image: Section 1999 (Section 1999)         Image: Section 1999 (Section 1999)           Image: Section 1999 (Section 1999)         Image: Section 1999 (Section 1999)           Image: Section 1999 (Section 1999)         Ima                                                                                                    | Refer         10 00000000000000000000000000000000000                                                                                                    | 184.00731 - 367.031 (46-15)<br>194.0312 - 367.031 (46-15)<br>194.0312 - 367.031 (46-15)                                                                                                    |
| 5                                                                                                    | Yes         Mark Models / Mark Models /                                                                                                    | Image: Section 2013 - 20.5 (2013)         Image: Section 2013 - 20.5 (2013)           Image: Section 2013 - 20.5 (2013)         Image: Section 2013 - 20.5 (2013)           Image: Section 2013 - 20.5 (2013)         Image: Section 2013 - 20.5 (2013)           Image: Section 2013 - 2014 - 2014         Image: Section 2014 - 2014           Image: Section 2014 - 2014 - 2014 - 2014 - 2014         Image: Section 2014 - 2014 - 201                                                                                                    |                                                                                                    | IERUKUNALA (* 400. ALT VERTING LA<br>ERENDIALE - 26.6. (* 400. LT S)<br>ERENDIALE - 26.6. (* 400. LT S)<br>ERENDIALE - 26.6. (* 400. LT S)                                                                                                    |
| P * ##21 1582.00332 - #8.8.3.013 98.3.15 9<br>* # ##21 1582.00332 - #8.8.3.013 98.12.5 9<br>* # #20FeB                                                                                                    | *         ************************************                                                                                                    | Image: Section 1.1         Image: Section 1.1         Image:                                                                                                    | Image: Section 1.1         Image: Section 1.1         Image:                                                                                                    | 188100312+ 405.4131940.119<br>188100312- 405.4131940.119<br>188100312- 405.4131940.158                                                                                                    |
| * /*#2T FER 400532 - 28/5 .015 % 12.56<br>* 28/68<br>* 28/68                                                                                                    | >         >                                                                                                    | Image: Second Second                                                                                                    |                                                                                                    | 변환 10/0321 - 28 45, 2015 (49, 196, 21)<br>전 200222 - 28, 45, 2015 (49, 115, 55)<br>전                                                                                                    |
| P* P#2FT: ERE 200522 - 26:05.2015 0k:15:05<br># :20048                                                                                                    | ************************************                                                                                                    | P FAGE: RER.00532 - 28.65.015 00:15:95           * 20048           * 20048           Refere [] D Dupolot           Refere [] D Dupolot           Refere [] D Dupolot           Refere [] D Dupolot                                                                                                    |                                                                                                    | EER100522 - 38:05:30:1536:1536<br>I                                                                                                    |
| 3                                                                                                    | >                                                                                                    | 3         Sector         IS Deputition         IS Deputition                                                                                                    |                                                                                                    |                                                                                                    |
|                                                                                                    |                                                                                                    | 3     Refer 10 Digmont     20 Parabola                                                                                                    | >         Image: 10 (Opticidation of the state of the state of                 |                                                                                                    |
|                                                                                                    | 3                                                                                                    |                                                                                                    | >         31 OpenAir         20 Partial         20 Partial         20 Partia         20 Partia         20 Partia                                                                                                    |                                                                                                    |
|                                                                                                    |                                                                                                    | sate     Image: Comparison of the second second secon                                                                                                    | Image: State and the state and the state |                                                                                                    |
|                                                                                                    |                                                                                                    | > keter     I Digmit Viewebra                                                                                                    | ************************************                                                                                                    |                                                                                                    |
|                                                                                                    |                                                                                                    |                                                                                                    | *         ************************************                                                                                                    |                                                                                                    |
|                                                                                                    |                                                                                                    | atter     Radie 10 Superiol: 10 Superiol: 10                                                                                                    |                                                                                                    |                                                                                                    |
|                                                                                                    |                                                                                                    | Rade Digmidi V 10 Jeadora R HPARLAS SUCERIA                                                                                                    | Refere         20 Openia         20 Spania         20 Spania         2                                                                                                    |                                                                                                    |
|                                                                                                    |                                                                                                    |                                                                                                    | refere<br>magne:         10 Dogenitik<br>□ 0 Dogenitik<br>□ 0 Dogenitik         10 Dogenitik<br>□ 0 Dogenitik<br>□ 0 Dogenitik         10 Dogenitik<br>□ 0 Dogenitik<br>□ 0 Dogenitik         10 Dogenitik<br>□ 0 Dogenitik         10 Dogenitik<br>□ 0 Dogenitik         10 Dogenitik<br>□ 0 Dogenitik         10 Dogenitik<br>□ 0 Dogenitik         10 Dogenitik<br>□ 0 Dogenitik         10 Dogenitik<br>□ 0 Dogenitik         10 Dogenitik         10 Dogenitik                                                                                                    |                                                                                                    |
|                                                                                                    |                                                                                                    | Addre Di Dopridit V 10 jesebra 🕅 Riveluko Subistipi                                                                                                    | Image: International Control (International Control (Internatio)))                                                      |                                                                                                    |
| 2                                                                                                    | 2 J J J J J J J J J J J J J J J J J J J                                                                                                    | 2 Rede C 10 Dijelićk 20 20 Needina 20 20 Needina 20 20 Nee                                                                                                    | 24 edde<br>Ruber 0 10 Dependik                                                                                                    |                                                                                                    |
|                                                                                                    | osećnic                                                                                                    | Rache 10 Doumbal 20 Doumbal 20 Do                                                                                                    | and and and and and and and and and and                                                                                                    |                                                                                                    |

## 2.12 KONZULTACIJE MED FARMACEVTOM IN ZDRAVNIKOM

| çiê IS         | OZ21 - SA108 AMBUL                                    | ANTA SPLOŠNE MEDICINE   |                      | A CONTRACTOR                                                                                                    |                                                                                                    |
|----------------|-------------------------------------------------------|-------------------------|----------------------|----------------------------------------------------------------------------------------------------|----------------------------------------------------------------------------------------------------|
| Zdrav          | vnikovo delovno mes                                   | sto (ZDM)               |                      | Sporočila Prijava na okolje Zamenjaj enoto                                                                          |                                                                                                    |
|                | anje pac. (delovna lista)<br>11<br>Samo delovna lista | Iskanje pac. (register) | re okno s sporo      | Yiid V Neprebrani Vsi<br>Primek in ime Vrsta naročla Datum Naročla<br>Nčili ki so jih farmacevti poslali zdravniku: | Example a constraint of the second second se |
|                |                                                       |                         |                      |                                                                                                    |                                                                                                    |
| Datur<br>Statu | n od: 01.09.2013 🖳<br>s: 🗸 Neprebrano                 | do: 30.09.2013 🖳        |                      |                                                                                                    |                                                                                                    |
|                | )atum in čas ∇                                        | Pošiljatelj             | Institucija          | Sporočilo                                                                                                    |                                                                                                    |
| ₽-F            | Predpis: ZP1005021 -                                  | PAVLA PODC (2)          |                      |                                                                                                    |                                                                                                    |
| - 1            | 1.09.2013 14:47                                       | TEST BLED               | ZD SRC INFONET Kranj | eno sporočilo nazaj.                                                                                                |                                                                                                    |
| - 1            | 0.09.2013 12:55                                       | mag. Tomaž Farmacevt    | Test Lekarna         | testiram nazive v sporočilih                                                                                        |                                                                                                    |
| ⊕- F           | redpis: ZP1004948 -                                   | RODRIGO PODC (2)        |                      |                                                                                                    |                                                                                                    |
| ⊕- F           | Predpis: ZP1004591 -                                  | LADO MODIC (1)          |                      |                                                                                                    |                                                                                                    |
| ⊕- F           | Predpis: ZP1004551 -                                  | LADO MODIC (1)          |                      |                                                                                                    |                                                                                                    |
| ⊕-F            | Predpis: ZP1004549 -                                  | MARKO BLAŽIČ (4)        |                      |                                                                                                    |                                                                                                    |
| ⊕- F           | Predpis: ZP1004547 -                                  | LADO MODIC (1)          |                      |                                                                                                    |                                                                                                    |
| ⊕-F            | redpis: ZP1004458 -                                   | 031772588 (4)           |                      |                                                                                                    |                                                                                                    |
| ⊕-F            | Predpis: ZP1004051 -                                  | 046095944 (2)           |                      |                                                                                                    |                                                                                                    |
|                |                                                       |                         |                      |                                                                                                    |                                                                                                    |

Drugi način za vpogled v sporočila je na zavihku 'Zdravila v eRecept'.

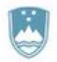

Štefanova ulica 5, 1000 Ljubljana

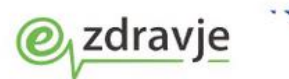

Naložba v vašo prihodnost Orefactio delno financira Evrorska unija Evropski točelni skad

| Pacientova zdravila - 344     | 58 MODIC LADO 33 let                                      |                   |                 |                        |                 |              |               |                      |               |   |
|-------------------------------|-----------------------------------------------------------|-------------------|-----------------|------------------------|-----------------|--------------|---------------|----------------------|---------------|---|
| 🚮 📲 alt F11 🚯 🖉 al            | rT 🖉 cn.B 🕙 cn.F2 🚳 🛅 🚳 🚳 rec. 🚳 nap. 🍕                   | stal. 🖌           | esc 🧬 🗐         | 🖆 nap. 🛞 VAB 🥱         | ži 🖂            |              |               |                      |               |   |
| Drevo oken x                  | Γ × OK                                                    |                   |                 |                        |                 |              |               |                      |               |   |
| Elektronski zdravstveni       | Terania Zdravla v KZZ Zdravla v Recept Paket Recent       |                   |                 |                        |                 |              |               |                      |               |   |
| eRecept - konzultacije        |                                                           | ept               |                 |                        |                 |              |               |                      |               |   |
| Seznam pacientov              | Razveljavi                                                |                   |                 |                        |                 |              |               |                      |               |   |
| Pacientova zdravila           | Datum od: 🖳 do: 📮 (datum                                  | predpisa          | )               |                        |                 |              |               |                      |               | C |
| Katalogi in orodja            | Status: V Predpisan V Porabljen                           | Razve             | javljen 🔽 Delno | porabljen 🛛 🔽 Delno po | orabljen/raz    | veljavljen 🔽 | V pripravi    | V izdajanju          | Zavrnjen      |   |
|                               | Samo zdravila, ki sem jih sam predpisal                   |                   |                 |                        |                 |              |               |                      |               |   |
|                               | Zdravilo                                                  | Zam.              | Status (EER)    | Datum                  | Količina        | Odmerek      | EM            | Navodilo pacientu    | Predpisovalec | * |
|                               | Aspirin protect 300 mg gastrorezist.tbl. 30x              |                   | Porabljen       | 11.06.2013 13:29       | 1.0             | 1            | gastrorezis   | po jedi              | NOVAK JANEZ   |   |
|                               | Amoksiklav SOLVO 875 mg/125 mg disperz.tbl. 10x           |                   | Delno porabljen | 11.06.2013 14:42       | 3.0             | 1            | disperzibilna | na 8 ur, 7 dni       | NOVAK JANEZ   |   |
|                               | REGLAN 1 mg/ ml peroral.razt. 120 ml                      |                   | Predpisan       | 28.06.2013 12:58       | 2.0             | 3            | peroralna r   | 1x po jedi           | NOVAK JANEZ   |   |
|                               | ZOLOFT 100 mg tbl. 28x                                    |                   | Razveljavljen   | 28.06.2013 12:57       | 3.0             | 1            | filmsko oblo  | 3x po jedi           | NOVAK JANEZ   |   |
|                               | idromorfon 3.56mg/1tbl (tableta s podaljšanim sprošča     | nj                | Predpisan       | 29.08.2013 09:21       | 90.0            | 1            | tableta s po  |                      | BLED TEST     |   |
|                               | LEKADOL 500 mg tbl. 20x                                   |                   | Porabljen       | 13.06.2013 15:09       | 3.0             | 1            | tableta       | 2x po jedi beri test | NOVAK JANEZ   |   |
|                               | Ketonal 100 mg film.obl.tbl. 20x                          |                   | Predpisan       | 05.08.2013 10:47       | 9.0             | 1            | filmsko oblo  | 2x po jedi           | BLED TEST     |   |
|                               | Aspirin protect 100 mg gastrorezist.tbl. 30x              | Da                | Porabljen       | 11.06.2013 13:45       | 1.0             | 1            | gastrorezis   | po jedi              | NOVAK JANEZ   |   |
|                               | Hiconcil 250 mg trde kaps. 16x                            | Da                | Delno porabljen | 11.06.2013 13:39       | 3.0             | 3            | kapsula, tro  | po jedi daj test     | NOVAK JANEZ   |   |
|                               | Miktan 0,4 mg film.obl.tbl.s podaljš.sprošč. 30x          |                   | Predpisan       | 07.08.2013 22:27       | 9.0             | 3            | tableta s po  | 1x pojedi            | BLED TEST     |   |
|                               | REGLAN 1 mg/ ml peroral.razt. 120 ml                      |                   | Predpisan       | 07.08.2013 22:27       | 2.0             | 3            | peroralna r   | 1x po jedi           | BLED TEST     |   |
|                               | acetilsalicilna kislina 25mg/1kapsula, dipiridamol 200mg/ | lk                | Predpisan       | 10.09.2013 13:20       | 12.0            | 1            | kapsula s p   | po pijači            | BLED TEST     |   |
|                               | Aspirin protect 100 mg gastrorezist.tbl. 30x              |                   | Predpisan       | 10.09.2013 13:20       | 1.0             | 1            | Gastrorezis   |                      | BLED TEST     |   |
|                               | Aspirin protect 300 mg gastrorezist.tbl. 30x              |                   | Predpisan       | 10.09.2013 13:20       | 9.0             | 3            | gastrorezis   |                      | BLED TEST     | - |
|                               | -                                                         |                   |                 |                        |                 |              |               |                      |               | • |
|                               | Paket EER1002125                                          |                   |                 |                        |                 |              |               |                      |               |   |
|                               | Podrobnosti predpisa ZP1004551                            |                   |                 | Podrobno               | sti izdaje      |              |               |                      |               |   |
|                               | Konzultacije                                              |                   |                 |                        |                 |              |               |                      |               | _ |
|                               | Datum in čas Pošiljatelj                                  | 1                 | nstitucija      | Sporočilo              |                 |              |               |                      |               |   |
|                               | 05.09.2013 13:12 BLED TEST                                | 0                 | 4820            | fdvbdfvdfvdfvdv        | fdvbdfvdfvdfvdv |              |               |                      |               | 1 |
|                               | 28.08.2013 22:51 80001                                    | 85001 epitojącjac |                 |                        |                 |              |               | _                    |               |   |
|                               | 28.08.2013 22:42 BLED TEST                                | U                 | 4820            | test delovanja         | test delovanja  |              |               |                      |               | - |
|                               |                                                           |                   |                 |                        |                 |              |               |                      |               |   |
|                               |                                                           |                   |                 |                        |                 |              |               |                      |               |   |
| × >                           | Odgovor                                                   |                   |                 |                        |                 |              |               |                      | Dočlij        | - |
| 🕅 💼 Rizične skupine: Športnik | ougovorini                                                |                   |                 |                        |                 |              |               |                      | Posiji        |   |

Zapisi pri katerih je prišlo do konzultacij med farmacevtom in zdravnikom imajo ikono pisma:

| _ |                                                         |    |                 |
|---|---------------------------------------------------------|----|-----------------|
|   | idromorfon 3.56mg/1tbl (tableta s podaljšanim sproščanj |    | Predpisan       |
|   | LEKADOL 500 mg tbl. 20x                                 |    | Porabljen       |
|   | Ketonal 100 mg film.obl.tbl. 20x                        |    | Predpisan       |
|   | Aspirin protect 100 mg gastrorezist.tbl. 30x            | Da | Porabljen       |
|   | Hiconcil 250 mg trde kaps. 16x                          | Da | Delno porabljen |
|   | Miktan 0,4 mg film.obl.tbl.s podaljš.sprošč. 30x        |    | Predpisan       |
|   | REGLAN 1 mg/ ml peroral.razt. 120 ml                    |    | Predpisan       |
|   |                                                         |    |                 |

V spodnjem delu okna za izbrani zapis razširite 'Konzultacije' in dobite seznam sporočil. Nov odgovor na sporočilo farmacevta zapišete v polje 'Odgovor' in ga pošljete s klikom na gumb 'Pošlji':

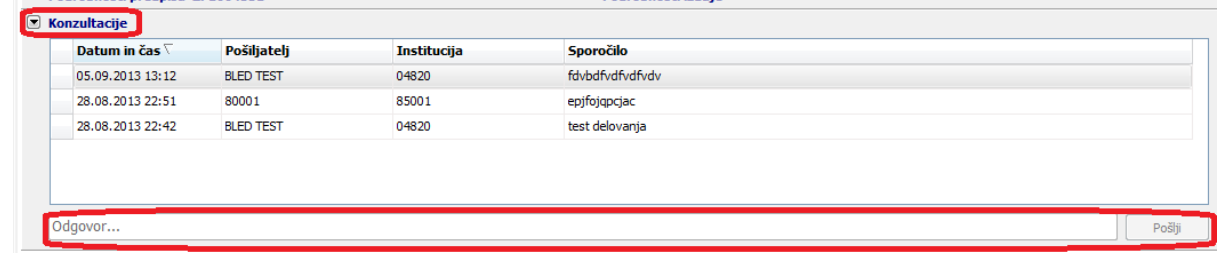

## 2.13 TISKANJE OBRAZCA ZA PRIVOLITEV PACIENTA

Na oknu 'Pacientova zdravila' je tudi gumb za tiskanje obrazca, za privolitev pacienta, da sodeluje v Pilotu za eRecept ( v času produkcije se te privolitve ne tiskajo več).

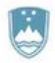

Štefanova ulica 5, 1000 Ljubljana

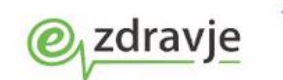

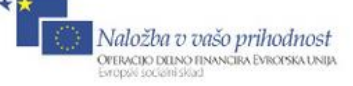

| Terapija Zdr | ravila v k                         | ZZZ Zdravila v eRecept Paket eRecept                                                | t l                      |              |               |         |         |            |          |         |          |        |            |             |
|--------------|------------------------------------|-------------------------------------------------------------------------------------|--------------------------|--------------|---------------|---------|---------|------------|----------|---------|----------|--------|------------|-------------|
| 🖃 Pošlji     | - 0                                | dstrani iz seznama 🔒 🚹 Interakcije                                                  |                          |              |               |         |         |            |          |         |          |        |            |             |
| Datum        |                                    | Z/B Pon. Št. Št. Opis                                                               | N                        | lavodilo fai | rmacevtu Nuji | no Neza | menljiv | Terap. Fre | ekv. Odr | merek 1 | Vavodila |        | Kreiral    |             |
| 01.06.2013   | 3 09:10                            | Z 90 GENOTROPIN 12 mg/                                                              | 'ml prašek za razt.za O  | )1 Da scat.  | orig. N       | N       |         | s          | 1 1      |         |          |        |            | NOVAK JANEZ |
| 03.06.2013   | 3 09:42                            | Z 90 LUMIGAN 0,3 mg/ml k                                                            | apljice za oko razt. : C | )1 Da scat.  | orig. N       | N       |         | s          | 3 1      |         |          |        |            | NOVAK JANEZ |
| ۲iskaj ؛     | seznam                             | Gobrazec zeleni recept                                                              | brazec beli recept       | A Privol     | itev          |         |         |            |          |         |          |        |            |             |
| Z/B Por      | n. Št.                             | Opis                                                                                | Navodilo farmacevt       | u Nujno      | Nezamenljiv   | Terap.  | Frekv.  | Odmerek    | Navoo    | dila    |          | Napaka | St. Napake | Kreiral     |
| PAKET: EF    | ER10009                            | 926 - 01.06.2013 09:10:02                                                           |                          |              |               |         |         |            |          |         |          |        |            |             |
| — z          | 3                                  | ZELDOX 20 mg trde kaps. 30x                                                         | Da scat. orig.           | N            | N             | S       | 1       | 1          | po jed   | di      |          |        |            | NOVAK JANEZ |
| — в          | 4                                  | OSPEN kapljice 25ml (150.000i.e./1ml)                                               | Da scat. orig.           | N            | N             | A       | 1       | 1          | sfsdf    |         |          |        |            | NOVAK JANEZ |
| — z          | 9                                  | Abstral 800 mcg podjezične tbl. 10×                                                 | Da scat. orig.           | N            | N             | s       | 1       | 1          |          |         |          |        |            | NOVAK JANEZ |
| PAKET: EF    | ER10009                            | 919 - 31.05.2013 13:26:10                                                           |                          |              |               |         |         |            |          |         |          |        |            |             |
| — z          |                                    | Ketonal 100 mg svečka 12x                                                           |                          | N            | N             | A       | 1       | 1          | few      |         |          |        |            | NOVAK JANEZ |
|              | 1                                  |                                                                                     |                          |              |               |         |         |            |          |         |          |        |            |             |
| 👎 PAKET: EE  | I<br>ER10008                       | 387 - 30.05.2013 15:15:43                                                           |                          |              |               |         |         |            |          |         |          |        |            |             |
| PAKET: EL    | I<br>ER10008<br>ER10008            | 187 - 30.05.2013 15:15:43<br>186 - 30.05.2013 14:52:00                              |                          |              |               |         |         |            |          |         |          |        |            |             |
| PAKET: EL    | I<br>ER10008<br>ER10008<br>ER10008 | 387 - 30.05.2013 15:15:43<br>386 - 30.05.2013 14:52:00<br>383 - 30.05.2013 13:40:50 |                          |              |               |         |         |            |          |         |          |        |            |             |

Izpiše se spodnji obrazec, ki ga damo v podpis pacientu:

|                              | REPUBLIKA SLOVENIJA<br>MINISTRSTVO ZA ZDRAVJE<br>Štefanova ulica 5, 1000 Llubijana                             | <i>@</i> <sub>↓</sub> zdravje                                                                                | Naložini u važo prihodnost<br>Ormana sakomevane biornostaka<br>Ormana sakomevane biornostaka                       |
|------------------------------|----------------------------------------------------------------------------------------------------|----------------------------------------------------------------------------------------------------|----------------------------------------------------------------------------------------------------|
| ZAD                          | )EVA: Privolitev za uporab                                                                                     | o osebnih podatkov v sklopu                                                                                  | projektaeRecept                                                                                                    |
| Spo<br>zale<br>part<br>reši  | dapodpisan(i/a) <b>VIDAKOF</b><br>dnih aplikacijah in na centra<br>merjem SRC Infonet, moje p<br>tve eRecept.  | BIČ dovoljujem, da se v sklopu ;<br>Inem delu rešitve, ki ga zagotavl<br>odatke o predpisanih in izdanih     | projekta Ministrstva za zdravje RS, v<br>jajo člani konzorcija z vodilnim<br>zdravilih uporabi za namen testiranja |
| Min<br>zave<br>ter l<br>času | istrstvo za zdravje RS kot na<br>szujemo, da bodo obravnava<br>so njihova uporaba namenje<br>i pilota eRecept. | ročnik in vsi člani konzorcija z vo<br>li moje podatke v skladu z določ<br>na izključno za testiranje ustrez | dilnim parterjem SRC Infonet se<br>ili Zakona o varstvu osebnih podatko<br>nosti delovanja pripravljene rešitve v  |
| Pod                          | latki o pacientu:                                                                                              |                                                                                                    |                                                                                                    |
| lme                          | in priimek:                                                                                                    | VIDAKORBIČ                                                                                                   |                                                                                                    |
| Štei                         | ilka KZZ:                                                                                                    | 025934968                                                                                                    |                                                                                                    |
| Pod                          | pis Pacienta:                                                                                                  |                                                                                                    |                                                                                                    |
| Zdr                          | avnik izvajalec:                                                                                               |                                                                                                    |                                                                                                    |
| BPI                          | šifra zdravnika:                                                                                               | 05298, NOVAKJANEZ                                                                                            |                                                                                                    |
| Ust                          | anova:                                                                                                    | ZDSRCINFONETKranj, Cestata                                                                                   | al cev39                                                                                                    |
| Pod                          | latki o članu konzorcija, ki v                                                                                 | zdržuje zaledno aplikacijo:                                                                                  |                                                                                                    |
| lme                          | podjetja:                                                                                                    | SRCInfonetd.o.o.                                                                                             |                                                                                                    |
| lme                          | aplikacije:                                                                                                    | BIRPIS-21                                                                                                    |                                                                                                    |
|                              |                                                                                                    |                                                                                                    |                                                                                                    |

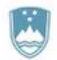

Štefanova ulica 5, 1000 Ljubljana

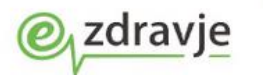

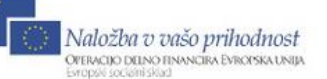

# 3. OSTALE INFORMACIJE

### 3.1 KORAKI ZA VZPOSTAVITEV ERECEPTA

- 1. Aktivacija KDP na PROFESIONALNI KARTICI oz. uporaba npr. SIGEN-CA
- 2. Vklop parametra eRecept (na nivoju organizacije, ambulante ali posameznega zdravnika)

OPOMBA: aktualna navodila za vzpostavitev oz. namestitev se nahajajo na spletni strani Ministrstva za zdravje (povezava na stran).

# 3.1.1 Aktivacija kvalificiranega digitalnega potrdila na profesionalni kartici

#### VARIANTA 1 (odklepanje z namenskim programom)

PRIPOROČENO NAVODILO ZZZS ZA AKTIVACIJO: <u>http://www.zzzs.si/zzzs/internet/zzzs.nsf/o/98476CDC793DB9CAC1257AD4002A13D7</u> OPOMBA: **Uporabite »programček« za aktivacijo, ki se nahaja na povezavi** 

3. Navodila za aktivacijo kvalificiranega digitalnega potrdila na PK (za podpisovanje e-receptov)

#### Za aktivacijo kvalificiranega digitalnega potrdila na PK v vsakem primeru potrebujete:

- Delovno postajo, na kateri deluje on-line sistem.
- Nameščen čitalnik pametnih kartic Gemplus GCR700 ali Gemalto GCR5500-Si.
- Kuverto z osebnimi gesli (TPIN) za profesionalno kartico, ki ste jo prejeli s PK. Če kuverte z gesli (TPIN) nimate, boste morali <u>naročiti novo PK</u>.
- Nameščeno najnovejšo različico orodja Gemalto Classic Client; verzijo 6.1-008 for ZZZS, ki je objavljena višje na tej spletni strani.

Različico orodja Gemalto Classic client preverite tako: Preverjanje razlicice orodja.pdf

Možnost 1: Uporaba namenskega programa za aktivacijo KDP (priporočena možnost)

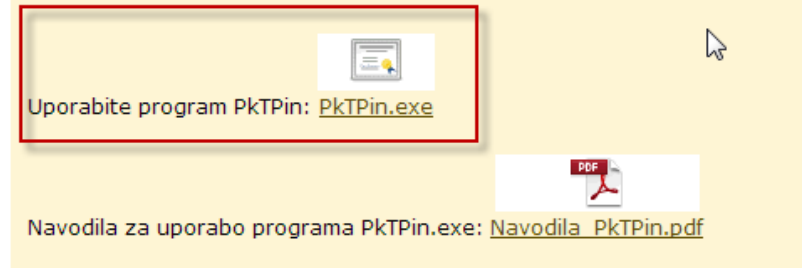

# 3.1.2 Vklop parametra eRecept

Podatek o tem, ali ima uporabnik pravico uporabljati funkcionalnosti rešitve eRecept, je lahko definiran na nivoju:

- Organizacije
- Ambulante

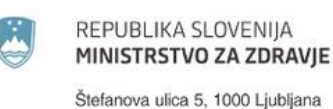

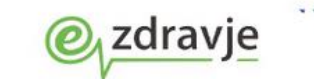

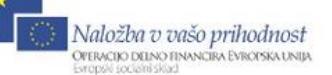

Posameznika

Nastavitev opravi ob prvi uporabi rešitve eRecept usposobljena oseba znotraj organizacije, kjer uporabnik izvaja svojo dejavnost (administratorji sistema v ZD-jih) ali pa usposobljena oseba na strani SRC Infonet (podporna služba SRC Infonet – npr. pri manjših izvajalcih in zasebnikih). Nastavitev parametra se izvaja v namenskem programu »PIT«.

#### 3.2 OSEBNE NASTAVITVE UPORABNIKA V POVEZAVI Z ERECEPTOM

# 3.2.1 Začasni vklop/izklop eRecept funkcionalnosti

Za lažje delo z rešitvijo eRecept smo pripravili sekcijo eRecept znotraj uporabniških nastavitev, do katerih pridete preko orodne vrstice »Datoteka«  $\rightarrow$  »Nastavitve«  $\rightarrow$  »Ostalo«.

|           | 0721 - SA108 AMB    | ULANTA S | PLOŠN | E MEDICINE                                       |   |
|-----------|---------------------|----------|-------|--------------------------------------------------|---|
| Date      | teka Ambulanta      | Obrazci  | Sezna | mi in analize Katalogi Orodja Pomoč              |   |
| <u>,</u>  | Prijava na okolje   |          |       |                                                  |   |
|           | Odjava okolja in up | orabnika | 3.    | TLF3 🖗 CTLF2 🚳 📧 🍕 🌾 rec. 🌾 nap. 🌾 stal. 🕫       | E |
| <b>\$</b> | Nastavitve          |          | 9     | i Tiskalniki                                     |   |
| A         | Zakleni aplikacijo  |          | - 8   | Uredi delovne enote                              |   |
| ×         | Izhod               |          |       | Sprememba uporabniškega gesla                    |   |
| _         |                     |          |       | Rentgen                                          |   |
|           |                     |          |       | Ostalo                                           |   |
|           |                     |          | -     | Starejša verzija oken za naročanje v laboratorij |   |
|           |                     |          | 8     | Optimizacije                                     |   |
|           |                     |          | 10    | Test hitrosti                                    |   |

V sekciji se nahajata dve ključni nastavitvi:

- eRecept VKLOP/IZKLOP
- izbira certifikata za delo z eReceptom

# 3.2.1.1 Nastavitev eRecept VKLOP/IZKLOP

Nastavitev, ki je prikazana v nadaljevanju, omogoča vsakemu uporabniku zase, da v primeru težav z eReceptom začasno izklopi funkcionalnosti eRecepta in nadaljuje nemoteno z delom na »star« način (beri Tiskanje papirnih receptov) v enoti, v kateri je prijavljen.

Opozorilo: Funkcionalnost začasnega IZKLOPA se odraža v spremembi delovanja aplikacije ISOZ v enoti, kjer je uporabnik spremenil nastavitev samo za čas, ko je aplikacija prižgana. Ob zaprtju aplikacije ISOZ in ponovnem zagonu le te, se uporabniku nastavijo pravice za delo z eReceptom na podlagi nastavitve v centralnem modulu za urejanje pravic in parametrov (namenski program PIT).

| r | ٣ |   | ٦ | L |
|---|---|---|---|---|
|   | 2 | - |   | л |
|   |   |   |   | 7 |
|   | E | 1 | = |   |

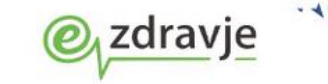

Naložba v vašo prihodnost OPERACIJO DELINO FINANCIRA EVROPSKA UNIJA Evropska socialni strad

Štefanova ulica 5, 1000 Ljubljana

| Nastavitve                                                                                                    |                                                                                                    |                      | X               |
|----------------------------------------------------------------------------------------------------|----------------------------------------------------------------------------------------------------|----------------------|-----------------|
| Kontrola napak                                                                                                    | Parametri sistema                                                                                                    | Parametri uporabnika | Klici programov |
| <ul> <li>Zaporedni prikaz medicinskih</li> <li>Vnos strokovnih podatkov - z</li> <li>Dpozarjanje na predolgo čak.</li> <li>Zapisuj podatke o manjkajoči</li> <li>Zapisuj podatke o pravicah v</li> <li>Naziv zdravnika (specializacija):</li> <li>Velikost fontov:</li> </ul> | podatkov na oknu posegi / izvidi<br>dravnik<br>anje glede na normativ<br>h pravicah v log datoteko<br>log datoteko<br>prim. spec. akad. stop. Marko Stanonik, dr. 1 |                      |                 |
| eRecept  eRecept vklopljen  Certifikat iz PK (KDP)                                                                                                    | Certifikat iz PK (NDP) ① Izbran certifikat                                                                                                    |                      |                 |
|                                                                                                    |                                                                                                    |                      |                 |
| V <u>OK</u> × Prekliči                                                                                                    |                                                                                                    |                      |                 |

# 3.2.2 Določitev certifikata za uporabo v rešitvi eRecept

Rešitev eRecept tehnično omogoča uporabo kvalificiranih digitalnih potrdil (KDP), ki so izdana v RS. Dejstvo je, da vsak zdravnik dobi s strani ZZZS profesionalno kartico (v nadaljevanju PK), na kateri se nahaja KDP overitelja PostarCa. To potrdilo je tudi predvideno za splošno uporabo, saj zadostuje vsem varnostnim kriterijem, ki jih veljavna zakonodaja predpisuje. V kolikor je aktivirano, ga lahko uporabnik začne koristiti za uporabo pri rešitvi eRecept nemudoma.

Glede na zgoraj zapisano smo se zato odločili, da je v osebnih nastavitvah izbrana opcija »Certifikat iz PK«. To pomeni, da aplikacija ob prvem klicu centralnega dela rešitve eRecept uporabi potrdilo, ki se nahaja na PK, prisotni v čitalcu kartic.

| eRecept                            |                          |
|------------------------------------|--------------------------|
| 🖉 eRecept vklopljen                |                          |
| Certifikat iz PK                   | 🔘 Izbran certifikat      |
|                                    | Izberi                   |
| Za komunikacijo in podpisovanje up | oorabi certifikat iz PK. |

Glede na to, da lahko pride do situacij, ko se uporabniku zaklene KDP na PK ali pa obstajajo kakšni drugi razlogi, zaradi katerih uporaba PK ni mogoča, se lahko uporabnik posluži uporabe drugih KDP, ki so mu na voljo. V tem primeru uporabnik v nastavitvah izbere opcijo »Izbran certifikat«

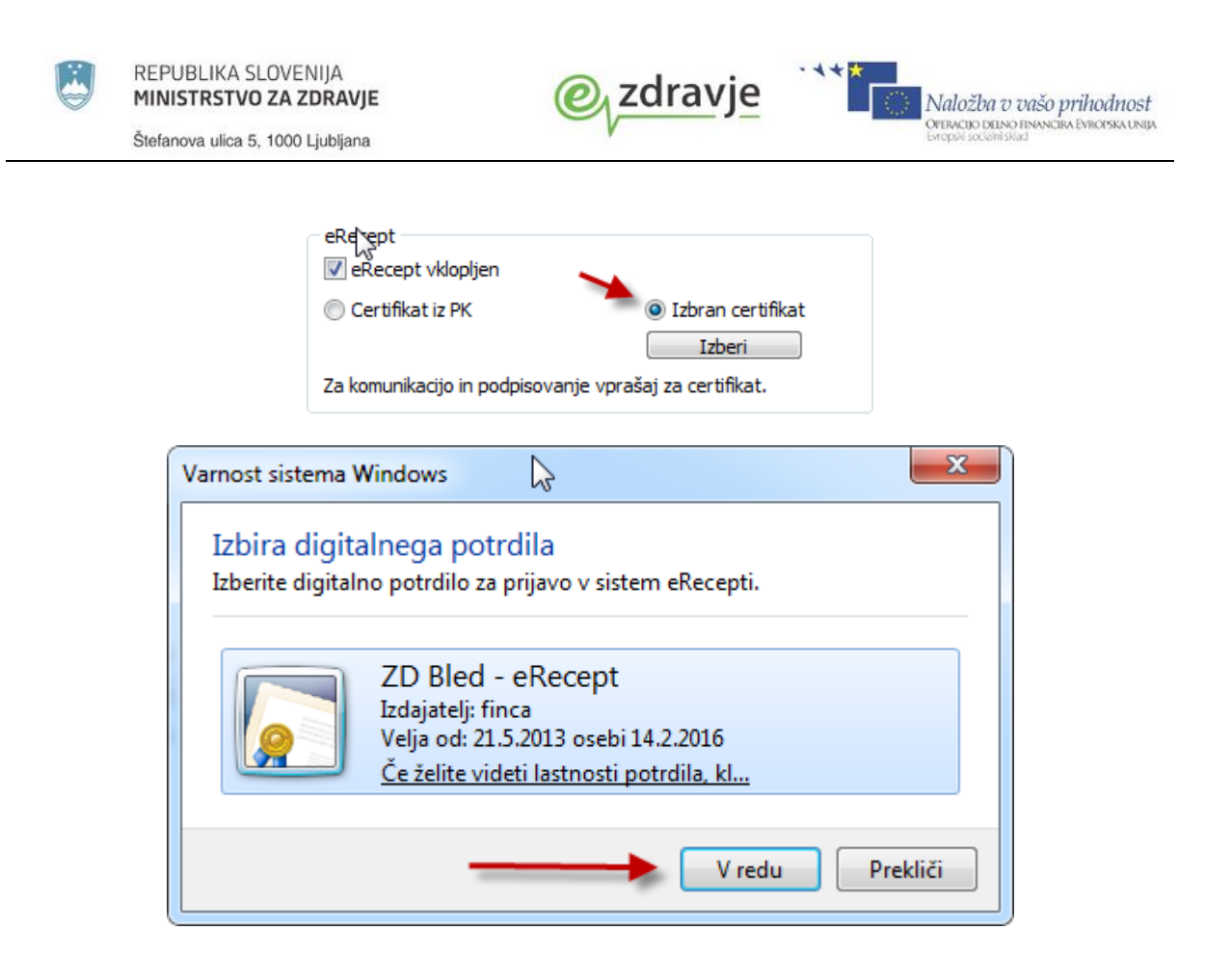

Odpre se okno, kjer uporabnik iz nabora certifikatov izbere certifikat, ki ga bo uporabljal pri delu z rešitvijo eRecept. Javni del ključa izbranega certifikata si aplikacija po kliku gumba »OK« shrani in ga uporablja v komunikaciji s centralnim delom rešitve ter podpisovanju.

# 3.3 OBVESTILA NADZORNIKA SISTEMA

Omogočena je funkcionalnost obveščanja iz strani nadzornikov Varnostne sheme. Obvestilo se vam prikaže, ko se prijavite v Varnostno shemo. Obstajata dve vrsti obvestil.

## 3.3.1 Obvestila, ki ne zahtevajo podpisa

Obvestilo se pojavi ob vsaki prijavi v Varnostno shemo.

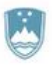

Štefanova ulica 5, 1000 Ljubljana

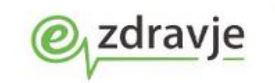

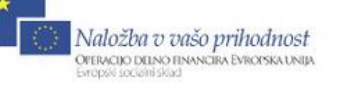

| 🛃 Obvestilo                                   |                                         | X                                                                  |
|-----------------------------------------------|-----------------------------------------|--------------------------------------------------------------------|
|                                               | Obvestilo                               | *                                                                  |
| Spoštovani,                                   |                                         |                                                                    |
| Obveščamo Vas, da sistem dne dd.mm.llll o     | od <b>hh:mm</b> do <b>hh:mm</b> we ne b | o deloval zaradi vzdrževalnih del.                                 |
|                                               |                                         |                                                                    |
| S spoštovanjem,                               |                                         |                                                                    |
| Nadzornik                                     |                                         |                                                                    |
|                                               |                                         |                                                                    |
|                                               |                                         |                                                                    |
|                                               |                                         |                                                                    |
|                                               |                                         |                                                                    |
|                                               |                                         | Nadaljuj                                                           |
| REPUBLIKA SLOVENIJA<br>MINISTRSTVO ZA ZDRAVJE | <u>Zdravje</u>                          | Naložba v vašo prihodnost                                          |
| Štefanova ulica 5, 1000 Ljubljana             | V                                       | OPERACIO DELNO TENNICIPA EVROPSKA UNIJA<br>Evropski sociatni sklad |

Ko obvestilo preberete, kliknite »Nadaljuj«. Obvestilo se zapre in nadaljuje se proces prijave v Varnostno shemo.

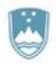

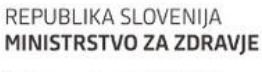

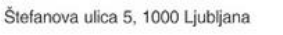

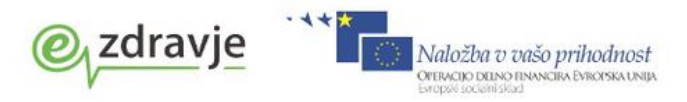

# 3.3.2 Obvestila, ki zahtevajo podpis

Obvestilo se pojavlja dokler ga ne podpišete. Če ga ne podpišete, se ne morete prijaviti v sistem.

|                           |                                      | Testna iziava                                      |                                                  |
|---------------------------|--------------------------------------|----------------------------------------------------|--------------------------------------------------|
|                           |                                      | r could injurta                                    |                                                  |
| lo je testna izjava       |                                      |                                                    |                                                  |
|                           |                                      |                                                    |                                                  |
|                           |                                      |                                                    |                                                  |
|                           |                                      |                                                    |                                                  |
|                           |                                      |                                                    |                                                  |
|                           |                                      |                                                    |                                                  |
|                           |                                      |                                                    |                                                  |
|                           |                                      |                                                    |                                                  |
|                           |                                      |                                                    |                                                  |
|                           |                                      |                                                    |                                                  |
|                           |                                      |                                                    |                                                  |
|                           |                                      |                                                    |                                                  |
|                           |                                      |                                                    |                                                  |
|                           |                                      |                                                    |                                                  |
|                           |                                      |                                                    |                                                  |
|                           |                                      |                                                    |                                                  |
|                           |                                      |                                                    |                                                  |
|                           |                                      |                                                    |                                                  |
|                           |                                      |                                                    |                                                  |
|                           |                                      |                                                    |                                                  |
|                           |                                      |                                                    |                                                  |
| Digitalno potrdilo za pod | pis:                                 |                                                    |                                                  |
| Izdajatelj: OU=sig        | en-ca, O=state-institutions, C=si    |                                                    |                                                  |
| Nosilec: CN=Re            | neja Meden + SERIALNUMBER=24/4084512 | 2019, OU=Individuals, OU=sigen-ca, O=state-institu | lutions, C=si                                    |
|                           |                                      |                                                    | Prekliči Podpiši                                 |
|                           |                                      |                                                    | Po kliku na gumb "Podpiši" vnesite PIN za eRecep |
| FA                        | REPUBLIKA SLOVENIJA                  | @ zdravia                                          | *                                                |
| 9                         | MINISTRSTVO ZA ZDRAVJE               | (e) zuravje                                        | Naložba v vašo prihodnost                        |
|                           |                                      |                                                    | OPERACIO DEINO RISANCIPA EMICIPIA UNITA          |

Za podpis kliknite »Podpiši«. Če ne želite podpisati, kliknite »Prekliči«. Dobili boste obvestilo da prijava ni uspela, ker je potrebno prej podpisati vsa obvestila.